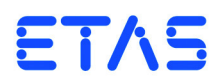

# **ES5340.2 Electric Drive Simulation Board** User's Guide

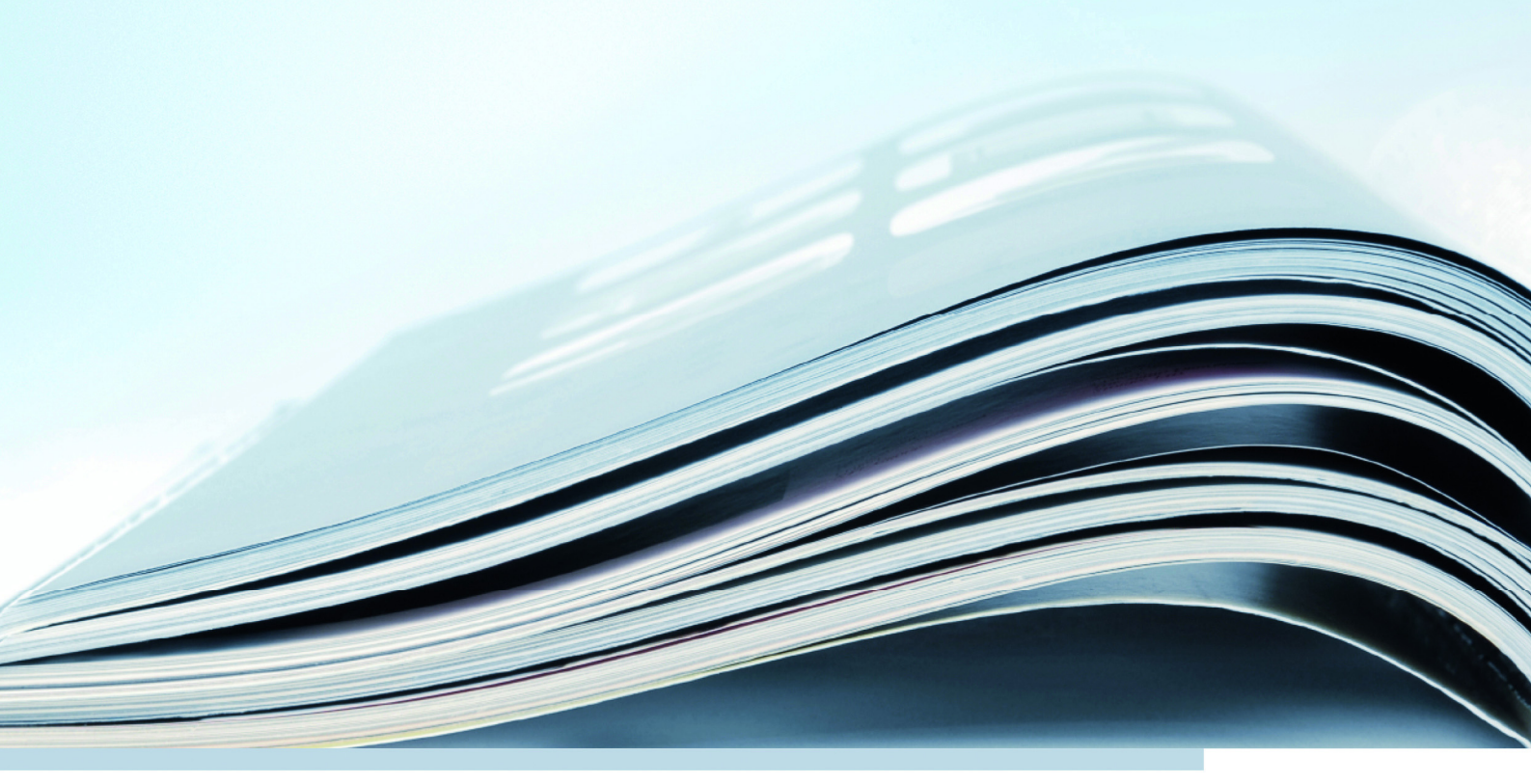

# Copyright

The data in this document may not be altered or amended without special notification from ETAS GmbH. ETAS GmbH undertakes no further obligation in relation to this document. The software described in it can only be used if the customer is in possession of a general license agreement or single license. Using and copying is only allowed in concurrence with the specifications stipulated in the contract.

Under no circumstances may any part of this document be copied, reproduced, transmitted, stored in a retrieval system or translated into another language without the express written permission of ETAS GmbH.

© Copyright 2019 ETAS GmbH, Stuttgart

The names and designations used in this document are trademarks or brands belonging to the respective owners.

V2.0.0 R06 EN - 05.2019

# Contents

| 1 | Intro                                | duction .                      |                                                        |  |  |  |  |  |
|---|--------------------------------------|--------------------------------|--------------------------------------------------------|--|--|--|--|--|
|   | 1.1                                  | Properti                       | es                                                     |  |  |  |  |  |
|   |                                      | 1.1.1                          |                                                        |  |  |  |  |  |
|   |                                      | 1.1.2                          | Inverter/PMSM Model                                    |  |  |  |  |  |
|   |                                      | 1.1.3                          | Real-Time PC Model                                     |  |  |  |  |  |
|   |                                      | 1.1.4                          | Expansion with Slave Board                             |  |  |  |  |  |
|   | 1.2                                  | Versions                       | s of the ES5340.2 Electric Drive Simulation Board      |  |  |  |  |  |
|   |                                      | 1.2.1                          | Electric Drive Simulation Master Board (ES5340.2-M) 10 |  |  |  |  |  |
|   |                                      | 1.2.2                          | Electric Drive Simulation Slave Board (ES5340.1-S)     |  |  |  |  |  |
|   | 1.3                                  | Block Di                       | iagram                                                 |  |  |  |  |  |
|   | 1.4                                  | Basic Sa                       | fety Instructions                                      |  |  |  |  |  |
|   |                                      | 1.4.1                          | Labeling of Safety Instructions                        |  |  |  |  |  |
|   |                                      | 1.4.2                          | General Safety Information                             |  |  |  |  |  |
|   |                                      | 1.4.3                          | Requirements for Users and Duties for Operators        |  |  |  |  |  |
|   |                                      | 1.4.4                          | Intended Use                                           |  |  |  |  |  |
|   | 1.5                                  | Identific                      | ations on the Product                                  |  |  |  |  |  |
|   |                                      | 1.5.1                          | CE Marking                                             |  |  |  |  |  |
|   |                                      | 152                            | KC Mark 18                                             |  |  |  |  |  |
|   |                                      | 153                            | RoHS Conformity 18                                     |  |  |  |  |  |
|   | 16                                   | Taking t                       | the Product Back and Recycling                         |  |  |  |  |  |
|   | 1.0                                  | Matoria                        | Is Subject to Declaration 19                           |  |  |  |  |  |
|   | 1.7 Materials Subject to Declaration |                                |                                                        |  |  |  |  |  |
|   | 1.0                                  |                                | Lis Manual                                             |  |  |  |  |  |
|   |                                      | 1.0.1                          |                                                        |  |  |  |  |  |
| 2 | Instal                               | Installation and Configuration |                                                        |  |  |  |  |  |
|   | g the ES5340.2 in the Real-Time PC   |                                |                                                        |  |  |  |  |  |
|   |                                      | 2.1.1                          | Requirements and Specifications                        |  |  |  |  |  |
|   |                                      | 2.1.2                          | Installation                                           |  |  |  |  |  |
|   | 2.2                                  | Master/                        | Slave Configuration                                    |  |  |  |  |  |

|   |      | 2.2.1<br>2.2.2 | Connecting Master and Slave via Gigabit Link                   | 25<br>26 |
|---|------|----------------|----------------------------------------------------------------|----------|
|   | 2.3  | RPM Má         | aster/Slave Configuration                                      |          |
|   |      | 2.3.1          | Connecting the RPM Buses of Two Boards.                        | 26       |
|   |      | 2.3.2          | Configuration of the RPM Unit (in LABCAR-RTC)                  | 27       |
|   | 2.4  | "Exclusi       | ve Core Usage" Mode                                            | 28       |
| 3 | Hard | ware Des       | scription                                                      | 31       |
|   | 3.1  | Generat        | ting Analog Signals                                            | 32       |
|   |      | 3.1.1          | Specification                                                  | 32       |
|   |      | 3.1.2          | Configuring the Analog Signals                                 | 33       |
|   | 3.2  | Output         | Multiplexers for the Analog Signals                            | 36       |
|   | 3.3  | Generat        | ting Digital Signals                                           | 38       |
|   |      | 3.3.1          | Specification                                                  | 38       |
|   |      | 3.3.2          | Configuring the Digital Signals                                | 40       |
|   | 3.4  | Output         | Multiplexers for the Digital Signals                           | 41       |
|   | 3.5  | Analog         | Inputs                                                         | 42       |
|   |      | 3.5.1          | Specification                                                  | 42       |
|   |      | 3.5.2          | Configuring the Analog Inputs                                  | 42       |
|   | 3.6  | Digital I      | nputs                                                          | 42       |
|   |      | 3.6.1          | Specification                                                  | 42       |
|   |      | 3.6.2          | Configuring the Digital Inputs                                 | 43       |
|   |      | 3.6.3          | Configuration with ES5436.1 to Measure ECU Digital Output S 44 | ignals   |
|   |      | 3.6.4          | Configuration as H-Bridge                                      | 46       |
|   | 3.7  | RPM Ge         | enerator                                                       | 47       |
|   |      | 3.7.1          | Angle Clock Signal                                             | 47       |
|   |      | 3.7.2          | Synchronization                                                | 48       |
|   |      | 3.7.3          | "Master with Angle Adaptation" RPM Mode                        | 48       |
| 4 | FPGA | A Models       |                                                                | 49       |
|   | 4.1  | Perman         | ent Magnet Synchronous Machine (PMSM) Model                    | 49       |
|   |      | 4.1.1          | Inverter – Parameters, Inputs and Outputs                      | 51       |
|   |      | 4.1.2          | PMSM – Parameters, Inputs and Outputs                          | 55       |
|   |      | 4.1.3          | Mechanical System – Parameters, Inputs and Outputs             | 57       |
|   | 4.2  | Inductio       | on Machine (IM) Model                                          | 59       |
|   |      | 4.2.1          | Inverter – Parameters, Inputs and Outputs                      | 60       |
|   |      | 4.2.2          | Induction Machine – Parameters, Inputs and Outputs             | 62       |
|   |      | 4.2.3          | Mechanical System – Parameters, Inputs and Outputs             | 63       |
| 5 | Conf | iguring tl     | he Hardware in LABCAR-RTC                                      | 65       |
|   | 5.1  | General        | Settings                                                       | 66       |
|   |      | 5.1.1          | "ES5340-Master" item                                           | 66       |
|   |      | 5.1.2          | Measuring the Gate Trigger Signals                             | 67       |
|   |      | 5.1.3          | RPM Unit                                                       | 69       |
|   | 5.2  | Integrat       | ion of the Model                                               | 71       |
|   |      | 5.2.1          | FPGA model                                                     | 71       |
|   |      | 5.2.2          | Software Model                                                 | 75       |
|   | 5.3  | I/O Con        | figuration                                                     | 81       |
|   |      | 5.3.1          | Position sensors                                               | 81       |

|   |                    | 5.3.2<br>5.3.3<br>5.3.4<br>5.3.5<br>5.3.6<br>5.3.7            | Analog Outputs.8Digital Outputs .8Analog Inputs .8Digital Inputs .8Signal Output via the Analog Multiplexer .9Signal Output via the Digital Multiplexer .9 | 34<br>36<br>39<br>90<br>92 |
|---|--------------------|---------------------------------------------------------------|----------------------------------------------------------------------------------------------------|----------------------------|
| 6 | Conr<br>6.1<br>6.2 | nector Ass<br>Connect<br>6.1.1<br>6.1.2<br>6.1.3<br>Display E | signment and Display Elements                                                                                                    | )7<br>)8<br>)8<br>)9<br>)1 |
| 7 | Orde<br>7.1<br>7.2 | r Informa<br>General<br>Separate                              | tion and Scope of Delivery                                                                                                    | )3<br>)3<br>)3             |
| 8 | Tech<br>8.1<br>8.2 | nical Data<br>Technica<br>Fulfilled                           | a and Standards                                                                                                    | 1<br>1<br>3                |
| 9 | etas               | Contact                                                       | Addresses                                                                                                    | 5                          |
|   | Figur              | es                                                            |                                                                                                    | 7                          |
|   | Index              | (                                                             |                                                                                                    | 9                          |

#### Contents

# 1 Introduction

This User's Guide contains the description of the ES5340.2 Electric Drive Simulation Board. In this chapter, you can read information about the basic functions and application area of the ES5340.2 Electric Drive Simulation Board.

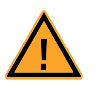

# CAUTION!

Some components of the ES5340.2 Electric Drive Simulation Board can be damaged or destroyed by electrostatic discharge. Leave the board in the transport packaging until it is installed. The ES5340.2 Electric Drive Simulation Board must always be removed from the transport packaging, configured and installed at a workstation that is protected from electrostatic discharge.

# 1.1 Properties

The ES5340.2 Electric Drive Simulation Board with PCI-Express interface is used to test ECUs for inverters/electric motors on the signal level. The ES5340.2 is designed for applications with extremely high speed and accuracy requirements.

It enables simulation of an inverter with electric motor, either on the Real-Time PC or directly on the FPGA of the board.

#### 1.1.1 Signals

The ES5340.2 measures the inverter control signals from the ECU – using the measuring results, an inverter/electric motor model can be simulated on the RTPC, the output variables of which (current and voltage signals and angle and speed information) are returned to the ECU via the ES5340.2.

The sensor signals can be displayed in analog or digital form. All common position sensors, such as resolvers, sine and digital encoders, can be displayed.

Other analog and digital signals are also possible, such as fault signals, battery charge levels or DC/DC converter control.

# 1.1.2 Inverter/PMSM<sup>1</sup> Model

For the ES5340.2 Electric Drive Simulation Board, a configurable FPGA-based inverter/PMSM model is offered. It models a 6-gate inverter and a permanent magnet synchronous machine (PMSM) with mechanical system.

The FPGA model generates all electrical and mechanical values for the inverter and the electric motor and takes into account all important physical effects, such as saturation and temperature effects.

Its distinguishing feature is a highly balanced ratio of speed to accuracy. With the FPGA-based model, the model run times are reduced significantly from approximately 10  $\mu s$  with a C code model (see "Real-Time PC Model" on page 9) generated from Simulink<sup>®</sup> to 800 ns.

<sup>1</sup>. Permanent Magnet Synchronous Machine

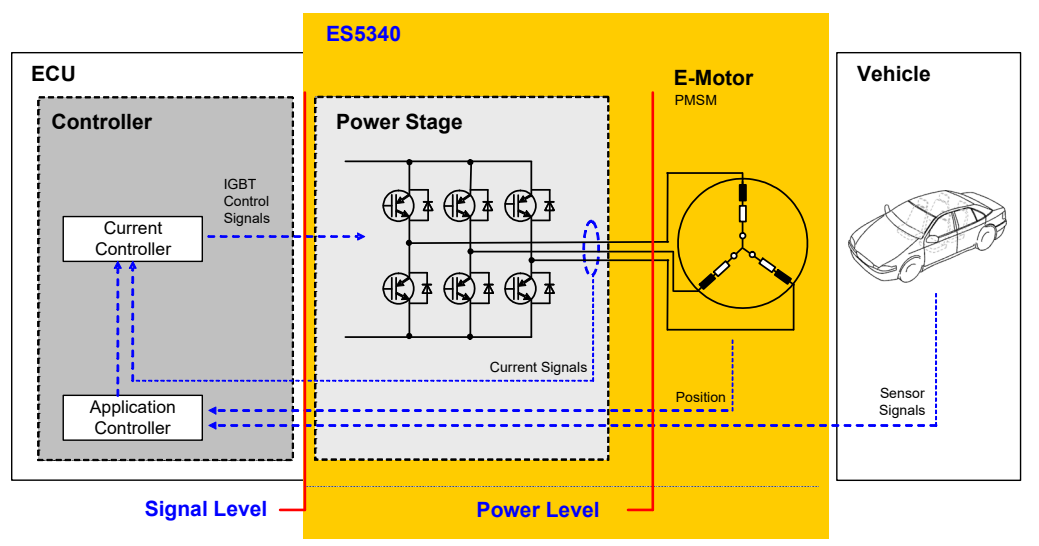

Fig. 1-1 below shows the components and interfaces of the complete "ECU - I/ O model (- DVE)" system.

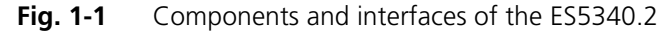

#### Parameterization of the Inverter

The inverter is configured using the typical variables, such as switching times, polarity or resistances of the switches and diodes. In addition, for each switch, the "open"/"closed" error states can be configured. Of course, what is known as "free wheeling" (in which all 6 switches are open) can also be simulated.

In addition, for the entire inverter, the power loss of the ohmic components is simulated – for the ohmic components, their value can also be calculated depending on the temperature.

For the input wiring of the inverter, the internal resistance of the battery and the capacity of the DC voltage link are taken into account – thus also allowing the voltage in the DC voltage link to be simulated.

#### Parameterization of the PMSM

The PMSM is likewise configured via typical variables, such as the number of pole pairs and cogging positions. Additional variables such as resistance, inductance, the magnetic flow and the cogging torque can be changed during run time. This ensures highly accurate simulation of the phase currents and electrical torque, and all important variables can be changed in real time.

For the PMSM, the power loss of the ohmic components can also be simulated and their temperature dependence can be calculated.

#### Parameterization the Connection to the Drive Train

For the mechanical connection to the drive train, the FPGA model also includes a simulation of the spring-mass system. The system is configured with the typical variables of coefficient of friction, moment of inertia for rotor and load, torsional rigidity and damping. The load moment of the drive train can be preset and changed during run-time.

Fig. 1-2 shows the most important in- and output variables of the simulation model. These variables can either be connected with another PC-based simulation model or output as electrical signals using the ES5340.2 Electric Drive Simulation Board or other hardware.

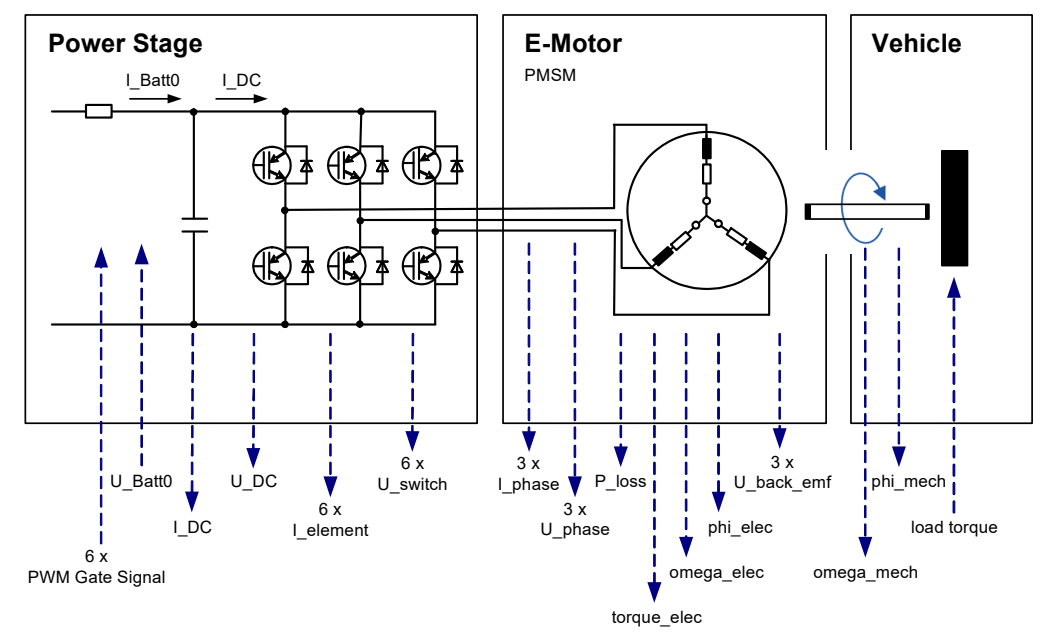

Fig. 1-2 Inputs and outputs of the FPGA model

#### 1.1.3 Real-Time PC Model

Alternatively, a model of the electric motor can also be simulated on the Real-Time PC. The ES5340.2 Electric Drive Simulation Board located in this Real-Time PC (or connected to it via a PCI-Express expansion system) serves as an analog and digital I/O interface to the ECU.

Thus low latencies of between 5  $\mu$ s and 10  $\mu$ s are obtained for measurement of the PWM control signals (for the inverter).

RPM Unit

The RPM unit present on the ES5340.2 can take over the position and speed of the electric motor calculated by the model and then function as the RPM master in the system.

Prediction of the Phase Currents

The current signals are output, supported by hardware, with an update rate of 1 MHz. By means of prediction, this takes place independently of the step size of the Real-Time PC simulation model.

Clock Recovery for IGBT Control Signals

The synchronization for measuring the duty cycles and the control signals takes place using an external synchronization signal or using clock recovery, i.e. the automatic synchronization of center-aligned PWM control signals.

#### 1.1.4 Expansion with Slave Board

Using the ES5340.1-S slave board, 6 additional analog and 6 additional digital outputs can be added (see "Versions of the ES5340.2 Electric Drive Simulation Board" on page 10).

# 1.2 Versions of the ES5340.2 Electric Drive Simulation Board

The master board has the properties described below; the number of outputs can be increased using an optional slave board (see "Electric Drive Simulation Slave Board (ES5340.1-S)" on page 10).

#### 1.2.1 Electric Drive Simulation Master Board (ES5340.2-M)

This board contains the full range of function:

I/O

- 8 analog outputs (incl. simulation of analog position sensor signals)
- 8 digital outputs (incl. simulation of digital position sensor signals)
- 20 digital inputs
- 4 analog inputs

#### Model Support

- FPGA model available
- RTPC model possible
- 1.2.2 Electric Drive Simulation Slave Board (ES5340.1-S)

This board has a reduced scope of function compared to the Master Board: //O

- 6 analog outputs (without simulation of analog position sensor signals)
- 6 digital outputs (without simulation of digital position sensor signals)

The source of each output signal is the values of the FPGA and RTPC model of a ES5340.2-M.

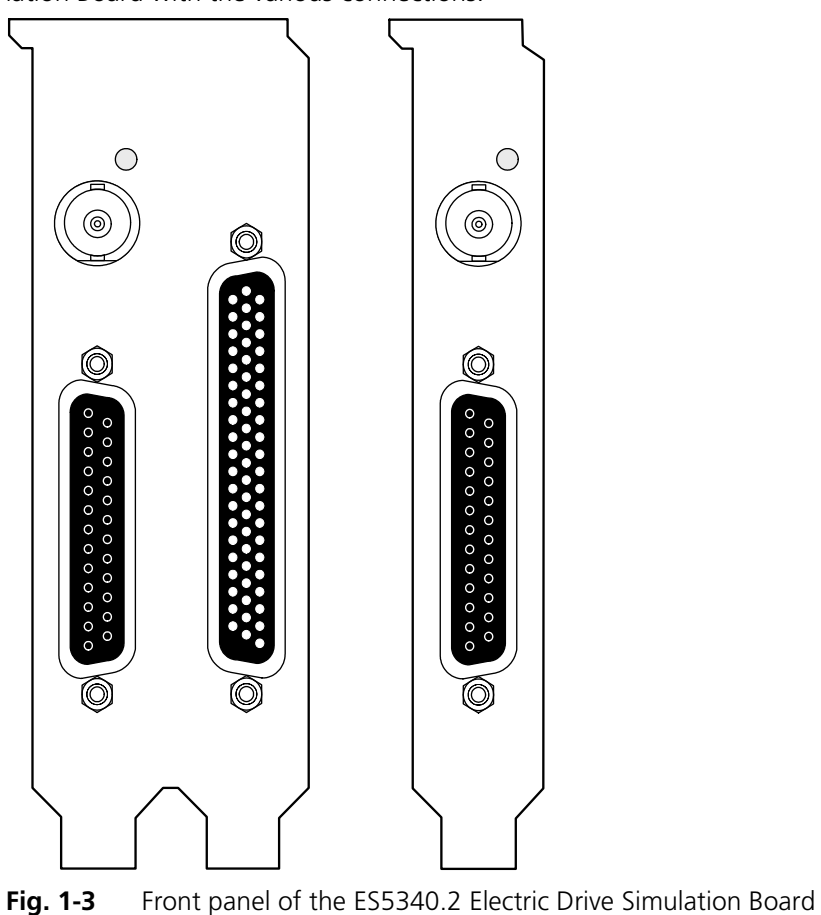

The following figure shows the front panel of the ES5340.2 Electric Drive Simulation Board with the various connections.

(left: master, right: slave)

The function and assignment of the connectors are described in Chapter "Connector Assignment and Display Elements" on page 97.

# 1.3 Block Diagram

Fig. 1-4 shows a block diagram with all important functional units of the ES5340.2 Electric Drive Simulation Board.

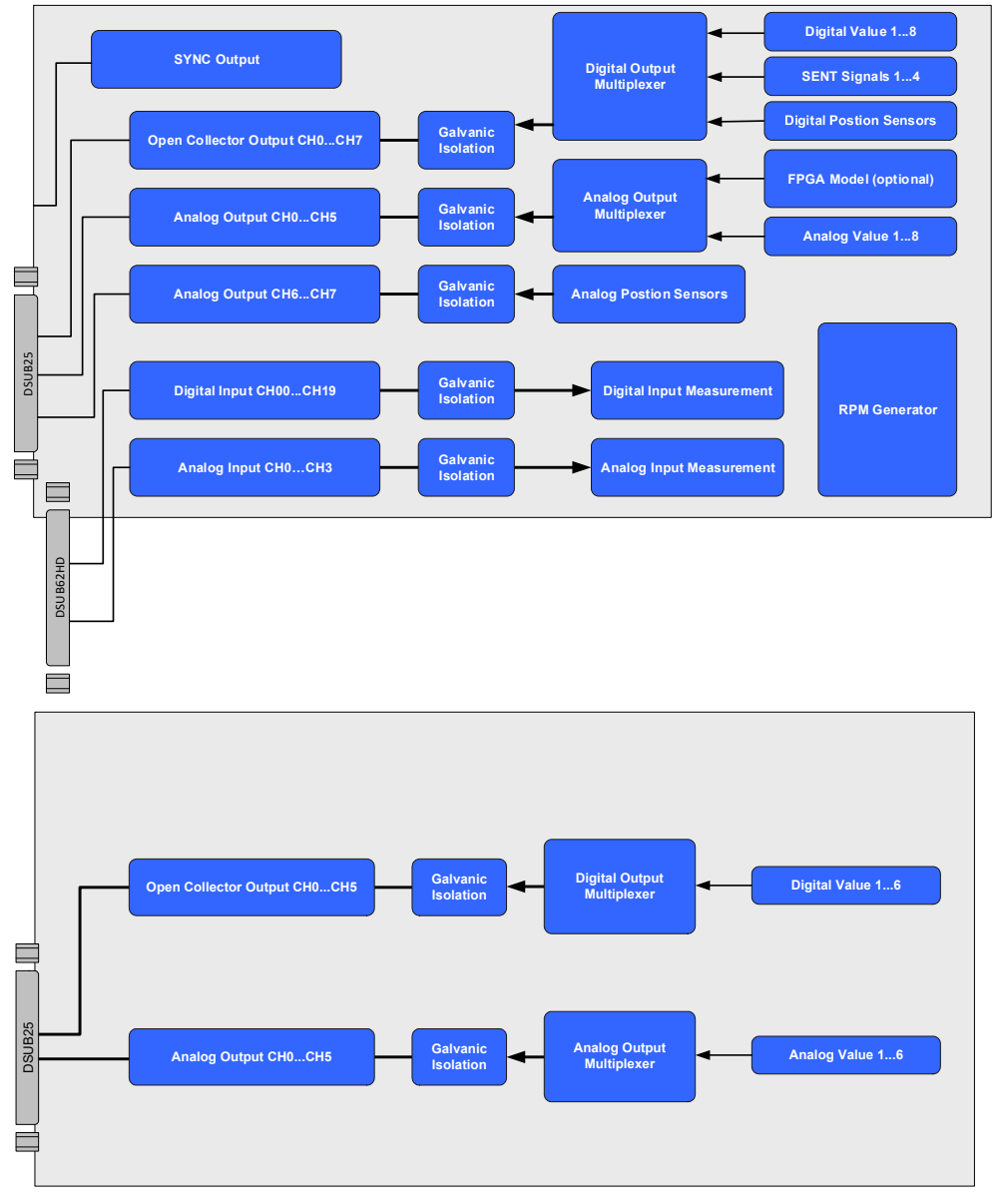

Fig. 1-4 Block diagram of the ES5340.2 Electric Drive Simulation Board: Master ES5340.2-M (top) and slave ES5340.1-S (bottom)

# 1.4 Basic Safety Instructions

Please adhere to the safety instructions in this manuals to avoid injury to yourself and others as well as damage to the device.

1.4.1 Labeling of Safety Instructions

The safety instructions contained in this manual are shown with the standard danger symbol shown below:

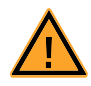

The following safety instructions are used. They provide extremely important information. Please read this information carefully.

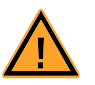

## CAUTION!

indicates a low-risk danger which could result in minor or less serious injury or damage if not avoided.

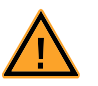

### WARNING!

indicates a possible medium-risk danger which could lead to serious or even fatal injuries if not avoided.

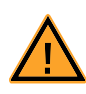

# DANGER!

indicates a high-risk, immediate danger which could lead to serious or even fatal injuries if not avoided.

#### 1.4.2 General Safety Information

Please read the product safety advice ("ETAS Safety Advice") as well as the following safety instructions to avoid injury to yourself and others as well as damage to the device.

#### Note

Please read the documentation accompanying the product (this User's Guide) carefully before using the product.

ETAS GmbH cannot be made liable for damage which is caused by incorrect use and handling and not adhering to the safety instructions.

1.4.3 Requirements for Users and Duties for Operators

The product may be assembled, operated and maintained only if you have the necessary qualifications and experience for this product. Improper use or use by a user without sufficient qualifications can put life at risk or cause damage to health or property.

The system integrator is responsible for the safety of systems that use the product.

#### General Safety at Work

Follow the existing regulations for work safety and accident prevention. All applicable regulations and statutes regarding operation must be strictly followed when using this product.

1.4.4 Intended Use

# Field of Application of the Product

The product is a PCI-Express plug-in board for the RTPC main board in the ES5300.1-A Housing or for an RTPC by ETAS (TP\_RTPC\_2/3U.x). The product must be used solely in the ES5300.1-A Housing or RTPC intended for this purpose.

The intended use of the product is as follows:

- Use as a component in industrial lab facilities or at industrial workplaces
- Use as a hardware interface for ECUs in a hardware-in-the-loop test system
- Use in conjunction with ETAS software that supports the ES5300.1-A Housing and the ES5300.1-B Housing
- Use as an interface in conjunction with software programs that operate the standardized, documented and open APIs from ETAS software products

The product is **not** intended for the following:

- Use within a vehicle on the road
- Use as part of a life support system
- Use as part of a medical application
- Applications in which misuse may result in injury or damage
- Use in environments in which conditions prevail that fall outside the specified ranges (see "Ambient Conditions" on page 113)
- Use with signal conditioning that falls outside the specified ranges (see voltages, currents and power consumption in the section "Technical Data and Standards" on page 111)

#### Requirements for the Technical State of the Product

The product is designed in accordance with state-of-the-art technology and recognized safety rules. The product must only be operated in a technically flawless state, in accordance with its intended purpose and in a safety-conscious and hazard-aware manner under consideration of the documentation regarding the product. If the product is not used in accordance with its intended purpose, its product safety may be impaired.

Requirements for Operation

- Use the product only according to the specifications in the corresponding user manual. If the product is used in any other way, product safety is no longer ensured.
- Do not use the product in a wet or damp environment.
- Do not use the product in potentially explosive atmospheres.

#### Electrical Safety and Power Supply

Observe the regulations applicable at the operating location concerning electrical safety as well as the laws and regulations concerning work safety!

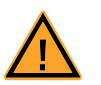

#### WARNING!

Fire hazard! Only use fuses that comply with the specification in the User's Guide for the product. Never bridge defective fuses! Failure to observe the fuse specification can lead to excess currents, short circuits and fires.

#### Power Supply

The product is powered by the ES5300.1-A Housing or the ES5300.1-B Housing via the PCIe slot on the main board of the RTPC.

Insulation Requirements for Lab Power Supplies to Circuits Connected to the HIL System:

- The power supply to live circuitry must be safely isolated from the supply voltage. For example, use a car battery or a suitable lab power supply.
- Only use lab power supplies with dual protection for the supply network (with double/reinforced insulation (DI/RI)). This requirement is met by lab power supplies that comply with IEC/EN 60950 or IEC/EN 61010.
- The lab power supply must be approved for use at a height of 2000 m and in ambient temperatures of up to 40 °C.

#### De-Energizing a Plug-In Board

Switch off the ES5300.1-A Housing or the ES5300.1-B Housing and external power supplies, and unplug the power cable and other plug connectors attached to the plug-in board. Wait at least three minutes before removing the plug-in board.

Approved Cables

The signal lines must not exceed a maximum length of 3 m.

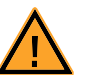

# WARNING!

Fire hazard!

Use only approved cables for creating cable assemblies (e.g. for connecting the ECU and external loads). The cables used must, in particular, be suitable for the currents, voltages and temperatures which occur and must be flameretardant in accordance with one of the following standards IEC 60332-1-2, IEC 60332-2-2, UL 2556/ UL1581VW-1!

#### Requirements for the Installation Location

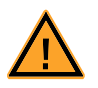

#### WARNING!

This is class A equipment. This equipment can cause radio interference in residential areas. Should that be the case, the operator may be requested to institute reasonable measures.

Requirements for Ventilation

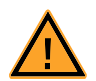

# CAUTION!

The air circulation inside the ES5300.1-A Housing and the ES5300.1-B Housing can only be maintained if all free slots are covered with front plates. Otherwise, it may lead to overtemperatures and trip the overtemperature protection of the ES5300.1-A or the ES5300.1-B. For this reason, install front plates in all free slots!

Transport and Installation

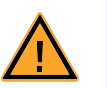

# CAUTION!

Some components of the product can be damaged or destroyed by electrostatic discharges. Leave the plug-in board in its transport packaging until it is installed.

Only remove, configure and install the product at a workplace that is protected against electrostatic discharges.

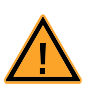

# CAUTION!

In order to prevent damage to the plug-in boards and the LABCAR Housing, and thereby also avoid damage to property or health, observe the installation instructions and information contained in the relevant User's Guides.

#### Connecting/Disconnecting Devices

To avoid injuries and hardware damages, please observe the following precautionary measures:

- Do not apply any voltages to the connections of the product that do not correspond to the specifications of the respective connection.
- Do not connect or disconnect any devices while the ES5300.1-A Housing, the ES5300.1-B Housing or connected devices are switched on. First, switch off the ES5300.1-A Housing and the ES5300.1-B Housing by shutting down the real-time PC and by pressing the On/Off switch at the rear, then unplug the power cable.
- When plugging in connectors, ensure that they are inserted straight and no pins are bent.

Maintenance

The product does not require maintenance.

Repairs

If an ETAS hardware product needs to be repaired, return the product to ETAS. *Cleaning* 

The product is not expected to require cleaning.

# 1.5 Identifications on the Product

The following symbols are used for identifying the product:

| Symbol      | Description                                                                                   |
|-------------|-----------------------------------------------------------------------------------------------|
|             | The User's Guide must be read prior to the startup of the product                             |
| CE          | Identification for CE conformity (see "CE Marking"<br>on page 18)                             |
| 0           | Identification for China RoHS (see "RoHS Conformity"<br>on page 18)                           |
|             | Identification for WEEE directive<br>(see "Taking the Product Back and Recycling" on page 19) |
| Observe the | information in the chapter "Technical Data and Standards                                      |

1.5.1 CE Marking

ETAS confirms that the product meets the product-specific applicable European Directives with the CE marking affixed to the product or its packaging. The CE Declaration of Conformity for the product is available upon request.

1.5.2 KC Mark

With the KC mark attached to the product and its packaging, ETAS confirms that the product has been registered in accordance with the product-specific KCC guidelines of the Republic of Korea.

1.5.3 RoHS Conformity

#### European Union

The EU Directive RoHS 2011/65/EU limits the use of certain dangerous materials for electrical and electronic devices (RoHS conformity).

ETAS confirms that the product corresponds to this directive which is applicable in the European Union.

#### China

ETAS confirms that the product meets the product-specific applicable guidelines of the China RoHS (Management Methods for Controlling Pollution Caused by Electronic Information Products Regulation) applicable in China with the China RoHS marking affixed to the product or its packaging.

# 1.6 Taking the Product Back and Recycling

The European Union has passed a directive called Waste Electrical and Electronic Equipment, or WEEE for short, to ensure that systems are set up throughout the EU for the collection, treatment and recycling of electronic waste.

This ensures that the devices are recycled in a resource-saving way representing no danger to health or the environment.

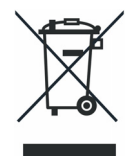

#### Fig. 1-5 WEEE Symbol

The WEEE symbol on the product or its packaging shows that the product must not be disposed of as residual garbage.

The user is obliged to collect the old devices separately and return them to the WEEE take-back system for recycling.

The WEEE Directive concerns all ETAS devices but not external cables or batteries.

For more information on the ETAS GmbH Recycling Program, contact the ETAS sales and service locations (see "ETAS Contact Addresses" on page 115).

# 1.7 Materials Subject to Declaration

Some products from ETAS GmbH (e.g. modules, boards, cables) use components with materials that are subject to declaration in accordance with the REACH regulation (EC) no.1907/2006. Detailed information is located in the ETAS download center in the customer information "REACH Declaration" <www.etas.com/ Reach>. This information is continuously being updated.

# 1.8 About This Manual

This manual consists of the following chapters:

- "Introduction" on page 7 This chapter
- "Installation and Configuration" on page 23
- "Hardware Description" on page 31
- "FPGA Models" on page 49
- "Configuring the Hardware in LABCAR-RTC" on page 65
- "Connector Assignment and Display Elements" on page 97
- "Order Information and Scope of Delivery" on page 103
- "Technical Data and Standards" on page 111
- "ETAS Contact Addresses" on page 115

#### 1.8.1 Using This Manual

#### Representation of Information

All activities to be carried out by the user are shown in what we call a "Use-Case" format, i.e. the target to be achieved is defined briefly in the title and the individual steps necessary to achieve this target are then listed. The information is displayed as follows:

#### **Target definition**

Any introductory information...

1. Step 1 Possibly an explanation of step 1...

2. Step 2

Possibly an explanation of step 2...

Any concluding remarks...

#### Concrete example:

#### To create a new file

If you want to create a new file, no other file may be open.

1. Select **File**  $\rightarrow$  **New**.

The "Create file" dialog box appears.

- 2. Enter a name for the file in the "File name" field.
  - The file name must not exceed 8 characters.

#### 3. Click **OK**.

The new file is created and saved under the name specified. You can now work with the file.

#### Typographic Conventions

The following typographic conventions are used:

| Select File $\rightarrow$ Open.                                                    | Menu commands are shown in boldface/<br>blue.                                                        |
|------------------------------------------------------------------------------------|----------------------------------------------------------------------------------------------------|
| Click <mark>OK</mark> .                                                            | Buttons are shown in boldface/blue.                                                                  |
| Press <enter>.</enter>                                                             | Keyboard commands are shown in angled brackets in block capitals.                                    |
| The "Open File" dialog box<br>appears.                                             | Names of program windows, dialog boxes, fields etc. are shown in quotation marks.                    |
| Select the file setup.exe.                                                         | Text in drop-down lists, program code, as well as path and file names are shown in the Courier font. |
| A conversion between the file types logical and arithmetic is <i>not</i> possible. | Content markings and newly introduced terms are shown in <i>italics</i> .                            |
|                                                                                    |                                                                                                    |

Important notes for the user are shown as follows:

# <u>Note</u>

Important note for the user.

ETAS

Introduction

# 2 Installation and Configuration

This chapter contains important information on the following topics:

- "Installing the ES5340.2 in the Real-Time PC" on page 24
  - If you are setting up your Real-Time PC yourself or installing the PCI-Express board in an existing Real-Time PC at a later date, make sure you carefully follow the tips and instructions contained in this chapter.
- "Master/Slave Configuration" on page 25

To extend the I/O capacity of the ES5340.2-M (master), a slave card (ES5340.1-S) can be installed. This makes it possible to increase the number of analog and digital outputs by six each.

• "RPM Master/Slave Configuration" on page 26

The RPM unit on the ES5340.2 can be operated as a master or slave.

• ""Exclusive Core Usage" Mode" on page 28

When the phase currents and voltages in a software model (on the Real-Time PC) are simulated according to the PWM signals of the inverter controller, the model has to be calculated in a task < 50  $\mu$ s.

# 2.1 Installing the ES5340.2 in the Real-Time PC

If you are setting up your Real-Time PC yourself or installing the PCI-Express board in an existing Real-Time PC at a later date, make sure you carefully follow the tips and instructions contained in this chapter.

#### 2.1.1 Requirements and Specifications

#### Released PCs and Known Installations

A list with PCs tested and released by ETAS as well as known installations (LAB-CAR-RTPC Vx.y.z HW Compatibility List.pdf) can be found in the Web Interface of LABCAR-RTPC at Main Page  $\rightarrow$  Documentation.

#### Note

Because the booting time of the ES5340.2 is more than 800  $\mu$ s, PCs not released by ETAS may not detect the card!

When using the ES5340.2, the hardware of the Real-Time PC should fulfill the following requirements - in addition to the hardware specifications described in the "LABCAR-RTPC User's Guide":

| Southbridge Chip | ICH 2, 4, 5, 6, 7, 8, 9 e.g. Intel chipsets 915, 925, 945, 955, 965, 975, E7230 and X38, X48, X58 |
|------------------|---------------------------------------------------------------------------------------------------|
| PCIe slots       | Min. 1 (x4 or more)                                                                               |

 Tab. 2-1
 Additional Requirements for the Real-Time PC

Note

To guarantee the necessary performance when using several PCI-Express boards, the power supply should have a minimum performance of 400 W.

#### 2.1.2 Installation

Please observe the following when installing an ES5340.2 Electric Drive Simulation Board:

- Before installation, power off your Real-Time PC and disconnect it from the mains.
- Please take the following precautionary measures to avoid hardware being damaged by static discharge:

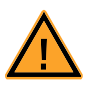

#### CAUTION!

Some components of the ES5340.2 Electric Drive Simulation Board may be damaged or even destroyed by static discharge. Leave the board in its transport package until you want to install it. The ES5340.2 Electric Drive Simulation Board should only be taken from its package, configured and installed at a working place that is protected against static discharge.

• Follow the instructions of the PC manufacturer on how to install expansion boards

# 2.2 Master/Slave Configuration

To extend the I/O capacity of the ES5340.2-M (master), a slave card (ES5340.1-S) can be installed. This makes it possible to increase the number of analog and digital outputs by six each.

For this purpose, you have to decide whether you are going to work with an FPGA model or a model on the Real-Time PC.

Using an FPGA Model on the Master

By connecting the master and slave card of what is referred to as a Gigabit Link, all the slave card outputs can be addressed by the FPGA model with the typically low latencies (< 1  $\mu$ s) (see "Connecting Master and Slave via Gigabit Link" on page 25).

Using a Model on the Real-Time PC

In this case, the ES5340.1-S can simply be inserted into a PCI-Express slot – once configured in LABCAR-RTC, the outputs of the ES5340.1-S can be addressed via the LABCAR-OPERATOR Connection Manager.

2.2.1 Connecting Master and Slave via Gigabit Link

The following figure shows the connection of an ES5340.2-M with an ES5340.1-S via Gigabit Link.

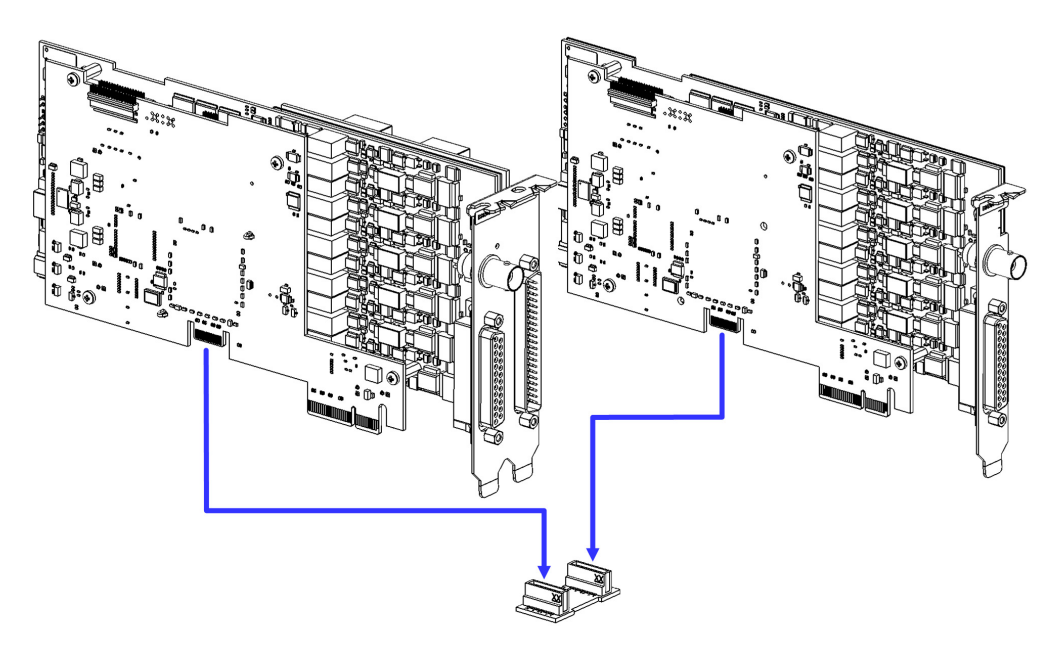

The bridge for the Gigabit Link is a small board with two connectors supplied with an ES5340.1-S. The slave card has to be installed to the right of the master.

First connect master and slave with the bridge (see figure) and then insert them into two neighboring PCI-Express slots.

#### 2.2.2 Configuration in LABCAR-RTC

To configure the slave card in LABCAR-RTC, you have to incorporate an "ES5340-Slave" subsystem.

| Items:                            | 😭 Globals       |
|-----------------------------------|-----------------|
| 🕀 🚼 HWC::Hardware 🔼               |                 |
| └───── ■ ERTPC::Rtpc              | Option          |
| ES5340-Hybrid::Es5340hybrid       | Name            |
| - 🔁 - ES5340-Master::Es5340master | ES5340 Board ID |
|                                   |                 |
| — 🗆 📲 ES 🏧 Add Item               |                 |
| Available items:                  |                 |
| ES5340-Master                     | <u>Qk</u>       |
| ES5340-Slave                      |                 |
|                                   | ⊆ancel          |
|                                   |                 |
|                                   |                 |
|                                   |                 |
|                                   |                 |
|                                   |                 |
|                                   |                 |
|                                   |                 |
| ES534                             |                 |

You can then configure the additional outputs to suit your requirements.

# 2.3 RPM Master/Slave Configuration

The RPM unit on the ES5340.2 can be operated as a master or slave.

The RPM unit can also assume the position and speed of the e-engine calculated by the model and then act as RPM master in the system. For this purpose, the RPM buses of the master and of one or more of the slaves have to be connected as described below.

#### Note

The following only applies to boards in PCI-Express slots!

2.3.1 Connecting the RPM Buses of Two Boards

There are two connectors on each board for connecting the RPM signal. These are connected with an appropriate cable.

#### Installation

- When installing a further board or connecting two existing boards for a master/slave configuration, first power off your Real-Time PC.
- Observe the points described in "Installation" on page 24.
- Connect the neighboring connectors of two boards (connectors A in Fig. 2-1) with one of the ribbon cables provided.

• Terminate the opposing connections (connectors B in Fig. 2-1) with the terminating connectors provided.

An individual board must be terminated with one terminating connector.

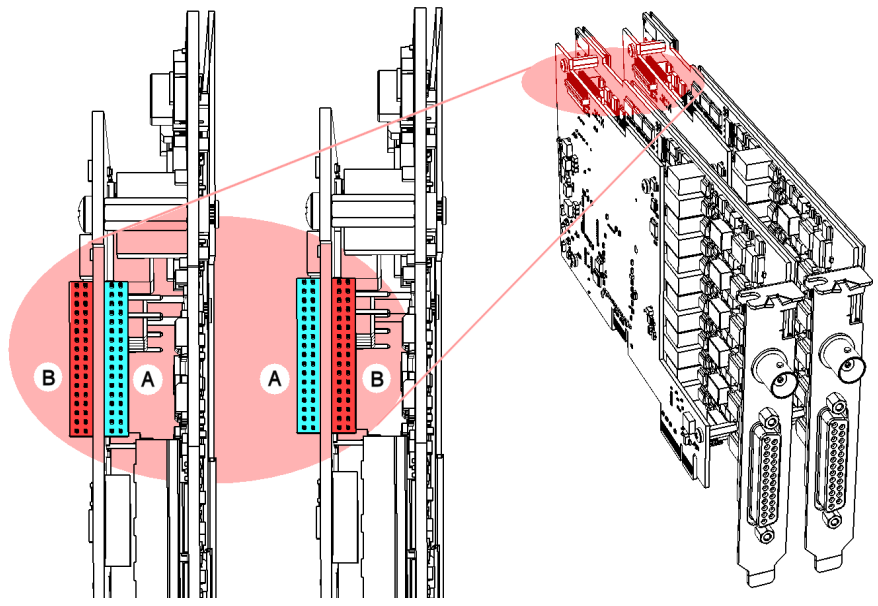

Fig. 2-1 Connecting the RPM buses of two boards

#### Note

Before carefully pushing the connectors into the sockets, make sure that the pins are lined up correctly with the socket!

2.3.2 Configuration of the RPM Unit (in LABCAR-RTC)

The allocation of whether an RPM unit is to act as a master or slave, is defined in the relevant "ES5340-RPM" item. In the "Globals" tab, you can set the "RPM Operating Mode" option accordingly (see "Configuring the RPM unit in LAB-CAR-RTC" on page 48).

| RTPC_RTPC.hwc - LABCAR-RTC *               |               |                        |                              |   |  |
|--------------------------------------------|---------------|------------------------|------------------------------|---|--|
| File Edit View Extras                      |               |                        |                              |   |  |
| 다 😅 🔜 1명 명 1월 😵 🔍 🔍 🔳 🕨                    |               |                        |                              |   |  |
| Items:                                     | 😭 Globals     | 🕼 Groups 🛛 😫 S         | signals 🛛 꿏 Data 🗎           |   |  |
| E II HWC::Hardware                         |               |                        |                              |   |  |
|                                            | Option        | 1                      | Value                        |   |  |
| └─ 🚍 📲 ES5340-Hybrid::Es5340hybrid         | Name          |                        | Es5340rpm                    |   |  |
| - ES5340-Master::Es5340master              | Engine Type   |                        | Electric Motor               |   |  |
| - 🕀 🕂 ES5340-Digital-In::Es5340digitalin 🧧 | RPM Operatio  | na Mode                | Macter                       | Ţ |  |
| - 🗆 🗖 ES5340-RPM::Es5340rpm                | SVNC Bus Res  | source                 | Claud                        | - |  |
|                                            | DNC Output D  | Source<br>Daub Cinn al | Master                       |   |  |
| - ES5340-Analog-Arbitrary::Es5340ana       |               | rorc signal            | Master with Angle Adaption 😽 | 5 |  |
| ES5340-Digital-Direct-Out::Es5340dig       | Motor Start A | ingle                  | 0.0                          |   |  |
| - ES5340-Digital-Position-Sensor::Es53     |               |                        |                              |   |  |
| ES5340-Analog-In::Es5340analogin           |               |                        |                              |   |  |

# 2.4 "Exclusive Core Usage" Mode

When the phase currents and voltages in a software model (on the Real-Time PC) are simulated according to the PWM signals of the inverter controller, the model has to be calculated in a task <  $50 \mu$ s.

This can be done by directly accessing a dedicated processor core ("Exclusive Core Usage"). This means that between the control signals being output and the current signals being measured there are no raster losses in the ECU.

#### Prerequisites

To use this mode the processor of the Realtime PC must have at least four cores and at least one of these cores must not be being used by another task (see below).

#### To create a task for "Exclusive Core Usage"

- 1. Toggle to the "OS Configuration" tab in LABCAR-IP.
- 2. Create a new task (**Add Task** in the shortcut menu) in the "Task" box.

Rename the task (Rename).

| Processes                                                                                                    | Task                                                                                                    |  |  |  |  |  |
|----------------------------------------------------------------------------------------------------|----------------------------------------------------------------------------------------------------|--|--|--|--|--|
| Hardware                                                                                                    | Init Exit Statistion Config Statistion Statistics Statistics Statis |  |  |  |  |  |
| Show Unassigned Processes Update Processes                                                                                                    | Type Trigger 🔽                                                                                                    |  |  |  |  |  |
| Task Settings       Task ID     7     Delay     0     s     Priority     1     CPU-Core     4     CPU-Core     4     CPU-Core |                                                                                                    |  |  |  |  |  |
| Auto Trigger Period 0.01 s Event Timeout 0.012 s                                                                                                    |                                                                                                    |  |  |  |  |  |
| OS Settings                                                                                                    |                                                                                                    |  |  |  |  |  |
| Max. Number Of Priorities 20 🗘 V Automatic Process Assignment Enable OS Monitoring                                                                                                    |                                                                                                    |  |  |  |  |  |
| 🞭 Tutorial.lco5 🐚 Connection Manager 🙀 CAN Editor 👫 OS Configuration 🗶 XCP Editor                                                                                                    |                                                                                                    |  |  |  |  |  |

- 3. Select "Trigger" as "Type".
- 4. Select the option "Exclusive Core Usage".

5. For "CPU Core", select the core that is to be available exclusively for this task.

Only cores not used by another task are displayed here – you may have to release a core (by reconfiguring other tasks).

#### Note

The total number of existing processor cores is not known in LABCAR-IP – only assign cores that are actually available!

6. Save the project.

#### To configure measuring in LABCAR-RTC

- 1. Open the hardware configuration in LABCAR-RTC.
- 2. Select the item "ES5340-Dig-In-Inverter-Meas".
- In the "Globals" tab, select the required settings for the options "Trigger Mode" and "Nominal PWM Period Time of Center-Aligned PWM [μsec]".

| RTPC_RTPC. hwc - LABCAR-RTC *                  |                                                      |                                               |
|------------------------------------------------|------------------------------------------------------|-----------------------------------------------|
| File Edit View Extras                          |                                                      |                                               |
| 🗅 😅 🖬 憎 뜀 🔡 🐮 😻 🔍 🔳 🕨                          |                                                      |                                               |
| Items:                                         | 🖀 Globals 🖓 Groups 📓 Signals 🏂 Data                  |                                               |
| 🔁 🚼 HWC::Hardware                              |                                                      |                                               |
| ERTPC::Rtpc                                    | Option                                               | Value                                         |
| - ES5340-Hybrid::Es5340hybrid                  | Name                                                 | Es5340digininvertermeas                       |
| ES5340-Master::Es5340master                    | Trigger Mode                                         | Triggering by Clock Recovery from PWM Signals |
| ES5340-Digital-In::Es5340digitalin             | Nominal PWM Period Time of Center Aligned PWM [µsec] | 100.0                                         |
| ES5340-Dig-In-HW::Es5340diginhw                |                                                      | · · · · · · · · · · · · · · · · · · ·         |
| ES5340-Dig-In-Meas::Es5340diginmeas            |                                                      |                                               |
| ES5340-Dig-In-Inverter-Meas::Es5340digi        |                                                      |                                               |
| - ES5340-RPM::Es5340rpm                        |                                                      |                                               |
| ES5340-PMSM-1.0.0::Es5340pmsm100               |                                                      |                                               |
| — 🗆 📲 ES5340-Analog-Arbitrary::Es5340analogout |                                                      |                                               |
| ES5340-Digital-Direct-Out::Es5340digitalout    |                                                      |                                               |
| ES5340-Digital-Position-Sensor::Es5340digital  |                                                      |                                               |
|                                                | A Toggle to the "Groups" ta                          | h                                             |

- 4. Toggle to the "Groups" tab.
- 5. Click the table field in the "Task" column.
- 6. The "Task selection" window opens.

All "Trigger" tasks for which "Exclusive Core Usage" has been activated and which are defined in the OS Configuration of LABCAR-IP are listed here. 7. Select the required task and click **Ok**.

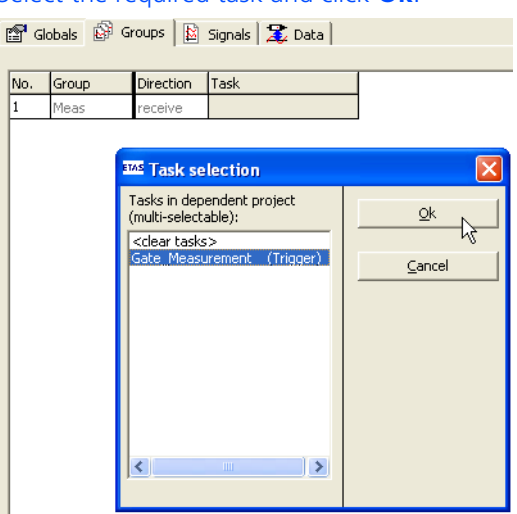

8. Set the polarity of the gate signals in the "Signals" tab ("Center Logic" column).

| RTPC_RTPC. hwc - LABCAR-RTC *               |       |                                     |                         |  | k |
|---------------------------------------------|-------|-------------------------------------|-------------------------|--|---|
| File Edit View Extras                       |       |                                     |                         |  |   |
| 🗅 😅 🖬   앱 앱   앱 앱 앱 ( ) 😵   💐   🔍 🔍 💷 🕨     |       |                                     |                         |  |   |
| Items:                                      |       | lobals 🔐 Groups 📓                   | Signals 🕱 Data          |  |   |
| 📮 🌄 HWC::Hardware                           |       |                                     |                         |  | 1 |
| □ □ ■ RTPC::Rtpc                            | No.   | Signal                              | Center Logic            |  | I |
| - ES5340-Hybrid::Es5340hybrid               | 1     | DutyCycle_Gate_U_High               | Low at Center Positic 🔻 |  | I |
| ES5340-Master::Es5340master                 | 2     | DutyCycle_Gate_U_Low                | Low at Center Position  |  | I |
| - ES5340-Digital-In::Es5340digitalin        | 3     | DutyCycle_Gate_V_High               | High at Center Position |  | I |
| ES5340-Dig-In-HW::Es5340diginhw             | 4     | DutyCycle Gate V Low                | Low at Center Position  |  | I |
| ES5340-Dig-In-Meas::Es5340diginmeas         | 5     | DutyCycle Gate W High               | Low at Center Position  |  | I |
| ES5340-Dig-In-Inverter-Meas::Es5340diginir  | 6     | DutyCycle Gate W Low                | Low at Center Position  |  |   |
| ES5340-RPM::Es5340rpm                       | 7     | AngleOPosition                      |                         |  | I |
| ES5340-PM5M-1.0.0::Es5340pmsm100            | 8     | AngleCenterPosition                 |                         |  | I |
| ES5340-Analog-Arbitrary::Es5340analogout    |       |                                     |                         |  | I |
| ES5340-Digital-Direct-Out::ES5340digitalout |       |                                     |                         |  | I |
|                                             |       |                                     |                         |  | ł |
| 9. Save t                                   | he se | ettings ( <b>File</b> $\rightarrow$ | Save).                  |  |   |

# 3 Hardware Description

This chapter provides a description of the inputs and outputs of the ES5340.2 Electric Drive Simulation Board along with the signals that it can measure and those that can be generated for it.

#### Note

The step-by-step execution of the configuration is in the chapter "Configuring the Hardware in LABCAR-RTC" on page 65.

Specifically, it includes information about the following topics:

• "Generating Analog Signals" on page 32

These outputs are used for different analog signals via an output multiplexer.

- "Specification" on page 32
- "Configuring the Analog Signals" on page 33
- "Output Multiplexers for the Analog Signals" on page 36

Each analog output has a multiplexer that can be used to define the signal for this output.

• "Generating Digital Signals" on page 38

These outputs are used for different digital signals via an output multiplexer.

- "Specification" on page 38
- "Configuring the Digital Signals" on page 40
- "Output Multiplexers for the Digital Signals" on page 41

Each digital output has a multiplexer that can be used to define the signal for this output.

"Analog Inputs" on page 42

The ES5340.2-M has four inputs for measuring analog signals.

- "Specification" on page 42
- "Configuring the Analog Inputs" on page 42
- "Digital Inputs" on page 42

The ES5340.2-M has 20 inputs for measuring digital signals.

- "Specification" on page 42
- "Configuring the Digital Inputs" on page 43
- "RPM Generator" on page 47

The ES5340.2 Electric Drive Simulation Board has a central RPM Generator that outputs a speed-specific clock signal.

- "Angle Clock Signal" on page 47
- "Synchronization" on page 48
- ""Master with Angle Adaptation" RPM Mode" on page 48

# 3.1 Generating Analog Signals

These outputs are used for different analog signals via an output multiplexer.

The **ES5340.2-M** has **eight analog outputs**, two of which are dedicated to simulating the analog speed sensor/resolver. The other six analog outputs can be used to simulate additional analog speed sensors or to output analog signals.

The **ES5340.1-S** has **six analog** outputs (no simulation of speed sensors possible).

3.1.1 Specification

The **output voltage range** is -10 V to +10 V for internal reference or -12 V to +12 V for external reference voltage – the **resolution** of the D/A converter is 16 bits.

All outputs are **electrically insulated** and have an **electric strength** of  $\pm 60$  V. In addition, each output has a cutoff relay.

The **accuracy** (internal reference) is  $\pm 5$  mV, while the **maximum current** of an output is  $\pm 30$  mA.

The following illustration shows the schematic circuit diagram of an output.

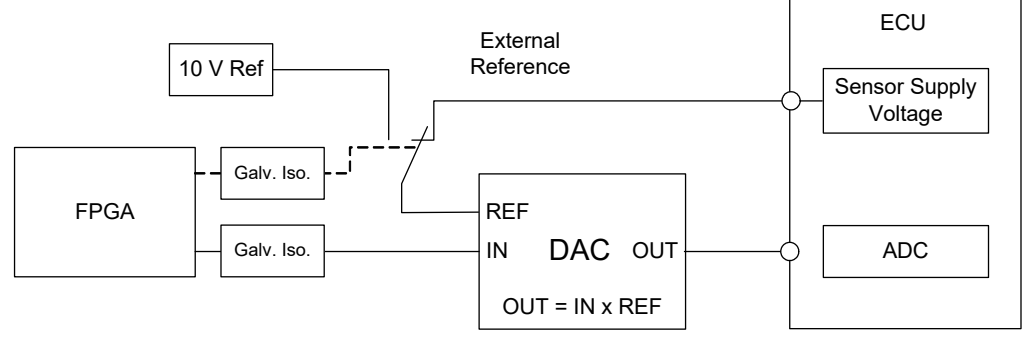

Fig. 3-1 Schematic circuit diagram of the analog outputs

For each of the six channels CH0 to CH5, you can choose between the internal (10 V) and the external source for the reference voltage (in LABCAR-RTC: "ES5340-Analog-Out-Mux" device, "Signals" tab, "Reference Voltage" column).

Only the same external reference can be assigned to the two channels reserved for the simulation of the analog resolver speed sensor, CH6 and CH7. In this case, the external reference can be connected to two pins: one for GND and one for the signal of the external reference (see "Assignment of the connectors for the inputs" on page 100).

#### 3.1.2 Configuring the Analog Signals

Which signals are assigned to the eight (ES5340.2-M) or six (ES5340.1-S) outputs is defined in the output multiplexer (see **"Output Multiplexers for the Analog Signals" on page 36**).

You can configure the analog channels themselves as follows.

Analog Direct Out

This can be used to output constant voltages and values calculated in the computation grid of an RTPC model – specified by the value of "OutValue\_n" [-1.0 to +1.0]:

 $U_{out} = OutValue n * U_{Ref}$ 

Resolver

If a resolver is used as the speed sensor, two analog channels (CH6 and CH7) can be used for the output of the sine and cosine signal (see Fig. 3-2).

The following sensor chips have been tested:

R/D Converter AD2S1210 (Analog Devices)
 Smartcoder<sup>®</sup> AU6802N1 (Tamagawa Seiki)
 Image: Auformatic and the service of the service of

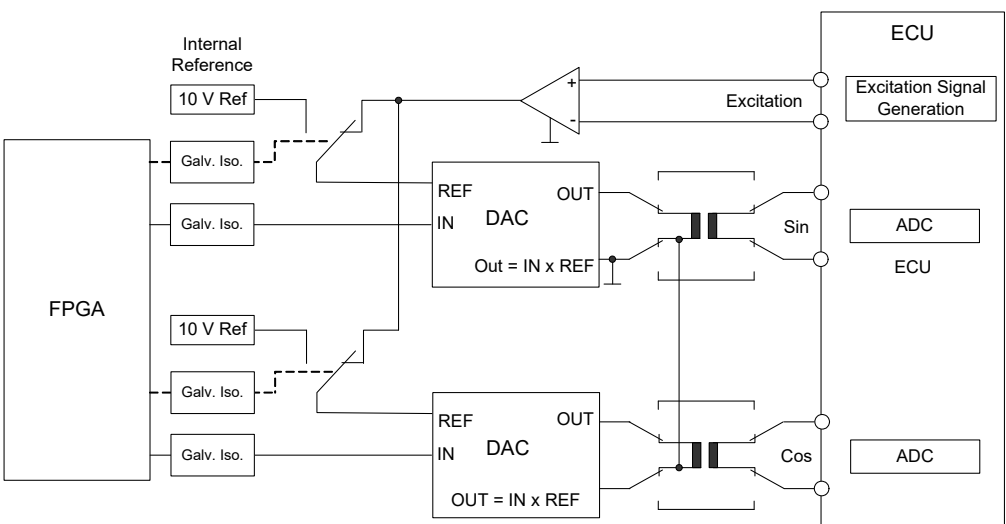

The excitation signal is connected instead of an external reference (see Fig. 3-3 and "Assignment of the connectors for the inputs" on page 100).

Fig. 3-3 Schematic circuit diagram of an analog output configured as "resolver"

#### Note

When using a resolver as position sensor, AGND of channel 6 (pin 43 and 44 of the DSUB62HD connector) has to be connected with AGND of channel 7 (pin 45 and 46 of the DSUB62HD connector)! Without this connection the ES5340.2 cannot detect the excitation signal!

#### Sine Encoder

If a sine encoder (Vogt sensor) is used as the speed sensor, any two analog channels can be used for the A and B signals (see Fig. 3-4).

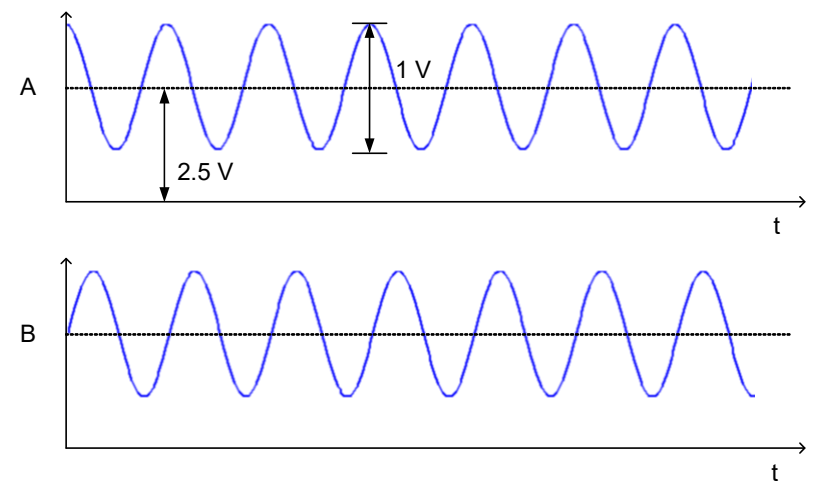

Fig. 3-4 Signals A and B of the sine encoder

#### Sine Extrapolated

If a model that runs on the Real-Time PC is used for the simulation, it can be used to generate sinusoidal signals such as phase currents  $l_u$ ,  $l_v$ ,  $l_w$ .

With each computing cycle, the Real-Time PC model calculates an amplitude value for each phase current and phase voltage and a phase for these. With these values, the phase currents or phase voltages are output, independently of the computing cycle of the PC-based model, with an update rate of 1  $\mu$ s.

The advantage of this is that the output signals are not step functions (with the step size of the PC-based model), but rather are output continuously, so to speak.

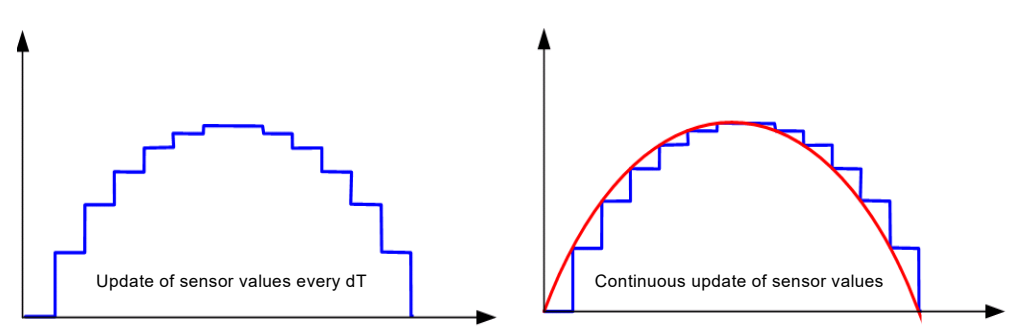

The signal generators are controlled by the central RPM unit, which runs at the mechanical angular velocity.

#### Analog Arbitrary

Here, preset "waveform tables" are output – the following can be configured:

- The amplitude value
- A voltage offset
- A phase
- The value for a phase change speed

Outputs for arbitrary signals can be used to output user-defined signal patterns (based on the current angle of the simulated electric motor).

This signal pattern can be used, for example, to simulate specific position sensors and other variables with a direct relationship to the motor angle.

# 3.2 Output Multiplexers for the Analog Signals

Each analog output has a multiplexer that can be used to define the signal for this output.

#### Sources for the Analog Outputs

The analog output channels can be driven by two different sources:

- Outputs of the FPGA model
- Signals of type "Analog Direct Out" and analog arbitrary signals (incl. position sensors such as resolvers and sine encoders)

The sources are configured in LABCAR-RTC with the "ES5340-Analog-Out-Mux" item, "Signals" tab in the "Output Select" column.

For a ES5340.2-M, eight signals can be configured for the outputs here; for a ES5340.1-S, an additional six can be configured.

#### Note

For slave cards (ES5340.1-S), only "Analog Direct Out" can be selected.
| Signal                        | Component           | Meaning                                      |
|-------------------------------|---------------------|----------------------------------------------|
| U_DC                          | Inverter            | Inverter voltage                             |
| $U_Phase_X$<br>(X = U,V,W)    | Inverter            | Voltage phase X                              |
| U_d                           | Inverter            | Voltage in d direction                       |
| U_q                           | Inverter            | Voltage in q direction                       |
| $U_switch_XH (X = U,V,W)$     | Inverter            | Voltage through high-side switch phase X     |
| $U_switch_XL (X = U,V,W)$     | Inverter            | Voltage through low-side switch phase X      |
| $I_element_XH$<br>(X = U,V,W) | Inverter            | Current through the high-side switch phase X |
| I_element_XL<br>(X = U,V,W)   | Inverter            | Current through the low-side switch phase X  |
| I_DC                          | Inverter            | Inverter current                             |
| U_back_EMF_X<br>(X = U,V,W)   | PMSM*               | Back EMF phase X                             |
| I_d                           | PMSM*               | Voltage in d direction                       |
| l_q                           | PMSM*               | Voltage in q direction                       |
| $I_Phase_X$<br>(X = U,V,W)    | PMSM*               | Current phase X                              |
| T_el                          | PMSM*               | Torque of electric motor                     |
| Omega_mech                    | Mechanical system   | Angular velocity: rotor                      |
| Phi_mech                      | Mechanical system   | Angle: rotor                                 |
| Omega_el                      | Mechanical system   | Angular velocity: electrical field           |
| Phi_el                        | Mechanical system   | Angle: electrical field                      |
| T_Mech                        | Mechanical system   | Resulting mechanical torque                  |
| * Permanent mag               | net synchronous mac | hine (PMSM)                                  |

When using an FPGA model, the following signals are available as multiplexer inputs:

Fig. 3-5 FPGA model signals as inputs for the analog multiplexer

## 3.3 Generating Digital Signals

These outputs are used for different digital signals via an output multiplexer.

The ES5340.2-M has eight digital outputs, while the ES5340.1-S has six digital outputs.

## 3.3.1 Specification

The **output voltage** is 0 to 60 V (open collector) or 5 V (internal pull-up).

All outputs are **galvanically isolated** and have an **electric strength** of  $\pm$ 60 V – in addition, each output has a cutoff relay.

The **maximum current** of an output is ±15 mA. The **rise time**(0 V  $\rightarrow$  5 V) is 2 µs, while the **fall time** (5 V  $\rightarrow$  0 V) is 2 µs.

#### Signal Generation

The configuration of the digital outputs can be done in the RTIO editor by the item "ES5340-Digital-Out-Mux" (see "Output Multiplexers for the Digital Signals" on page 41).

A schematic diagram for a digital output is shown in Fig. 3-6 on page 39.

S1 is a slow switch to select the "Output Mode".

S3 is a slow switch to cut off the signal.

S2 is a fast low-side switch to generate the output signal "Digital Output i" in real-time. In doing so, S3 is closed.

Generation of a digital output signal "Digital Output i":

- The signal that is set in the "Signals" tab through "Output Select" determines the cycle time for S2.
- The pull-up resistor determines the voltage level of the signal. In the column "Output Mode" in the "Signals" tab, you can choose between an internal pull-up resistor ("Pull-Up to +5 V") and an external pull-up resistor ("Open Collector"), see Fig. 3-6.
- By closing S2, the low-phase of the signal is generated. By opening S2, the high-phase is generated.

Output Mode: Pull-Up to +5 V

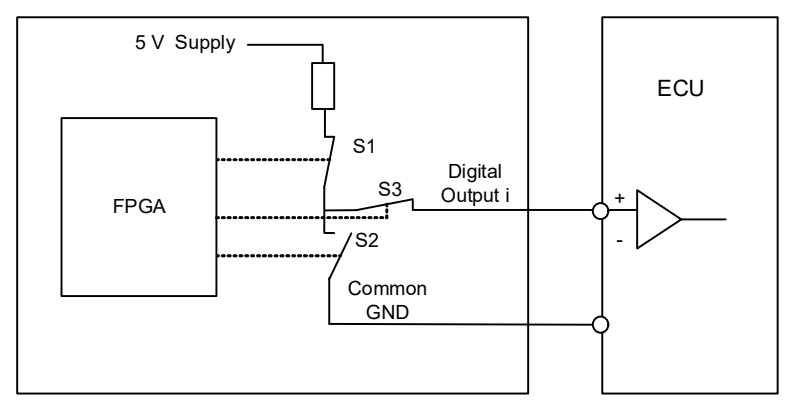

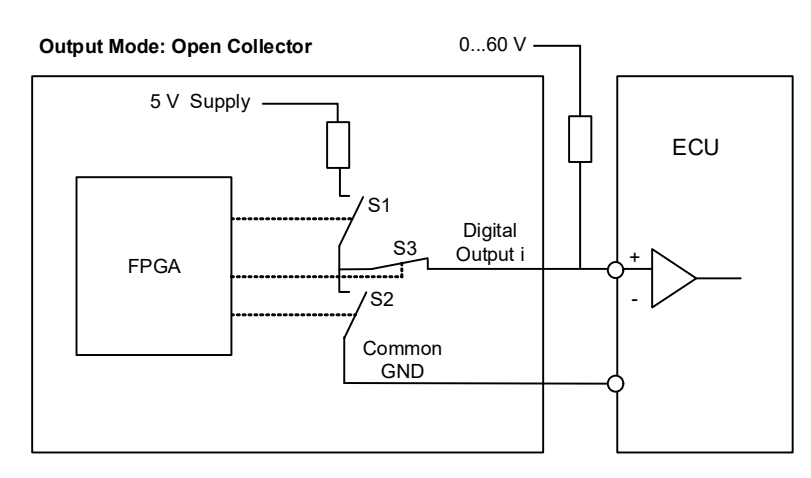

Fig. 3-6 Schematic circuit diagram of a digital output

## 3.3.2 Configuring the Digital Signals

Which signals are assigned to the eight (ES5340.2-M) or six (ES5340.1-S) outputs is defined in the output multiplexer (see **"Output Multiplexers for the Digital Signals" on page 41**).

You can configure the digital channels themselves as follows.

Digital Position Sensor

A digital output configured in this way supplies 3 signals with adjustable rise and drop-off of the edges (see Fig. 3-7).

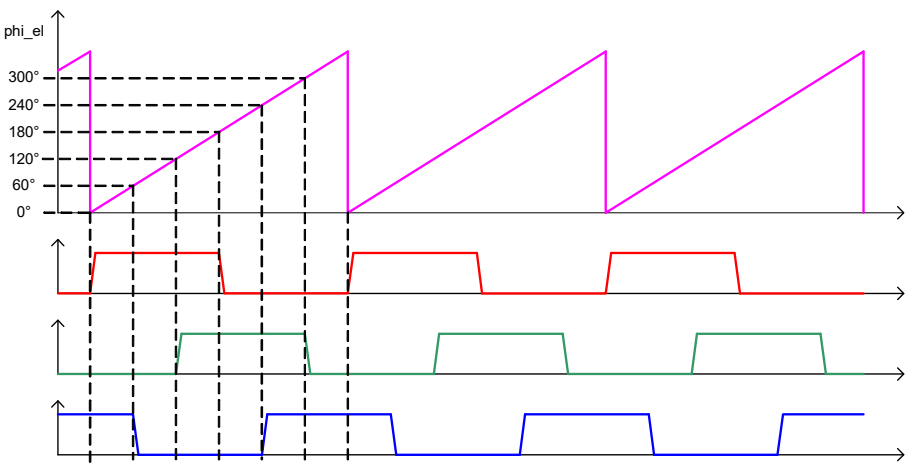

**Fig. 3-7** Timing for 120° phase-shifted pulses with 180° duration

## Digital Direct Out

These outputs enable you to directly stimulate ECU inputs using values from the model.

## Digital Arbitrary

Outputs for arbitrary digital signals can be used to output user-defined signal patterns (based on the current angle of the simulated electric motor).

This signal pattern can be used, for example, to simulate specific position sensors and other variables with a direct relationship to the motor angle.

#### SENT Signals

The generation of signals according to the SENT specification SAE J2716 is possible on four output channels.

## 3.4 Output Multiplexers for the Digital Signals

Each digital output has a multiplexer that can be used to define the signal for this output.

Sources for the Digital Outputs

The digital output channels can be driven by different sources:

- FPGA model outputs
- Signals of the type "Digital Direct Out" and digital arbitrary signals (incl. position sensor)
- SENT signals (ES5340-Out-SENT-V3)
- The delayed control signals for the inverter: six inverter control signals with an adjustable time delay can be output to the ECU for diagnostic purposes.

The sources are configured in LABCAR-RTC with the "ES5340-Digital-Out-Mux" item, "Signals" tab in the "Output Select" column. In addition to the signals configured by the user, the inverter gate signals are always available here that can be sent back to the ECU (in some cases, with an adjustable delay).

🖀 Globals 🕼 Groups 📓 Signals 🏂 Data

| No. | Signal    | Output Select                                                                                                    | Output Mode    | Delay Time [µsec] |
|-----|-----------|----------------------------------------------------------------------------------------------------|----------------|-------------------|
| 1   | Control_0 | _0 @ 'ES5340-Digital-Direct-Out::Es5340digitalout'                                                                                                    | Open Collector |                   |
| 2   | Control_1 | _1 @ 'ES5340-Digital-Direct-Out::Es5340digitalout'                                                                                                    | Open Collector |                   |
| 3   | Control_2 | _2 @ 'ES5340-Digital-Direct-Out::Es5340digitalout'                                                                                                    | Open Collector |                   |
| 4   | Control_3 | Inverter Gate U High (=DigIn #0) @ 'E55340-Dig-In-HW'::'Es5340diginh                                                                                                    | Open Collector | 0.000             |
| 5   | Control_4 | B0 @ 'ES5340-Digital-Position-Sensor::Es5340digitalout2'                                                                                                    | pen Collector  |                   |
| 6   | Control_5 | B1 @ 'ES5340-Digital-Position-Sensor::Es5340digitalout2'<br>B2 @ 'ES5340-Digital-Position-Sensor::Es5340digitalout2'                                                                                                    | pen Collector  |                   |
| 7   | Control_6 | Value @ 'ES5340-Digital-Arbitrary::Es5340digitalout3'                                                                                                    | pen Collector  |                   |
| 8   | Control_7 | Inverter Gate U High (=DigIn #0) @ 'ES5340-Dig-In-HW'::'Es5340diginhw'<br>Inverter Cate U Jaw (=DigIn #1) @ 'ESE340 Dig In HW'u'EsE340diginhw'                                                                                                    | pen Collector  |                   |
|     |           | Inverter Gate V High (=DigIn #2) @ ESS340-Dig-In-HW::ESS340diginhw/<br>Inverter Gate V High (=DigIn #2) @ ESS340-Dig-In-HW::ESS340diginhw/<br>Inverter Gate W High (=DigIn #4) @ ESS340-Dig-In-HW::ESS340diginhw/<br>Inverter Gate W High (=DigIn #4) @ ESS340-Dig-In-HW::ESS340diginhw/<br>Inverter Gate W Low (=DigIn #5) @ ESS340-Dig-In-HW::ESS340diginhw/ |                |                   |

For a ES5340.2-M, eight signals can be configured for the outputs here; for a ES5340.1-S, an additional six can be configured.

## Note

For slave cards (ES5340.1-S), only "Digital Direct Out" can be selected.

## 3.5 Analog Inputs

The ES5340.2-M has four inputs for measuring analog signals.

#### Note

The ES5340.1-S (Slave Board) does not have any analog inputs!

## 3.5.1 Specification

The **operating voltage range** for two inputs is 0 to 5 V, with two additional inputs, it is 0 V to +40 V. All inputs are **galvanically isolated** and have an **electric strength** of  $\pm$ 60 V – the **impedance** of the inputs is 1 M $\Omega$ .

The **sampling rate** is 500 kSamples/s (software averaging is possible using  $2^n$  (n =1 to 8) samples) at a **resolution** of 12 bits.

## 3.5.2 Configuring the Analog Inputs

The analog inputs can be used to measure battery voltages and other constant voltages (control signals).

The type of averaging used for the detected signals can be configured in LAB-CAR-RTC in the "ES5340-Analog-In" item of the "Globals" tab.

## 3.6 Digital Inputs

The ES5340.2-M has 20 inputs for measuring digital signals.

## Note

The ES5340.1-S (Slave Board) does not have any digital inputs!

## 3.6.1 Specification

The operating voltage range is 0 to +60 V. All inputs are galvanically isolated add have an electric strength of  $\pm$ 60 V.

The maximum **input frequency** is 125 kHz, and the **resolution** is 8 ns (125 MHz).

Each input has two independently **programmable thresholds** for determining the status of the input ("High" or "Low"). The setting range for these threshold values is  $+0 \vee to +10 \vee$ .

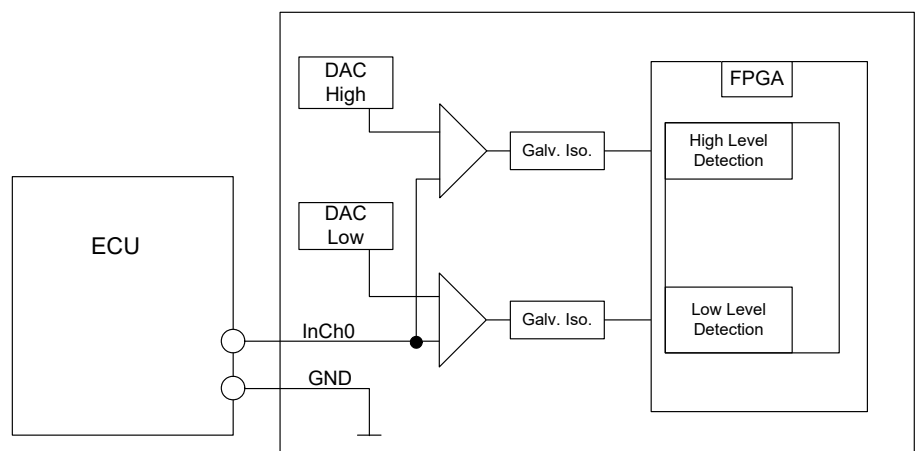

The following illustration shows the schematic circuit diagram of a digital input.

- **Fig. 3-8** Schematic circuit diagram of a digital input
- 3.6.2 Configuring the Digital Inputs

Six of the digital inputs are used to measure the gate control of the IGBT of the inverter; additional inputs can be used to measure DC/DC converter control, for example.

- 🖃 📲 ES5340-Hybrid::Es5340hybrid

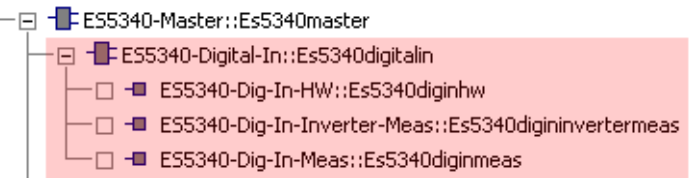

After you add the "ES5340-Digital-In" item to the hardware configuration, the following items are available:

• ES5340-Dig-In-HW

For configuring the measurement of inverter gate signals

## ES5340-Dig-In-Inverter-Meas

If a model is run on the Real-Time PC, an item must be added for measurement of the inverter gate signals from the ECU; in addition, a mapping of the current/voltage values to the analog outputs must be created.

The duty cycles and the period of the PWM signals are measured and forwarded to the software model. The measurement itself can be synchronized to an external signal or to the PWM period determined by clock recovery.

#### • ES5340-Dig-In-Meas

For general measurement of various properties of digital signals (frequencies, duty cycles etc.).

Digital outputs of ECUs are often configured as open emitter or open collector. In a vehicle, such outputs are connected to small loads.

To measure such digital output signals of an ECU in an HiL setup, the ES5436.1 can be used as load simulation and the ES5340 for measurement.

A schematic diagram for the ECU, the ES5340 and the ES5436.1 is shown in Fig. 3-9 on page 45.

The ES5436.1 has 48 current channels for currents in the range of 5 mA to 150 mA. These current channels can be combined with the 20 digital inputs of the ES5340.

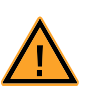

## CAUTION!

Before connecting the ES5436.1, read the ES5436.1 User's Guide.

## Technical Data of the ES5436.1 Power Sources

| Output                 | Data                                                       |
|------------------------|------------------------------------------------------------|
| Output current         | 5 mA to 150 mA                                             |
| Output voltage         | Passive circuit                                            |
| Accuracy               | +/- 3 mA at 150 mA                                         |
| Galvanic isolation     | max. 60 V to ground potential (functional separa-<br>tion) |
| Overvoltage protection | 60 V abs. max.                                             |

Tab. 3-1 Technical data of the power sources

#### Note

In the idle state (non activated load channel, operation mode "disabled") the power source's idle state current is  $\sim$ 70  $\mu$ A.

#### Note

If the external voltage +VBAT < 6 V the power source doesn't carry any current.

When connecting the ES5436.1, observe the following note:

#### Note

The ES5436.1 use cases "Pull-Up", "Pull-Down" and "Bipolar" ("Bipolar" for Hbridge configuration, see "Configuration as H-Bridge" on page 46) can be configured by software.

For this reason, make sure that +VBAT and -VBAT are always connected.

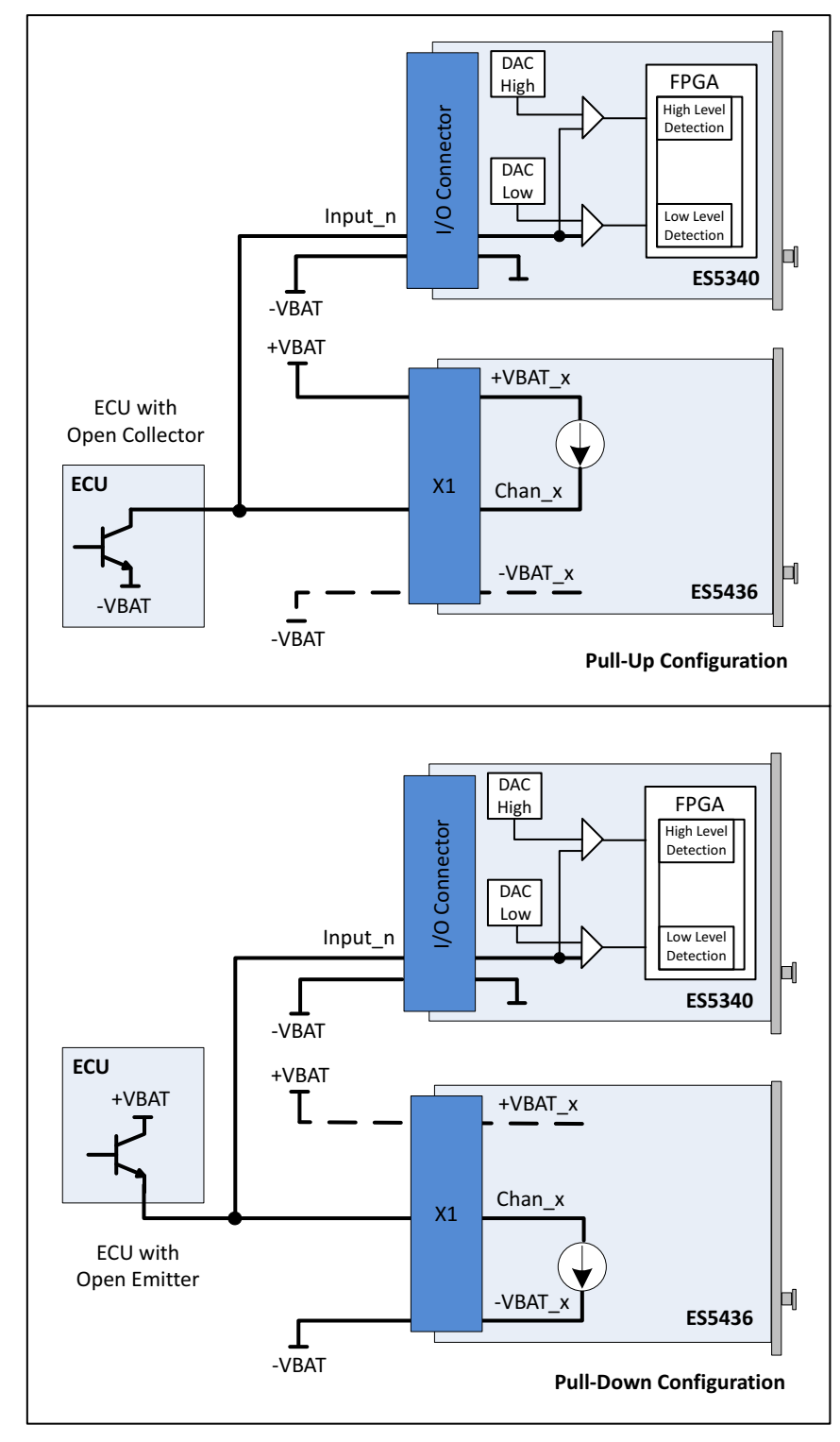

**Fig. 3-9** Measurement of digital ECU output signals in the configuration "Pull-Up" or "Pull-Down" using ES5340 for measurement and ES5436.1 as load simulation

## 3.6.4 Configuration as H-Bridge

Fig. 3-10 shows the configuration as H-bridge.

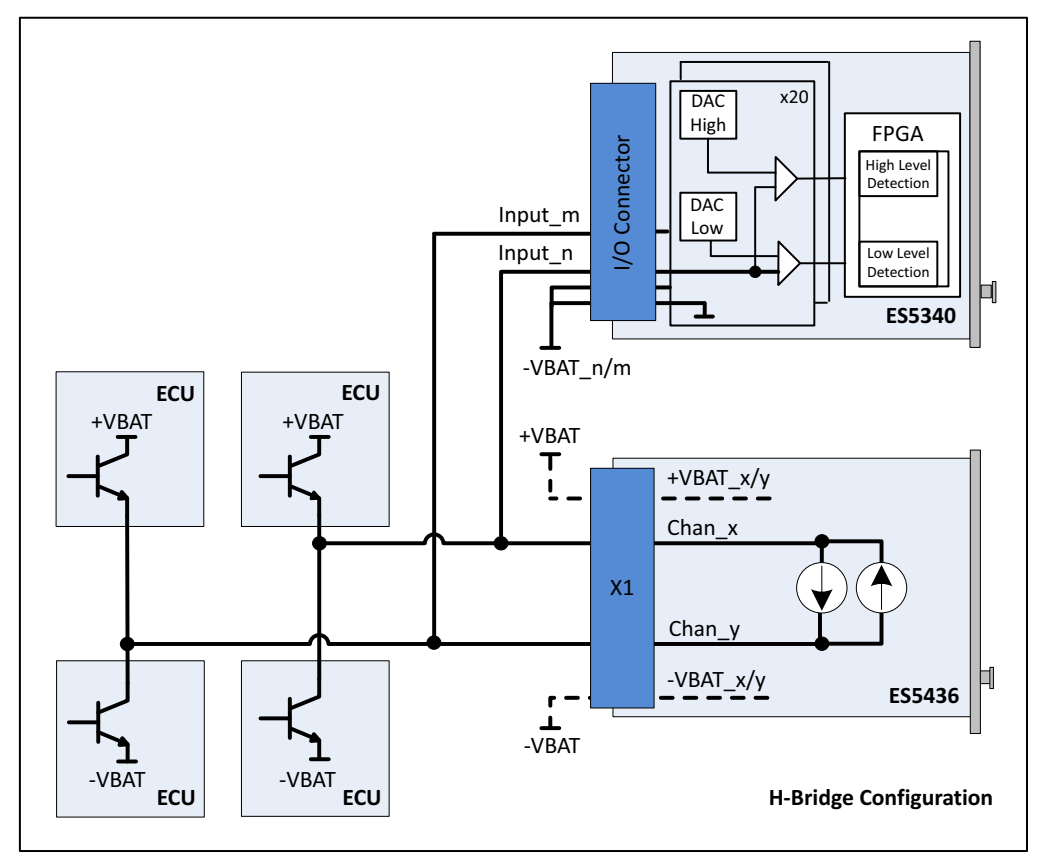

**Fig. 3-10** Block diagram for configuration as H-bridge using ES5340 for measuring Chan\_x and Chan\_y

In case of H-bridge configuration, observe the following notes:

#### Note

Channel 2i and channel 2i+1 of the ES5436.1 are coupled in each case and can be used for an H-bridge. Only if channels 2i and 2i+1 are used, there will be a current flow through the H-bridge.

#### Note

The ES5436.1 use cases "Pull-Up", "Pull-Down" and "Bipolar" (for H-bridge) can be configured by software. For this reason, make sure that +VBAT and -VBAT are always connected.

#### Note

For the ES5340, the connections -VBAT\_m and -VBAT\_n (Fig. 3-10) must be connected to the same -VBAT potential.

## 3.7 RPM Generator

The ES5340.2 Electric Drive Simulation Board has a central RPM Generator that outputs a speed-specific clock signal.

This RPM unit generates a 16-bit angle value that, in turn, is used for generating arbitrary signals using analog or digital signal generators.

The maximum speed is:

- 60000 rpm (for 720° crankshaft angle of a combustion engine)
- 30000 rpm (for 360° mechanical angle of an electric motor)

The maximum angle resolution is 0.011 °CA (16 Bit).

## 3.7.1 Angle Clock Signal

The angle clock signal consists of three signals (see Fig. 3-11):

- The synchronization signal at 0 °CA
- The actual clock signal
- The signal for the direction of rotation (DOR)

A "High" level of the DOR signal means "Rotation with increasing crankshaft angle," while a "Low" level means "Rotation with decreasing crankshaft angle".

One of these three clock signals can be output via a multiplexer to the BNC connection on the front panel (see "Connectors for the Angle Clock Signal (ES5340.2-M only)" on page 101).

In addition, the engine speed can be output to this connection. This signal is "High" (= 5 V) if the current crankshaft angle is between 0° and 360° and "Low" (= 0 V) for crankshaft angles between 360° and 720°.

The following illustration shows the course of the four signals over one camshaft revolution.

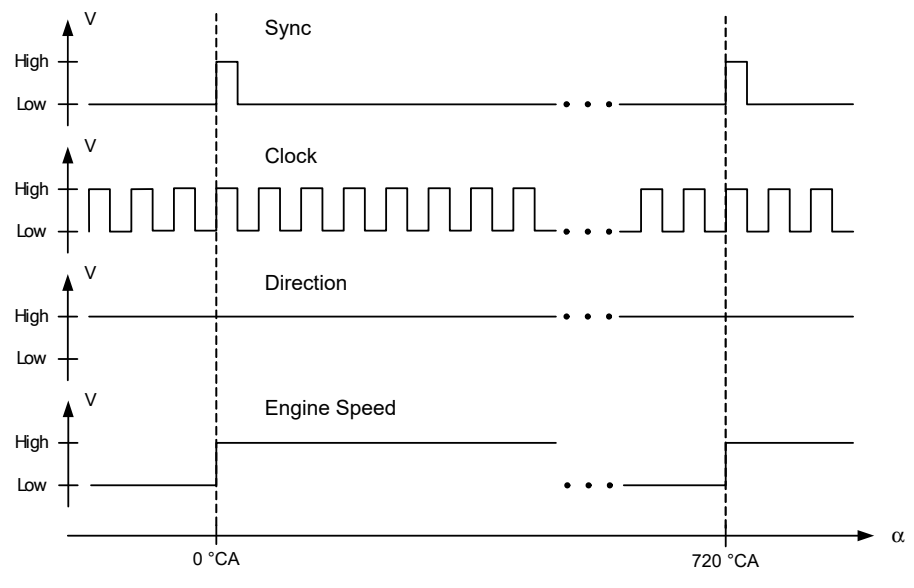

Fig. 3-11 Sync, Clock, Direction and Engine Speed signals

## 3.7.2 Synchronization

An angle or speed-based synchronization of multiple ES5340.2 Electric Drive Simulation Boards is possible. For this purpose, any ES5340.2 is configured as the RPM master, all other ES5340.2 as RPM slaves.

## 3.7.3 "Master with Angle Adaptation" RPM Mode

To enable synchronization of the RPM unit with a model on the Real-Time PC or the FPGA model, the RPM unit (as the master) must be adapted to the current angle of the respective model (angle adaptation).

The speed, angle and the difference between the target angle (model) and current angle are calculated by the model. The RPM unit is then sped up or slowed down – this ensures that the speed difference is eliminated within the next simulation period (without changing the number of pulses of a "mechanical" period, 360 °).

Configuring the RPM unit in LABCAR-RTC

To define the operating mode of the RPM unit, select the item "ES5340-RPM" in LABCAR-RTC and select the "RPM Operating Mode" option in the "Globals" tab.

| 😭 Globals 🔯 Groups 🖹 Signals 🔀 Data |                |  |  |  |
|-------------------------------------|----------------|--|--|--|
|                                     |                |  |  |  |
| Option                              | Value          |  |  |  |
| Name                                | Es5340rpm      |  |  |  |
| Engine Type                         | Electric Motor |  |  |  |
| RPM Operating Mode                  | Slave          |  |  |  |
| SYNC Bus Resource                   | Slave          |  |  |  |
| BNC Output Port Signal              | Master         |  |  |  |
| Motor Start Angle                   | 0.0            |  |  |  |

The following settings are possible for the "RPM Operating Mode" option:

• Slave

The ES5340.2 is synchronized to an external angle clock signal.

• Master

The angle clock signal is generated – based on the mechanical angular velocity – on the ES5340.2 and transmitted to the system hardware on the SYNC bus.

• Master with Angle Adaptation

The angle clock signal is generated – based on the mechanical angular velocity *and* the current angle – on the ES5340.2 and transmitted to the system hardware on the SYNC bus.

## **FPGA Models**

This chapter provides a description of the FPGA models available for purchase for the ES5340.2 Electric Drive Simulation Board.

#### Note

If you want to purchase a model separately later, the chapter "Order Information and Scope of Delivery" on page 103 provides additional ordering information.

#### 4.1 Permanent Magnet Synchronous Machine (PMSM) Model

The ES5340.2-M can be expanded by adding a configurable, FPGA-based inverter/PMSM model. It maps a 3-phase inverter and a permanent magnet synchronous machine (PMSM) with mechanical system.

With great simulation accuracy, the model takes into account all important physical effects required for a reliable test, such as saturation and temperature effects of engine parameters. In particular, this enables very accurate calculation of the simulated phase currents.

Within the entire model, calculation takes place using floating-point arithmetic rather than fixed-point arithmetic. As a result, a very high level of accuracy is obtained over the entire parameter and simulation range. The FPGA-based model provides an additional, significant reduction of the cycle times of the model to 850 ns - compared to approx. 10 µs when running a corresponding model on a Real-Time PC.

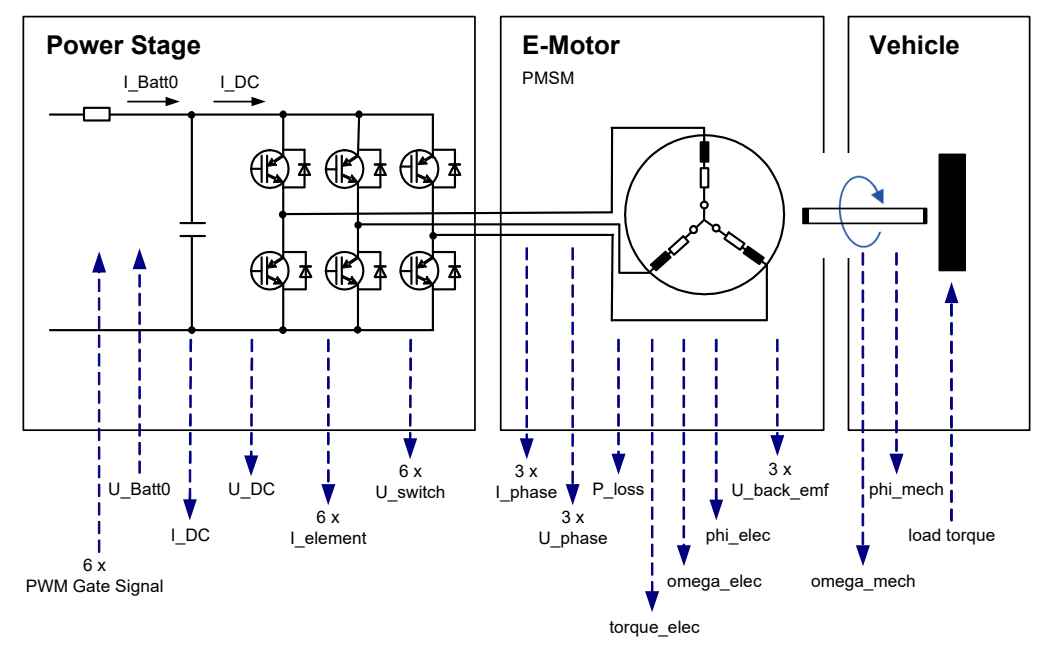

Fig. 4-1 The modeled system

4

**ETAS** 

#### Inverter

The inverter has the following tasks:

• Generating AC voltage to operate the 3-phase electric motor from the DC voltage of the battery (motor operation)

as well as:

• Generating DC voltage to charge the battery from the AC voltage of the electric motor (generator mode, recuperation)

The inverter is controlled by the hybrid ECU according to the requirement of torque or speed – depending on the driver command (accelerate, brake) and battery charge level.

Specifically, this means (see Fig. 4-2):

- Measuring the position ( $\varphi$ ) and speed (d $\varphi$ /dt) of the electric motor
- Measuring the DC-link current ( $I_{DC}$ ), the DC-link voltage ( $U_{DC}$ ) and the phase currents ( $I_{U,V,W}$ ,  $I_{DC}$ ) from/to the electric motor

and, as a result,

- Calculating the target voltages at the motor terminals
- and, in turn, calculating the switching phases of the switches in the inverter branches

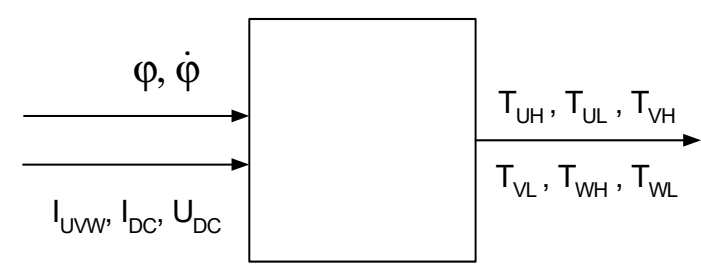

Fig. 4-2 Measurement and control variables of the inverter ECU

#### Synchronous Motor (PMSM)

The "PMSM" part of the model is used to simulate the phase currents and the torque of the electric motor.

The PMSM is likewise configured via typical variables, such as the number of pole pairs and cogging positions. Additional variables such as resistance, inductance, the magnetic flow and the cogging torque can be changed during run time. For the PMSM, the power loss of the ohmic components can also be simulated and their temperature dependence can be calculated.

#### Mechanical System

For the mechanical connection to the drive train, the FPGA model also includes a simulation of the spring-mass system. The system is configured with the typical variables of coefficient of friction, moment of inertia for rotor and load, torsional rigidity and damping. The load moment of the drive train can be preset and changed during run-time.

## 4.1.1 Inverter – Parameters, Inputs and Outputs

This section provides the description of all parameters, inputs and outputs of the "Inverter" part of the model.

Properties of the Inverter Model

The inverter model has the following properties:

- Switches can be high- or low-active
- Simulation of hardware failures (switches always open or closed)
- Simulation of phase voltages U\_Phase\_X (X = U, V, W) and U\_d, U\_q
- Simulation of phase voltages on free wheeling (all six inverter switches open)
- Simulation of DC voltage link
- Simulation of voltages across a switch and of current through the switch
- Simulation of ohmic losses in switches and diodes.
- Information on phase errors (upper and lower switches are open simultaneously)

## Parameters

The parameters of the inverter model are configured in LABCAR-RTC in the "Globals" tab of the item for the FPGA model.

#### Note

For details about configuring the FPGA model in LABCAR-RTC, refer to the section "FPGA model" on page 71.

| Parameter [unit]        | Description                                                                                                    | Default value |
|-------------------------|----------------------------------------------------------------------------------------------------|---------------|
| Gate Signal Polarity [] | "High Active":<br>switches through when gate is "High"<br>"Low Active":<br>switches through when gate is "Low" | "High Active" |
| R_SW_ON [Ω]             | Resistance of the switch in conductive state (20 °C, 68 °F)                                                    | 0.001         |
| U_SW_Fwd [V]            | Forward voltage across switch in conductive state (20 °C, 68 °F)                                               | 0.7           |
| R_D_Fwd [Ω]             | Resistance of the diode in conductive state (20 °C, 68 °F)                                                     | 0.001         |
| U_D_Fwd [V]             | Forward voltage across diode in con-<br>ductive state (20 °C, 68 °F)                                           | 0.7           |
| T_Switch [s]            | Switching time (for calculating the ohmic losses)                                                              | 0.000005      |
| a_lnv [1/K]             | Temperature coefficient of the ohmic resistance of switch and diode                                            | 0.00393       |
| R_Batt [Ω]              | Internal resistance of the battery for the inverter voltage                                                    | 0.5           |
| C_DC [mF]               | Capacitance of DC voltage link                                                                                 | 0.5           |

Tab. 4-1Parameters of the inverter model

## Inputs

In addition to the voltage and temperature of the inverter, you can configure signals here that you can use simulate failures of the inverter during runtime (switch getting stuck on "High" or "Low").

You can connect the inputs of the inverter model to other models (in the Connection Manager of LABCAR-IP) or stimulate them in the Signal Center in LABCAR-EE.

| Input [unit]              | Description                                                                                          | Default value |
|---------------------------|----------------------------------------------------------------------------------------------------|---------------|
| Fail_HS_X (X=U,V,W)<br>[] | Gate failure highside switch phase X:<br>0 = no failure<br>1 = stuck on "Low"<br>2 = stuck on "High" | 0             |
| Fail_LS_X (X=U,V,W) []    | Gate failure lowside switch phase X:<br>0 = no failure<br>1 = stuck on "Low"<br>2 = stuck on "High"  | 0             |
| U_Batt0 [V]               | Input voltage of the inverter                                                                        | 0.0           |
| Theta_Inv [°C]            | Temperature of the inverter                                                                          | 20.0          |

Tab. 4-2Inputs of the inverter model

## Outputs

You can connect the outputs of the inverter model with analog or digital outputs (in LABCAR-RTC) and to other models (in the Connection Manager of LABCAR-IP).

| Output [unit]                                     | Description                                                                                                    | Signal available as<br>multiplexer input |
|---------------------------------------------------|----------------------------------------------------------------------------------------------------|------------------------------------------|
| U_Phase_X (X=U,V,W)<br>[V]                        | Voltage Phase X                                                                                                    | Analog MUX                               |
| U_d [V]                                           | Voltage in d direction                                                                                                    | Analog MUX                               |
| U_q [V]                                           | Voltage in q direction                                                                                                    | Analog MUX                               |
| I_DC [A]                                          | Total inverter current                                                                                                    | Analog MUX                               |
| U_DC [V]                                          | Inverter voltage                                                                                                    | Analog MUX                               |
| I_element_XH (X=U,V,W)<br>[A]                     | Current through upper<br>switch phase X                                                                                                    | Analog MUX                               |
| I_element_XL (X=U,V,W)<br>[A]                     | Current through lower<br>switch phase X                                                                                                    | Analog MUX                               |
| U_switch_XH (X=U,V,W)<br>[V]                      | Voltage through upper<br>switch phase X                                                                                                    | Analog MUX                               |
| U_switch_XL (X=U,V,W)<br>[V]                      | Voltage through lower<br>switch phase X                                                                                                    | Analog MUX                               |
| P_Loss_Inv [W]                                    | Ohmic losses in inverter                                                                                                    | _ *                                      |
| Error []                                          | Error register<br>If upper and lower switches<br>are at "High" simultane-<br>ously, a phase error occurs<br>Bit 0: Phase U<br>Bit 1: Phase V<br>Bit 2: Phase W | _ *                                      |
| * Model output (can be u<br>Manager (LABCAR-IP) a | sed by another model or mar<br>and the Signal Center (LABCA                                                                                                    | naged in the Connection<br>AR-EE))       |

**Tab. 4-3**Outputs of the inverter model

## 4.1.2 PMSM – Parameters, Inputs and Outputs

This section provides the description of all parameters, inputs and outputs of the "PMSM" part of the model.

Properties of the PMSM Model

The PMSM model has the following properties:

- Simulation of phase currents I\_Phase\_X (X = U, V, W) and I\_d, I\_q
- Simulation of counter emf
- Consideration of cogging torque when simulating the torque of the electrical motor
- Output of status signal (U\_phase\_U > U\_phase\_V) for the matching of position sensors
- Simulation of ohmic losses
- Setting of simulation start values for I\_d and I\_q
- R\_d, R\_q, L\_d, L\_q and magnetic flux can be changed in real-time

#### Parameters

The parameters of the electric motor model are configured in LABCAR-RTC in the "Globals" tab of the item for the FPGA model.

| Parameter [unit] | Description                                       | Default value |
|------------------|---------------------------------------------------|---------------|
| Pole Pairs []    | Number of pole pairs of the electric motor        | 12            |
| Ncog []          | Number of cogging positions                       | 18            |
| T_cm [Nm]        | Maximum amount of cogging torque                  | 0.0           |
| ld Init [A]      | Initial value of I_d<br>(see Tab. 4-6 on page 56) | 0.0           |
| lq Init [A]      | Initial value of I_q<br>(see Tab. 4-6 on page 56) | 0.0           |
| a_M [1/K]        | Temperature coefficient of R_d and R_q            | 0.00430       |

Tab. 4-4 Parameters of the PMSM model

## Inputs

You can connect the inputs of the PMSM model to other models (in the Connection Manager of LABCAR-IP) or stimulate them in the Signal Center in LABCAR-EE.

| Input [unit] | Description                    | Default value |
|--------------|--------------------------------|---------------|
| Rd [Ω]       | Coil resistance in d direction | 0.0125        |
| Rq [Ω]       | Coil resistance in q direction | 0.0125        |
| Ld [H]       | Coil inductance in d direction | 0.000211      |
| Lq [H]       | Coil inductance in q direction | 0.000211      |
| Psi [Vs]     | Magnetic flux                  | 0.0382        |
| Theta_M [°C] | Engine temperature             | 20.0          |

Tab. 4-5 Inputs of the PMSM model

## Outputs

You can connect the outputs of the PMSM model with analog or digital outputs (in LABCAR-RTC) and to other models (in the Connection Manager of LABCAR-IP).

| Output<br>[unit]              | Description                                                | Signal available as<br>multiplexer input |
|-------------------------------|------------------------------------------------------------|------------------------------------------|
| I_d [A]                       | Current in d direction                                     | Analog MUX                               |
| I_q [A]                       | Current in q direction                                     | Analog MUX                               |
| I_phase_X<br>(X=U,V,W) [A]    | Current Phase X                                            | Analog MUX                               |
| U_back_EMF_X<br>(X=U,V,W) [V] | Voltage X back EMF                                         | Analog MUX                               |
| ZeroPos []                    | Signal is active if phase voltage<br>U_Phase_U > U_Phase_V | Digital_MUX                              |
| T_el [Nm]                     | Torque of electric motor                                   | -                                        |
| P_Loss_M [W]                  | Ohmic losses of the motor                                  | -                                        |

Tab. 4-6 Outputs of the PMSM Model

## 4.1.3 Mechanical System – Parameters, Inputs and Outputs

This section provides the description of all parameters, inputs and outputs of the "Mechanical system" part of the model.

Properties of the Mechanical Model

The mechanical model has the following properties:

- Simulation of angle and angular velocity of the rotor and the electrical field
- Resulting mechanical torque

#### Parameters

The parameters of the mechanical system model are configured in LABCAR-RTC in the "Globals" tab of the item for the FPGA model.

| Parameter [unit]        | Description                                                                           | Default<br>value |
|-------------------------|---------------------------------------------------------------------------------------|------------------|
| f [Nms]                 | Coefficient of friction of the electric motor                                         | 1.7              |
| J_E [kgm <sup>2</sup> ] | Moment of inertia of the rotor                                                        | 0.12             |
| J_L [kgm <sup>2</sup> ] | Moment of inertia of the load<br>(powertrain etc.)                                    | 0.10             |
| C [Nm/rad]              | Torsional stiffness ("spring constant")<br>of the "spring" between rotor and<br>load. | 1500000          |
| D [Nms/rad]             | Damping of the "spring" between rotor and load.                                       | 100              |
| Phi_mech_init [°]       | Initial mechanical angle                                                              | 0.0              |
| Omega_mech_init [1/s]   | Initial mechanical speed                                                              | 0.0              |

 Tab. 4-7
 Parameters of the mechanical model

## Inputs

You can connect the inputs of the mechanical model to other models (in the Connection Manager of LABCAR-IP) or stimulate them in the Signal Center in LABCAR-EE.

| Input [unit] | Description | Default<br>value |
|--------------|-------------|------------------|
| T_L [Nm]     | Load moment |                  |

Tab. 4-8 Inputs of the mechanical model

## Outputs

You can connect the outputs of the mechanical model with analog or digital outputs (in LABCAR-RTC) and to other models (in the Connection Manager of LABCAR-IP).

| Output<br>[unit] | Description                        | Signal available as<br>multiplexer input |
|------------------|------------------------------------|------------------------------------------|
| Omega_mech [1/s] | Angular velocity: rotor            | Analog MUX                               |
| Phi_mech [°]     | Angle: rotor                       | Analog MUX                               |
| Omega_el [1/s]   | Angular velocity: electrical field | Analog MUX                               |
| Phi_el [°]       | Angle: electrical field            | Analog MUX                               |
| T_mech [Nm]      | Resulting mechanical torque        | Analog MUX                               |

Tab. 4-9 Outputs of the mechanical model

## 4.2 Induction Machine (IM) Model

The FPGA model of an induction machine (IM) is build up out of a three-phase inverter and an induction machine including mechanics. Many experiences out of the development of electrical drives took influence on this model. So it is able to simulate the essential physical effects needed for reliable tests, like temperature effects or saturations of motor parameters. It is build up according to a balanced behavior between runtime and accuracy.

Within the whole model calculations are made with floating-point arithmetic which results in a very high accuracy over the whole parameter- and simulation-area. With the FPGA based model the model step sizes are once more reduced drastically to 850 ns – according to about 10  $\mu$ s of a related model executed on a real-time PC. This makes it possible to detect a PWM signal via Hardware with a high accuracy and directly use this signal in the inverter model.

The model consists of three parts:

- Inverter
- Induction machine (IM)
- Mechanical load.

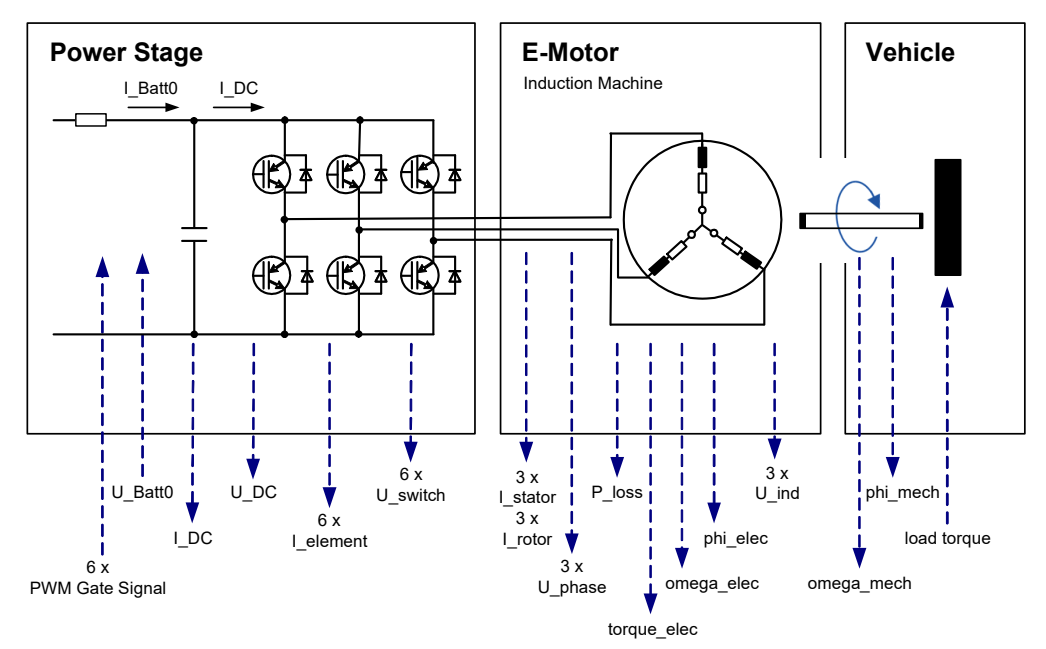

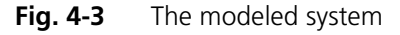

#### Inverter Model

The parameterization of the inverter is done by using typical values like switching times, polarity or resistances of switches and diodes. For every switch it is possible to parameterize the failure states "Open" and "Closed". Also the "free-wheeling" can be simulated, when all six switches are opened.

For the whole inverter also the temperature dependent power loss of ohmic components is considered. The inputs of the inverter include the inner resistance of the battery as well as the intermediate circuit capacitance, which makes it possible to simulate the intermediate circuit voltage.

## IM Model

The parameterization of the induction machine is done by using typical values like pole pair number or temperature coefficient. Other values like resistances, inductivities and temperature are changeable during runtime. This allows for a very accurate simulation of phase currents and electrical torque.

Mechanical Model

For the mechanical connection to the drive train, the spring-damper system is also simulated inside the model. The parameterization of the mechanical model is done by using typical values like friction coefficient, inertias for rotor and load, torsional stiffness and damping. The load torque of the drive train can be changed by the user during runtime.

#### 4.2.1 Inverter – Parameters, Inputs and Outputs

| Parameter [unit]        | Description                                                                                        | Value range                | Default<br>value |
|-------------------------|----------------------------------------------------------------------------------------------------|----------------------------|------------------|
| Gate Signal<br>Polarity | "High Active": Conducting<br>when gate is "High"<br>"Low Active": Conducting<br>when gate is "Low" | Low Active,<br>High Active | High Active      |
| U_SW_Fwd [V]            | Forward voltage across<br>switch in conductive state<br>(20 °C, 68 °F)                             | 0.0 - 3.0                  | 0.7              |
| U_D_Fwd [V]             | Forward voltage across free-<br>wheeling diode in conductive<br>state (20 °C, 68 °F)               | 0.0 - 3.0                  | 0.7              |
| T_Switch [s]            | Switching time                                                                                     | 0.0000002 -<br>0.000001    | 0.0000005        |
| a_lnv [1/K]             | Temperature coefficient of the ohmic resistance of the inverter                                    | 0.0 - 0.01                 | 0.00393          |
| R_Batt [ $\Omega$ ]     | Internal resistance of battery                                                                     | 0.01 - 10.0                | 0.5              |
| C_DC [mF]               | Capacitance of intermediate circuit                                                                | 0.01 - 10.0                | 0.5              |

#### Parameters

Tab. 4-10 Parameters of the inverter model

## Inputs

| Input [unit]              | Description                                                                                             | Value range | Default<br>value |
|---------------------------|----------------------------------------------------------------------------------------------------|-------------|------------------|
| Fail_HS_X<br>(X=U,V,W) [] | Gate failure highside switch<br>phase X:<br>0 = no failure<br>1 = stuck on "Low"<br>2 = stuck on "High" | 0, 1, 2     | 0                |
| Fail_LS_X<br>(X=U,V,W) [] | Gate failure lowside switch<br>phase X:<br>0 = no failure<br>1 = stuck on "Low"<br>2 = stuck on "High"  | 0, 1, 2     | 0                |
| U_Batt0 [V]               | Input voltage of the inverter                                                                           | 0.01500.0   | 0.0              |
| Theta_Inv [°C]            | Temperature of the inverter                                                                             | -50.0200.0  | 20.0             |
| R_SW_ON [Ω]               | Resistance of the switch in conductive state (20 °C, 68 °F)                                             | 0.00.05     | 0.001            |
| R_D_Fwd [ $\Omega$ ]      | Resistance of the diode in conductive state (20 °C, 68 °F)                                              | 0.00.05     | 0.001            |

Tab. 4-11 Inputs of the inverter model

## Outputs

| Output<br>[unit]              | Model Value<br>(min)<br>default / range | Model Value<br>(max)<br>default / range | DAC Voltage<br>(min)<br>default / min | DAC Voltage<br>(max)<br>default / max |
|-------------------------------|-----------------------------------------|-----------------------------------------|---------------------------------------|---------------------------------------|
| I_Batt                        | -1500 /<br>-15001500                    | 1500 /<br>-15001500                     | -10.0 / -10.0                         | 10.0 / 10.0                           |
| U_DC [V]                      | 0/01500                                 | 1500 / 01500                            | 0/0                                   | 10.0 / 10.0                           |
| I_DC [A]                      | -1500 /<br>-15001500                    | 1500 /<br>-15001500                     | -10.0 / -10.0                         | 10.0 / 10.0                           |
| I_element_XH<br>(X=U,V,W) [A] | -1500 /<br>-15001500                    | 1500 /<br>-15001500                     | -10.0 / -10.0                         | 10.0 / 10.0                           |
| I_element_XL<br>(X=U,V,W) [A] | -1500 /<br>-15001500                    | 1500 /<br>-15001500                     | -10.0 / -10.0                         | 10.0 / 10.0                           |
| U_switch_XH<br>(X=U,V,W) [V]  | -150 /<br>-1501500                      | 1500 /<br>-15001500                     | -1.0 /-1.0                            | 10.0 / 10.0                           |
| U_switch_XL<br>(X=U,V,W) [V]  | -150 /<br>-1501500                      | 1500 /<br>-15001500                     | -1.0 /-1.0                            | 10.0 / 10.0                           |
| U_phase<br>(X=U,V,W) [V]      | -150 /<br>-1501500                      | 1500 /<br>-15001500                     | -1.0 /-1.0                            | 10.0 / 10.0                           |
| P_loss_Inv [W]                | 4000 /<br>0.020000                      | 4000 /<br>0.020000                      | -                                     | -                                     |

Tab. 4-12 Outputs of the inverter model

## 4.2.2 Induction Machine – Parameters, Inputs and Outputs

#### Parameters

| Parameter<br>[unit]              | Description                                                     | Value range | Default<br>value |
|----------------------------------|-----------------------------------------------------------------|-------------|------------------|
| Pole Pairs []                    | Number of pole pairs                                            | 1 - 16      | 12               |
| I_stator_X_Init<br>(X=U,V,W) [A] | Initial current in stator phases                                | -1500 +1500 | 0                |
| I_rotor_X_Init<br>(X=U,V,W) [A]  | Initial current in rotor phases                                 | -1500 +1500 | 0                |
| a_M [1/K]                        | Temperature coefficient of ohmic resistance of the stator coils | 0.00.01     | 0.00430          |

Tab. 4-13 Parameters of the IM model

## Inputs

| Input [unit] | Description                     | Value range | Default<br>value |
|--------------|---------------------------------|-------------|------------------|
| Rs1 [Ω]      | Stator coil resistance at 20 °C | 0.01.0      | 0.1              |
| Rs2 [Ω]      | Rotor coil resistance at 20 °C  | 0.01.0      | 0.1              |
| Lm [H]       | Effective inductance            | 0.01.0      | 0.025            |
| Ls1 [H]      | Stator coil inductance          | 0.00.1      | 0.001            |
| Ls2 [H]      | Rotor coil inductance           | 0.00.1      | 0.001            |
| Theta_M [°C] | Engine temperature              | -50.0200.0  | 20.0             |

Tab. 4-14 Inputs of the IM model

## Outputs

| Output<br>[unit]            | Model value<br>(min)<br>default / range | Model value<br>(max)<br>default / range | DAC voltage<br>(min)<br>default / min | DAC voltage<br>(max)<br>default / max |
|-----------------------------|-----------------------------------------|-----------------------------------------|---------------------------------------|---------------------------------------|
| I_stator_X<br>(X=U,V,W) [A] | -1500                                   | +1500                                   | -10.0 / -10.0                         | 10.0 / 10.0                           |
| I_rotor_X<br>(X=U,V,W) [A]  | -1500                                   | +1500                                   | -10.0 / -10.0                         | 10.0 / 10.0                           |
| U_ind_X<br>(X=U,V,W) [V]    | -1500                                   | +1500                                   | -10.0 / -10.0                         | 10.0 / 10.0                           |
| T_el [Nm]                   | -1000 /<br>-10001000                    | 1000 /<br>-10001000                     | -10.0 / -10.0                         | 10.0 / 10.0                           |
| P_loss_M [W]                | 4000 / 0.0 -<br>20000                   | 4000 / 0.0 -<br>20000                   | -                                     | -                                     |

Tab. 4-15 Outputs of the IM model

## 4.2.3 Mechanical System – Parameters, Inputs and Outputs

Parameters

| Parameter [unit]           | Descriptions                         | Value range          | Default<br>value |
|----------------------------|--------------------------------------|----------------------|------------------|
| f [Nms]                    | Friction coefficient of<br>E-machine | 0.0 - 10.0           | 1.7              |
| J_E [kgm <sup>2</sup> ]    | Inertia of rotor                     | 0.0 - 1.0            | 0.12             |
| J_L [kgm <sup>2</sup> ]    | Inertia of load                      | 0.0 - 10.0           | 0.10             |
| C [Nm/rad]                 | Torsional stiffness                  | 0.0 -<br>10000000.0  | 1500000.0        |
| D [Nms/rad]                | Damping between rotor and load       | 0.01000.0            | 100.0            |
| Phi_mech_Init [°]          | Inital mechanical angle              | 0.0360.0             | 0.0              |
| Omega_mech_Init<br>[rad/s] | Initial mechanical velocity          | -833.333<br>+833.333 | 0.0              |

Tab. 4-16 Parameters of the mechanical model

Inputs

| Input [unit] | Description              | Value Range   | Default<br>value |  |
|--------------|--------------------------|---------------|------------------|--|
| T_L [Nm]     | Torque of electric motor | -1000.01000.0 | 0.0              |  |

Tab. 4-17 Inputs of the mechanical model

## Outputs

| Output<br>[unit]      | Model value<br>(min)<br>default / range | Model value<br>(max)<br>default / range | DAC voltage<br>(min)<br>default / min | DAC voltage<br>(max)<br>default / max |
|-----------------------|-----------------------------------------|-----------------------------------------|---------------------------------------|---------------------------------------|
| Omega_mech<br>[rad/s] | -50000 /<br>-5000050000                 | 50000 /<br>-5000050000                  | -10.0 / -10.0                         | 10.0 / 10.0                           |
| Phi_mech<br>[°]       | 0/0360                                  | 360 / 0360                              | 0/-10.0                               | 10.0 / 10.0                           |
| Omega_el<br>[rad/s]   | -10000 /<br>-5000050000                 | 10000 /<br>-5000050000                  | -10.0 / -10.0                         | 10.0 / 10.0                           |
| Phi_el<br>[°]         | 0/0360                                  | 360 / 0360                              | 0/-10.0                               | 10.0 / 10.0                           |
| T_mech<br>[Nm]        | -2000 /<br>-20002000                    | 2000 /<br>-20002000                     | -10.0 / -10.0                         | 10.0 / 10.0                           |

Tab. 4-18 Outputs of the mechanical model

## 5 Configuring the Hardware in LABCAR-RTC

This chapter provides a description of the procedure for configuring the hard-ware in LABCAR-RTC.

## • "General Settings" on page 66

This section provides a description of a few basic settings of the hardware configuration.

- ""ES5340-Master" item" on page 66
- "Measuring the Gate Trigger Signals" on page 67
- "RPM Unit" on page 69

## • "Integration of the Model" on page 71

The next step consists of configuring the connections to a model.

- "FPGA model" on page 71
- "Software Model" on page 75

## "I/O Configuration" on page 81

This chapter provides a description of the configuration of the input and output channels of the ES5340.2.

- "Position sensors" on page 81
- "Analog Outputs" on page 84
- "Digital Outputs" on page 86
- "Analog Inputs" on page 89
- "Digital Inputs" on page 90
- "Signal Output via the Analog Multiplexer" on page 92
- "Signal Output via the Digital Multiplexer" on page 94

## 5.1 General Settings

This section provides a description of a few basic settings of the hardware configuration.

In particular, they include:

- "Creating an "ES5340-Master" Item" on page 66
- "Adding an "ES5340-Digital-In" Item" on page 67
- "Adding an "ES5340-Dig-In-HW" Item" on page 67
- "Assigning Inverter Gates to Measurement Channels" on page 68
- "Creating an "ES5340-RPM" Item" on page 69

## 5.1.1 "ES5340-Master" item

## Creating an "ES5340-Master" Item

- 1. In LABCAR-IP, select **Project**  $\rightarrow$  **RTIO Editor**. The editor of LABCAR-RTC is opened.
- 2. Select the "RTPC" system.

| RTPC_RTPC.hwc - LABCAR-RTC    |                       |               |  |  |  |  |
|-------------------------------|-----------------------|---------------|--|--|--|--|
| File Edit View Extras         | File Edit View Extras |               |  |  |  |  |
| □ ☞ 묘   웹 명   웝 웡   琴/ ミ, ■ ▶ |                       |               |  |  |  |  |
| Items:                        | Globals               | lu ta         |  |  |  |  |
| Domain/SEs113x                | Name                  | Rtpc          |  |  |  |  |
|                               | Target                | E-target:RTPC |  |  |  |  |
|                               |                       |               |  |  |  |  |

- 3. Right-click and select Add Item.
- 4. In the selection dialog, select the item "ES5340-Hybrid".

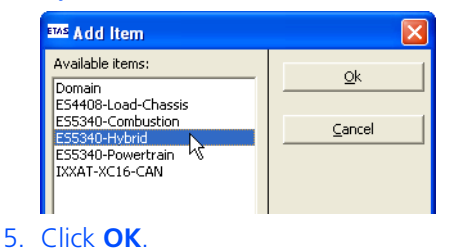

The item is added.

6. In the same way, add an "ES5340-Master" item to the "ES5340-Hybrid" item.

| RTPC_RTPC.hwc - LABCAR-RTC *  |                              |              |  |  |  |
|-------------------------------|------------------------------|--------------|--|--|--|
| File Edit View Extras         |                              |              |  |  |  |
| 🗅 😅 🖬   뱀 阳   밥 밥   💱   🔱 🔳 🕨 | ►                            |              |  |  |  |
| Items:                        |                              |              |  |  |  |
| 🖂 🎇 HWC::Hardware             |                              |              |  |  |  |
|                               | Option                       | Value        |  |  |  |
| - Domain::Es113x              | Name                         | Es5340master |  |  |  |
| ES5340-Hybrid::Es5340hybrid   | Init Task                    | Init         |  |  |  |
| ES5340-Master::Es5340master   | Exit Task                    | Exit         |  |  |  |
|                               | Config Task                  | Config       |  |  |  |
|                               | Device Manager Task          | Manager      |  |  |  |
|                               | ES5340-Master Board Instance | #0           |  |  |  |
| 1 1                           |                              |              |  |  |  |

7. Select File  $\rightarrow$  Save.

#### Note

Error messages in the monitor window indicate that the configuration of the hardware is not yet complete.

5.1.2 Measuring the Gate Trigger Signals

To measure the PWM control signals for the inverter, you have to add an item for measuring digital signals.

Adding an "ES5340-Digital-In" Item

- 1. Right-click the "ES5340-Master" item and select **Add Item**.
- 2. In the list, select the "ES5340-Digital-In" item and click **OK**.

The item is added.

| RTPC_RTPC.hwc - LABCAR-RTC    |           |                 |
|-------------------------------|-----------|-----------------|
| File Edit View Extras         |           |                 |
| 🗅 😅 🖬   🄁 🄁   월 😵   💐   🛢 🕨 🕨 |           |                 |
| Items:                        | 😭 Globals | 1               |
| └── ☐ ■ RTPC::Rtpc            | Option    | Value           |
| - Domain::Es113x              | Name      | Es5340digitalin |
|                               |           |                 |

## Adding an "ES5340-Dig-In-HW" Item

1. Right-click the "ES5340-Digital-In" item and select **Add Item**.

ETAS

| RTPC_RTPC.hwc - LABCAR-RTC                                                                                                    |                                                                                                    |                                                                                                    |  |
|----------------------------------------------------------------------------------------------------|----------------------------------------------------------------------------------------------------|----------------------------------------------------------------------------------------------------|--|
| File Edit View Extras                                                                                                    |                                                                                                    |                                                                                                    |  |
| D 🚅 🔲 12 12 12 12 12 12 12 1                                                                                                    |                                                                                                    |                                                                                                    |  |
| Items:         Items:         Image: Brite State         Image: Brite State | Globals Option Name Inverter Gate U High Inverter Gate U Low Inverter Gate V Low Inverter Gate V Low Inverter Gate W High Inverter Gate W High Inverter Gate W Low Inverter Gate W Dow Inverter Gate W Low Inverter Gate W Low Inv | Value       Es5340diginhw       Dig-In-HW-Channel #00       Dig-In-HW-Channel #01       Dig-In-HW-Channel #02       Dig-In-HW-Channel #03       Dig-In-HW-Channel #04       Dig-In-HW-Channel #05       Dig-In-HW-Channel #06       3.3       6.7 |  |
|                                                                                                    | Lower Threshold Dig-In-HW-Channel #01<br>Upper Threshold Dig-In-HW-Channel #01<br>Lower Threshold Dig-In-HW-Channel #02<br>Upper Threshold Dig-In-HW-Channel #03<br>Upper Threshold Dig-In-HW-Channel #03                                                                                                    | 3.3<br>6.7<br>3.3<br>6.7<br>3.3<br>6.7<br>3.3<br>6.7<br>3.3<br>6.7<br>3.3<br>6.7<br>3.3<br>6.7<br>3.3<br>6.7<br>3.3<br>6.7<br>3.3<br>6.7<br>3.3<br>6.7<br>3.3<br>6.7<br>5.7<br>5.7<br>5.7<br>5.7<br>5.7<br>5.7<br>5.7<br>5                        |  |
| Hardware Interface Manager<br>System<br>Usubsystem<br>Device                                                                                                    | Please set a name for the device.<br>NOTE: This name must be a valid ANSI-C ider<br>whole item tree!<br><u>A</u> ccept                                                                                                    | ntifier and it must be unique within the                                                                                                    |  |

## 2. In the list, select the "ES5340-Dig-In-HW" item and click **OK**.

The item is added.

#### **Assigning Inverter Gates to Measurement Channels**

For the ES5340.2-M, we assume that six gate signals are present (two for each phase).

## 1. Assign the gate signals to the desired measurement channels.

| RTPC_RTPC.hwc - LABCAR-RTC                                                                                                    |                                       |                                                  |          |
|----------------------------------------------------------------------------------------------------|---------------------------------------|--------------------------------------------------|----------|
| File Edit View Extras                                                                                                    |                                       |                                                  |          |
| 다 😅 🖬   🄁 🔁   🐩 🎦   💱   🔱 🔳 🕨                                                                                                    |                                       |                                                  |          |
| Items:                                                                                                    | 😭 Globals                             |                                                  |          |
| 🔁 🎞 HWC::Hardware                                                                                                    |                                       |                                                  |          |
|                                                                                                    | Option                                | Value                                            | <u>^</u> |
| Bernain::Es113x     Es5340-Hybrid::Es5340hybrid     Es5340-Hybrid::Es5340hybrid     Es5340-Master::Es5340master     Es5340-Digital-In::Es5340digitalin     Es5340-Digital-In::Es5340digitalin     Es5340-Dig-In-HW::Es5340diginhw | Name                                  | Es5340diginhw                                    |          |
|                                                                                                    | Inverter Gate U High                  | Dig-In-HW-Channel #00                            | -        |
|                                                                                                    | Inverter Gate U Low                   | Dig-In-HW-Channel #00                            | <b>^</b> |
|                                                                                                    | Inverter Gate V High                  | Dig-In-HW-Channel #01 K<br>Dig-In-HW-Channel #02 |          |
|                                                                                                    | Inverter Gate V Low                   | Dig-In-HW-Channel #03                            | =        |
|                                                                                                    | Inverter Gate W High                  | Dig-In-HW-Channel #04                            |          |
|                                                                                                    | Inverter Gate W Low                   | Dig-In-HW-Channel #06                            |          |
|                                                                                                    | Inverter Auxiliary Trigger            | Dig-In-HW-Channel #07                            |          |
|                                                                                                    | Lower Threshold Dig-In-HW-Channel #00 | Dig-In-HW-Channel #08                            | ~        |
| II I                                                                                                    | Useas Threshold Die Te UW Chassed #00 | 72 7                                             |          |

When measuring the gate control, for each measurement channel, one upper and one lower voltage level can be specified, below (above) which the signal is identified as "low" ("high").

| RTPC_RTPC. hwc - LABCAR-RTC         |   |                                       |                       |   |
|-------------------------------------|---|---------------------------------------|-----------------------|---|
| File Edit View Extras               |   |                                       |                       |   |
| 다 🚅 🖬 📅 🔁 🏗 🔁 💐 🔍 🔳 🕨               |   |                                       |                       |   |
| Items:                              |   | 😭 Globals                             |                       |   |
|                                     | L | Option                                | Value                 |   |
|                                     | L | Name                                  | Es5340diginhw         |   |
|                                     | L | Inverter Gate U High                  | Dig-In-HW-Channel #00 |   |
| ES5340-Master::ES5340master         | L | Inverter Gate U Low                   | Dig-In-HW-Channel #01 | = |
| ES5340-Digital-In::Es534000igitalin | L | Inverter Gate V High                  | Dig-In-HW-Channel #02 |   |
| ES5340-Dig-In-HW::ES5340alginnw     | L | Inverter Gate V Low                   | Dig-In-HW-Channel #03 |   |
|                                     | L | Inverter Gate W High                  | Dig-In-HW-Channel #04 |   |
|                                     | L | Inverter Gate W Low                   | Dig-In-HW-Channel #05 |   |
|                                     | L | Inverter Auxiliary Trigger            | Dig-In-HW-Channel #06 |   |
|                                     | L | Lower Threshold Dig-In-HW-Channel #00 | 3.3                   |   |
|                                     | L | Upper Threshold Dig-In-HW-Channel #00 | 6.7                   |   |
|                                     | L | Lower Threshold Dig-In-HW-Channel #01 | 3.3                   |   |
|                                     | L | Upper Threshold Dig-In-HW-Channel #01 | 6.7                   |   |
|                                     | L | Lower Threshold Dig-In-HW-Channel #02 | 3.3                   |   |
|                                     | L | Upper Threshold Dig-In-HW-Channel #02 | 6.7                   |   |
|                                     |   | Lower Threshold Dig-In-HW-Channel #03 | 3.3                   |   |
|                                     |   | Upper Threshold Dig-In-HW-Channel #03 | 6.7                   | ~ |
|                                     |   |                                       | 1                     |   |

2. Edit the option for the corresponding threshold values accordingly.

5.1.3 RPM Unit

The RPM unit is used to generate speed and angle information that is required by position sensors and other angle-synchronous signals.

## Creating an "ES5340-RPM" Item

- 1. Right-click the "ES5340-Master" item and select **Add Item**.
- 2. In the list, select the "ES5340-RPM" item and click **OK**.

The item is added.

| RTPC_RTPC.hwc - LABCAR-RTC                                                                                                    |                                                             |                                                                   |
|----------------------------------------------------------------------------------------------------|-------------------------------------------------------------|-------------------------------------------------------------------|
| File Edit View Extras                                                                                                    |                                                             |                                                                   |
| 🗅 😅 🔲   맨 맨   🏗 🎦   💱   🌷 🔲 🕨                                                                                                    |                                                             |                                                                   |
| Items:                                                                                                    | 😭 Globals 🔐 Groups 🛔                                        | 🕈 Signals 🔀 Data                                                  |
| BerrPC::Rtpc     Bomain::Es113x     Bomain::Es113x     Bomain::Es5340-Hybrid     Bomain::Es5340-Hybrid     Bomain::Es5340-Digital-In::Es5340digitalin     Bomain::Es5340-Digital-In::Es5340digitalin     Bomain::Es5340-Digital-In::Es5340digitalin     Bomain::Es5340-Digital-In::Es5340digitalin     Bomain::Es5340-RpM::Es5340digitalin     Bomain::Es5340-RpM::Es5340digitalin     Bomain::Es5340-RpM::Es5340digitalin     Bomain::Es5340-RpM::Es5340digitalin     Bomain::Es5340-RpM::Es5340digitalin     Bomain::Es5340-RpM::Es5340digitalin     Bomain::Es5340-RpM::Es5340digitalin     Bomain::Es5340-RpM::Es5340digitalin     Bomain::Es5340-RpM::Es5340digitalin     Bomain::Es5340-RpM::Es5340digitalin     Bomain::Es5340-RpM::Es5340digitalin     Bomain::Es5340-RpM::Es5340Rpm Bomain::Es5340-RpM::Es5340Rpm Bomain::Es5340-RpM::Es5340-RpM::Es5340Rpm Bomain::Es5340-RpM::Es5340-RpM::Es5340-RpM::Es5340-RpM::Es5340-RpM::Es5340-RpM::Es5340-RpM::Es5340-RpM::Es5340-RpM::Es5340-RpM::Es5340-RpM::Es5340-RpM::Es5340-RpM::Es5340-RpM::Es5340-RpM::Es5340-RpM::Es5340-RpM::Es5340-RpM::Es5340-RpM::Es5340-R | Option                                                      | Value                                                             |
|                                                                                                    | Name                                                        | Es5340rpm                                                         |
|                                                                                                    | Engine Type                                                 | Electric Motor                                                    |
|                                                                                                    | RPM Operating Mode                                          | Master                                                            |
|                                                                                                    | SYNC Bus Resource                                           | None                                                              |
|                                                                                                    | BNC Output Port Signal                                      | Engine Speed                                                      |
|                                                                                                    | Motor Start Angle                                           | 0.0                                                               |
|                                                                                                    | Please set a name for the de<br>NOTE: This name must be a v | vice,<br>valid ANSI-C identifier and it must be unique within the |
| - Device                                                                                                    | Accept                                                      | <u>R</u> eset                                                     |

|                                      | ligare the setti       |                                | ••••• |
|--------------------------------------|------------------------|--------------------------------|-------|
| RTPC_RTPC. hwc - LABCAR-RTC *        |                        |                                |       |
| File Edit View Extras                |                        |                                |       |
| D 😅 🖬   🎛 🎛   🐮 🎦   😻   🍕   🔳 🕨      |                        |                                |       |
| Items:                               | 😭 Globals 🔯 Groups 📓   | Signals 🄀 Data                 |       |
| 🔁 🌄 HWC::Hardware                    | ,                      |                                |       |
|                                      | Option                 | Value                          |       |
| ES5340-Hybrid::Es5340hybrid          | Name                   | Es5340rpm                      |       |
| ES5340-Master::Es5340master          | Engine Type            | Electric Motor                 |       |
| - ES5340-Digital-In::Es5340digitalin | RPM Operating Mode     | Master with Angle Adaption     |       |
| ES5340-Dig-In-HW::Es5340diginhw      | SYNC Bus Resource      | None                           |       |
| ES5340-Dig-In-Meas::ES5340diginmeas  | BNC Output Port Signal | Engine Speed                   |       |
|                                      | Motor Start Angle      | 0.0                            |       |
|                                      |                        |                                |       |
|                                      | The ES5340.2 c         | an thus be configured as the R | PM    |

master for other hardware.

3. For the specific application "Electric Motor", configure the settings in the "Globals" tab as shown:

ES5340.2 Electric Drive Simulation Board - User's Guide

## 5.2 Integration of the Model

The next step consists of configuring the connections to a model.

This requires different measures depending on the type of the model:

• FPGA model

This model is run autonomously on the ES5340.2 Electric Drive Simulation Board and is configured in LABCAR-OPERATOR.

## Note

The FPGA model is an optional component of the ES5340.2 Electric Drive Simulation Board and must be ordered separately (see "Order Information and Scope of Delivery" on page 103).

• Software model

A software model (ASCET, Simulink or C code) is run on the Real-Time PC, synchronized with the PWM signals from the ECU.

Specifically, the following measures are described:

- "FPGA model" on page 71
  - "Adding the FPGA Model in LABCAR-RTC" on page 71
  - "Configuring the Model Parameters" on page 73
  - "Configuring the Value Ranges" on page 74
  - "Determining Default Values" on page 75
  - "Configuring Outputs for Current/Voltage Sensors" on page 77
- "Software Model" on page 75
  - "Configuring the Inverter Gate Measurement" on page 75
  - "Adding Analog Outputs ("Direct out")" on page 77
  - "Adding Analog Outputs (for Predicted Values)" on page 78

## 5.2.1 FPGA model

For configuring the FPGA model, you first have to add the corresponding item.

## Adding the FPGA Model in LABCAR-RTC

1. Select the "ES5340-Master" item and click Add Item.

# 2. From the list, select the "ES5340-PMSM-X.X.X" item and click **OK**.

The item is added.

| RTPC_RTPC.hwc - LABCAR-RTC                 |                      |                                                           |  |
|--------------------------------------------|----------------------|-----------------------------------------------------------|--|
| File Edit View Extras                      |                      |                                                           |  |
| □ ☞ 🖬   뱀 범   🐮 1월   琴   🔍 💷 🕨             |                      |                                                           |  |
| Items: 🔠 Globals 🐼 Groups 🔯 Signals 🕱 Data |                      |                                                           |  |
| 🖻 👪 HWC::Hardware                          |                      |                                                           |  |
| ERTPC::Rtpc                                | Option               | Value                                                     |  |
| - Domain::Es113x                           | FPGA Model Name      | Es5340pmsm100                                             |  |
| ES5340-Hybrid::Es5340hybrid                | Model Type           | High Speed Inverter, E.Motor & Mechanics Simulation Model |  |
| ES5340-Master::Es5340master                | Model ID             | PMSM                                                      |  |
| - ES5340-Digital-In::Es5340digitalin       | Model Version        | 1.0.0                                                     |  |
|                                            | Inverter             | ######################################                    |  |
|                                            | Gate Signal Polarity | High Active                                               |  |
|                                            | R_SW_ON [Ohm]        | 0.001                                                     |  |
|                                            | U_SW_Fwd [Volt]      | 0.7                                                       |  |
|                                            | R_D_Fwd [Ohm]        | 0.001                                                     |  |
|                                            | U_D_Fwd [Volt]       | 0.7                                                       |  |
|                                            | T_Switch [s]         | 0.0000005                                                 |  |
|                                            | a_Inv [Ohm/K]        | 0.00393                                                   |  |
|                                            | R_Batt [Ohm]         | 0.5                                                       |  |
|                                            | C_DC [mF]            | 0.5                                                       |  |
|                                            | PMSM                 | ######################################                    |  |
|                                            | Pole Pairs           | 12                                                        |  |
| I I                                        | Ncoa                 | 18                                                        |  |
# Configuring the Model Parameters

The model is configured in the "Globals" tab and is divided into three model components: "Inverter", "PMSM" and "Mechanics".

| Option                | Value                                                     |  |  |  |  |
|-----------------------|-----------------------------------------------------------|--|--|--|--|
| FPGA Model Name       | Es5340pmsm100                                             |  |  |  |  |
| Model Type            | High Speed Inverter, E.Motor & Mechanics Simulation Model |  |  |  |  |
| Model ID              | PMSM                                                      |  |  |  |  |
| Model Version         | 1.0.0                                                     |  |  |  |  |
| Inverter              | ######################################                    |  |  |  |  |
| Gate Signal Polarity  | High Active                                               |  |  |  |  |
| R_SW_ON [Ohm]         | 0.001                                                     |  |  |  |  |
| U_SW_Fwd (Volt)       | 0.7                                                       |  |  |  |  |
| R_D_Fwd [Ohm]         | 0.001                                                     |  |  |  |  |
| U_D_Fwd (Volt)        | 0.7                                                       |  |  |  |  |
| T_Switch [s]          | 0.0000005                                                 |  |  |  |  |
| a_Inv [Ohm/K]         | 0.00393                                                   |  |  |  |  |
| R_Batt [Ohm]          | 0.5                                                       |  |  |  |  |
| C_DC [mF]             | 0.5                                                       |  |  |  |  |
| PMSM                  | ######################################                    |  |  |  |  |
| Pole Pairs            | 12                                                        |  |  |  |  |
| Ncog                  | 18                                                        |  |  |  |  |
| T_cm [Nm]             | 0.0                                                       |  |  |  |  |
| Id Init [A]           | 0.0                                                       |  |  |  |  |
| Iq Init (A)           | 0.0                                                       |  |  |  |  |
| a_M [Ohm/K]           | 0.0043                                                    |  |  |  |  |
| Mechanics             | ######################################                    |  |  |  |  |
| f [Nms]               | 1.7                                                       |  |  |  |  |
| J_E [kgm²]            | 0.12                                                      |  |  |  |  |
| J_L [kgm²]            | 0.1                                                       |  |  |  |  |
| ⊂[Nm/rad]             | 1500000.0                                                 |  |  |  |  |
| D [Nms/rad]           | 100.0                                                     |  |  |  |  |
| Phi_mech_init [°]     | 0.0                                                       |  |  |  |  |
| Omega_mech_init [1/s] | 0.0                                                       |  |  |  |  |

# Note

For a detailed description of the model variables, refer to the chapter on "FPGA Models" on page 49,

# Configuring the Value Ranges

The valid value ranges for the model variables are configured in the "Signals" tab. Adapt the mapping between the physical and electrical variables according to your hardware.

| No. | Signal       | Model Value (min) | Model Value (max) | DAC Voltage (min) | DAC Voltage (max) |
|-----|--------------|-------------------|-------------------|-------------------|-------------------|
| 2   | Fail_LS_U    |                   |                   |                   |                   |
| 3   | Fail_HS_V    |                   |                   |                   |                   |
| 4   | Fail_LS_V    |                   |                   |                   |                   |
| 5   | Fail_HS_W    |                   |                   |                   |                   |
| 6   | Fail_LS_W    |                   |                   |                   |                   |
| 7   | U_Inverter   |                   |                   |                   |                   |
| 8   | Theta_Inv    |                   |                   |                   |                   |
| 9   | Rd           |                   |                   |                   |                   |
| 10  | Rq           |                   |                   |                   |                   |
| 11  | Ld           |                   |                   |                   |                   |
| 12  | Lq           |                   |                   |                   |                   |
| 13  | Psi          |                   |                   |                   |                   |
| 14  | Theta_M      |                   |                   |                   |                   |
| 15  | T_L          |                   |                   |                   |                   |
| 16  | U_Phase_U    | -150.0            | 1500.0            | -1.0              | 10.0              |
| 17  | U_Phase_V    | -150.0            | 1500.0            | -1.0              | 10.0              |
| 18  | U_Phase_W    | -150.0            | 1500.0            | -1.0              | 10.0              |
| 19  | b_U          | -1500.0           | 1500.0            | -10.0             | 10.0              |
| 20  | U_q          | -1500.0           | 1500.0            | -10.0             | 10.0              |
| 21  | I_DC         | -1500.0           | 1500.0            | -10.0             | 10.0              |
| 22  | I_element_UH | -1500.0           | 1500.0            | -10.0             | 10.0              |
| 23  | I_element_UL | -1500.0           | 1500.0            | -10.0             | 10.0              |
| 24  | I_element_VH | -1500.0           | 1500.0            | -10.0             | 10.0              |
| 25  | I_element_VL | -1500.0           | 1500.0            | -10.0             | 10.0              |
| 26  | I_element_WH | -1500.0           | 1500.0            | -10.0             | 10.0              |
| 27  | I_element_WL | -1500.0           | 1500.0            | -10.0             | 10.0              |
| 28  | U_switch_UH  | -150.0            | 1500.0            | -1.0              | 10.0              |
| 29  | U_switch_UL  | -150.0            | 1500.0            | -1.0              | 10.0              |
| 00  | har with the | Licolo            | 11000.0           | 1.0               | 40.0              |

# Note

Note that the values of "DAC Voltage (min)" and "DAC Voltage (max)" are intended as absolute values that are not undershot/exceeded by the D/A converters of the hardware.

#### Determining Default Values

For certain model inputs, default values can be defined in the "Data" tab.

| No. | Signal         | Data     | Explanation                                                     |   |  |
|-----|----------------|----------|-----------------------------------------------------------------|---|--|
| 1   | Fail_HS_U      | 0.000    | Inverter: Gate Failure Highside Switch Phase U [0=normal operat |   |  |
| 2   | Fail_LS_U      | 0.000    | Inverter: Gate Failure Lowside Switch Phase U [O=normal operal  | ŧ |  |
| 3   | Fail_HS_V      | 0.000    | Inverter: Gate Failure Highside Switch Phase V [0=normal opera  |   |  |
| 4   | Fail_LS_V      | 0.000    | Inverter: Gate Failure Lowside Switch Phase V [O=normal opera   |   |  |
| 5   | Fail_HS_W      | 0.000    | Inverter: Gate Failure Highside Switch Phase W [0=normal opera  |   |  |
| 6   | Fail_LS_W      | 0.000    | Inverter: Gate Failure Lowside Switch Phase W [O=normal opera   | 1 |  |
| 7   | U_Inverter     | 0.000    | Inverter: Inverter Input Voltage [0.01000V]                     |   |  |
| 8   | Theta_Inv      | 20.000   | Inverter: Inverter Temperature [-50.0200.0°C]                   | ≡ |  |
| 9   | Rd             | 0.013    | PMSM: Coil Resistance in d-direction [0.011.00hm]               |   |  |
| 10  | Rq             | 0.013    | PMSM: Coil Resistance in q-direction [0.011.00hm]               |   |  |
| 11  | Ld             | 2.110e-4 | PMSM: Coil Inductance in d-direction [0.000080.001H]            |   |  |
| 12  | Lq             | 2.110e-4 | PMSM: Coil Inductance in q-direction [0.000080.001H]            |   |  |
| 13  | Psi            | 0.038    | PMSM: Value of Magnetic Flux [0.010.1Vs]                        |   |  |
| 14  | Theta_M        | 20.000   | PMSM: Machine Temperature [-50.0200.0°C]                        |   |  |
| 15  | T_L            | 0.000    | Mechanics: Load Torque [-1000.01000.0Nm]                        | _ |  |
| 16  | U_Phase_U      |          | Inverter: Voltage Phase U [-1000.01000.0V]                      |   |  |
| 17  | U_Phase_V      |          | Inverter: Voltage Phase V [-1000.01000.0V]                      |   |  |
| 18  | U_Phase_W      |          | Inverter: Voltage Phase W [-1000.01000.0V]                      |   |  |
| 19  | U_d            |          | Inverter: Voltage d-direction [-1000.01000.0V]                  |   |  |
| 20  | U_q            |          | Inverter: Voltage q-direction [-1000.01000.0V]                  |   |  |
| 21  | I_DC           |          | Inverter: Inverter Current [-100.0100.0A]                       |   |  |
| 22  | I_element_UH   |          | Inverter: Current trough Upper Switch Phase U [-100.0100.0A     |   |  |
| 23  | I_element_UL   |          | Inverter: Current trough Lower Switch Phase U [-100.0100.0A     |   |  |
| 24  | I_element_VH   |          | Inverter: Current trough Upper Switch Phase V [-100.0100.0A]    |   |  |
| 25  | I_element_VL   |          | Inverter: Current trough Lower Switch Phase V [-100.0100.0A]    |   |  |
| 26  | I_element_WH   |          | Inverter: Current trough Upper Switch Phase W [-100.0100.04     |   |  |
| 27  | I_element_WL   |          | Inverter: Current trough Lower Switch Phase W [-100.0100.04     |   |  |
| 28  | LL ANDRAK, LLM | 1        | Touortori Valtago quar Unpar Switch Dhaca U.E. 1000.0           | 1 |  |

#### 5.2.2 Software Model

If a model is run on the Real-Time PC, an item must be added for measurement of the inverter gate signals from the ECU; in addition, a map of the current/ voltage values to the analog outputs must be created.

The duty cycles and the period of the PWM control signals are measured and forwarded to the software model. The measurement itself can be synchronized to an external signal or to the PWM period determined by clock recovery.

#### **Configuring the Inverter Gate Measurement**

- 1. Right-click the "ES5340-Digital-In" item and select **Add Item**.
- 2. In the list, select the "ES5340-Dig-In-Inverter-Meas" item and click **OK**.

# 3. In the "Globals" tab, select the type of triggering to be used for the measurement ("Trigger Mode").

| - LABCAR-RTC *                                  |                                        |                                                           |
|-------------------------------------------------|----------------------------------------|-----------------------------------------------------------|
| s                                               |                                        |                                                           |
| 🏗 🔁   💱   🧕   🔳 🕨                               |                                        |                                                           |
|                                                 | 😭 Globals 🔯 Groups 🔯 Signals           | 🏂 Data                                                    |
| I                                               |                                        |                                                           |
|                                                 | Option                                 | Value                                                     |
| :Es113x                                         | Name                                   | Es5340digininvertermeas                                   |
| Hybrid::Es5340hybrid                            | Trigger Mode                           | Triggering by Clock Recovery from PWM Sign 💌              |
| 340-Master::Es5340master                        | Max. Activation Cycle Time of DSP Task | Triggering by Clock Recovery from PWM Signals             |
| ES5340-Digital-In::Es5340digitalin              |                                        | Auxiliary Trigger - Falling Edge @ Start of PWM Period 45 |
| ES5340-Dig-In-HW()ES5340diginhw                 |                                        | Auxiliary Trigger - Rising Edge @ Center of PWM Period    |
| ES5340-Dig-In-Inverter-Meas::Es5340digininverte |                                        | Auxiliary Trigger - Rising Edge @ Center of PWM Period    |
| EDDJ4U-RPM::ESDJ4UrDM                           |                                        |                                                           |
|                                                 | 4. Under "Nomina                       | I PWM Period Time", enter the                             |
|                                                 | period length of                       | the PWM task of the ECU.                                  |
|                                                 | , i canada gan en                      |                                                           |
|                                                 | Noto                                   |                                                           |

# Note

If you enter "0.0" here, the period of the "Receive" task is applied as the period length here.

5. In the "Groups" tab, select the task to be activated in the Real-Time PC after each period of the PWM measurement.

# Note

For this purpose, a task of type "Trigger" must first have been defined in the OS configuration of LABCAR-IP in which the option "Exclusive Core Usage" is enabled (see ""Exclusive Core Usage" Mode" on page 28).

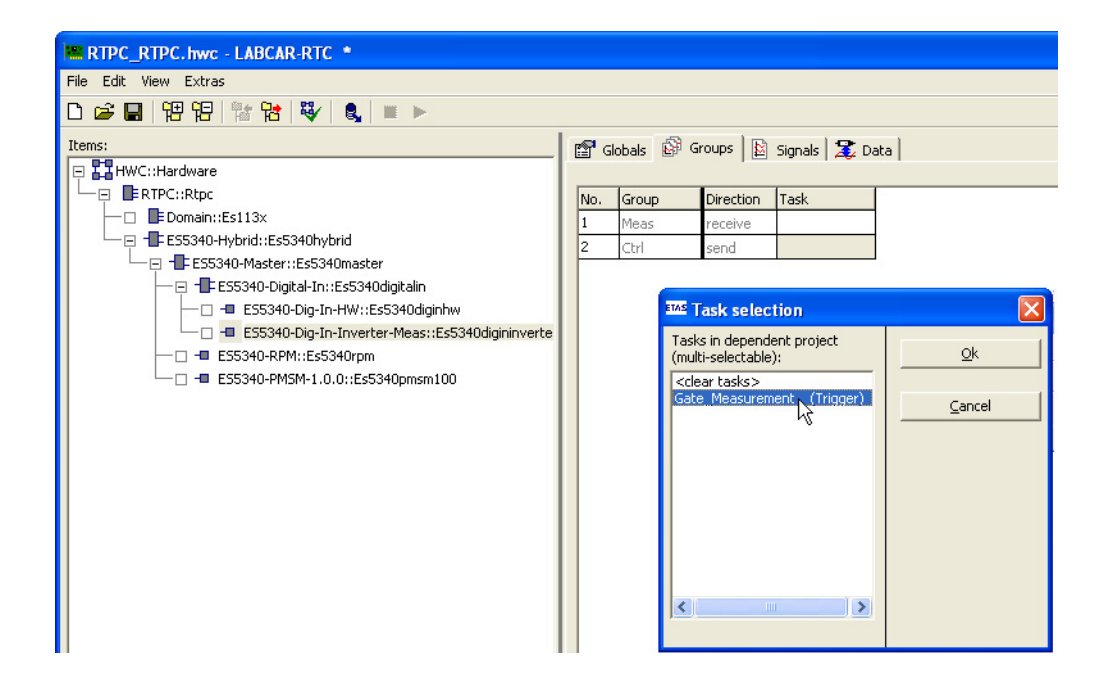

| RTPC_RTPC.hwc - LABCAR-RTC *                                                                                                    |      |                       |                         |       |
|----------------------------------------------------------------------------------------------------|------|-----------------------|-------------------------|-------|
| File Edit View Extras                                                                                                    |      |                       |                         |       |
| 🗅 😅 🖬   🄁 🄁   🏗 🎦   😻   💐   🔍 🔲 🕨                                                                                                    |      |                       |                         |       |
| Items:                                                                                                    | 😭 G  | lobals 🔐 Groups 📓     | 5ignals 🕱 Data          |       |
| 🖃 🌄 HWC::Hardware                                                                                                    |      |                       |                         |       |
| ERTPC::Rtpc                                                                                                    | No.  | Signal                | Center Logic            |       |
| Domain::Es113x                                                                                                    | 1    | DutyCycle_Gate_U_High | Low at Center Positic 🔻 |       |
| └─                                                                                                    | 2    | DutyCycle_Gate_U_Low  | Low at Center Position  |       |
| ES5340-Master::Es5340master                                                                                                    | 3    | DutyCycle_Gate_V_High | High at Center Position |       |
| ES5340-Digital-In::Es5340digitalin                                                                                                    | 4    | DutyCycle_Gate_V_Low  | Low at Center Position  |       |
| ES5340-Dig-In-HW::Es5340diginhw                                                                                                    | 5    | DutyCycle_Gate_W_High | Low at Center Position  |       |
| ESS340-DIG-IN-Inverter-Meas::ES5340                                                                                                    | 6    | DutyCycle_Gate_W_Low  | Low at Center Position  |       |
| ESE340 PMSM 1 0 0uEcE340pmcm100                                                                                                    | 7    | Angle0Position        |                         |       |
|                                                                                                    | 8    | AngleCenterPosition   |                         |       |
| c \$                                                                                                    |      |                       |                         |       |
| System System Solution System Solution System Solution Solution S | Pola | ity of PWM signal.    |                         | <     |
| Device                                                                                                    |      | Accept                |                         | Reset |

6. In the "Center Logic" column, configure the polarity of the gate signals.

#### Configuring Outputs for Current/Voltage Sensors

Output values of the model, such as alternating currents or direct currents/voltages, can be output synchronously to the PWM period using analog outputs.

For this purpose, two options exist:

• Direct output

The values of the model are converted from physical to electrical values and enabled on the D/A converter on the ES5340.2.

• Predicted output

Only the amplitude and phase of the AC signal are taken over from the model; the resulting sine wave, on the other hand, is generated in the hardware. This results in much faster updating of the values for the D/A converter output with smaller step sizes for model calculation.

# Adding Analog Outputs ("Direct out")

- 1. Right-click the "ES5340-Master" item and select **Add Item**.
- 2. In the list, select the "ES5340-Analog-Out" item and click **OK**.

puts" on page 84.

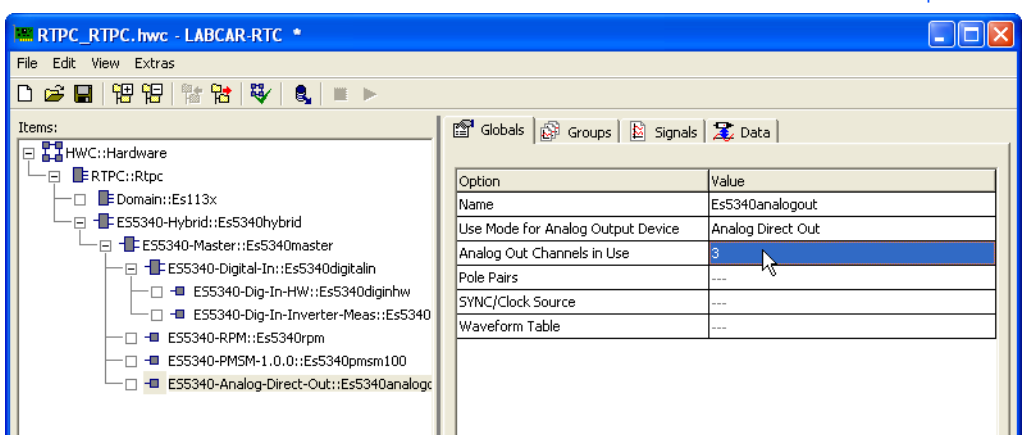

For an additional configuration of this item, refer to the section on "Analog Out-

# Adding Analog Outputs (for Predicted Values)

1. Insert an "ES5340-Analog-Out" item as described above.

3. Leave the operating mode set to "Analog Direct Out" and select the number of desired outputs.

2. For the operating mode, select "Sine Extrapolated".

| RTPC_RTPC.hwc - LABCAR-RTC *                   |        |                                   |                   |   | X |  |  |
|------------------------------------------------|--------|-----------------------------------|-------------------|---|---|--|--|
| File Edit View Extras                          |        |                                   |                   |   |   |  |  |
| □ ☞ 🖶 명명 階 😵 💐 🔍 💷 ►                           |        |                                   |                   |   |   |  |  |
| Items:                                         |        | 🖀 Globals   🚱 Groups   📓 Signals  | 🏂 Data            |   | _ |  |  |
| E RTPC::Rtpc                                   | Option | Value                             |                   |   |   |  |  |
| □ Domain::Es113x                               |        | Name                              | Es5340analogout1  |   |   |  |  |
| - ES5340-Hybrid::Es5340hybrid                  |        | Use Mode for Analog Output Device | Sine Extrapolated | • | - |  |  |
| ES5340-Master::Es5340master                    |        | Analog Out Channels in Use        | Analog Direct Out |   |   |  |  |
| ES5340-Digital-In::Es5340digitalin             |        | Pole Pairs                        | Sine Extrapolated |   |   |  |  |
| ES5340-Dig-In-HW::Es5340diginhw                |        | SYNC/Clock Source                 | Resolver v        |   |   |  |  |
| 🖵 🗖 ES5340-Dig-In-Inverter-Meas::Es5340diginii |        | Waveform Table                    | Analog Arbitrary  |   |   |  |  |
| - ES5340-RPM::Es5340rpm                        |        |                                   |                   |   |   |  |  |
| □ □ □ □ ESE240 DMCM 1 0 0./E=E240emen100       |        |                                   |                   |   |   |  |  |

- 3. Enter the desired number of outputs of this type.
- 4. Make sure that the correct number for the pole pairs is specified.

5. So that the phases of the signals can still be changed later, for the option "Clock Source", select the setting "Phase Shifted Mech. Angle".

| RTPC_RTPC.hwc - LABCAR-RTC *                |                                   |                           |  |  |  |  |
|---------------------------------------------|-----------------------------------|---------------------------|--|--|--|--|
| File Edit View Extras                       |                                   |                           |  |  |  |  |
| 🗅 😅 🖬 🔢 🔢 🐮 🔁 💐 🔍 🔳 🕨                       |                                   |                           |  |  |  |  |
| Items:                                      | 😭 Globals 🙀 Groups 📓 Signals      | 🛣 Data                    |  |  |  |  |
| 🔁 🚰 HWC::Hardware                           |                                   |                           |  |  |  |  |
|                                             | Option                            | Value                     |  |  |  |  |
| - Domain::Es113x                            | Name                              | Es5340analogout1          |  |  |  |  |
| └──                                         | Use Mode for Analog Output Device | Sine Extrapolated         |  |  |  |  |
| ES5340-Master::Es5340master                 | Analog Out Channels in Use        | 3                         |  |  |  |  |
| ES5340-Digital-In::Es5340digitalin          | Pole Pairs                        | 2                         |  |  |  |  |
| ES5340-Dig-In-HW::Es5340diginhw             | SYNC/Clock Source                 | Direct Mech. Angle        |  |  |  |  |
| ES5340-Dig-In-Inverter-Meas::Es5340diginii  | Waveform Table                    | Direct Mech. Angle        |  |  |  |  |
| - ES5340-RPM::Es5340rpm                     |                                   | Phase Shifted Mech. Angle |  |  |  |  |
| ES5340-PMSM-1.0.0::Es5340pmsm100            |                                   | 45                        |  |  |  |  |
| - ES5340-Analog-Direct-Out::Es5340analogout |                                   |                           |  |  |  |  |
| ES5340-Sine-Extrapolated::Es5340analogout1  |                                   |                           |  |  |  |  |

6. To enable synchronized hardware access, change the task in the "Groups" tab.

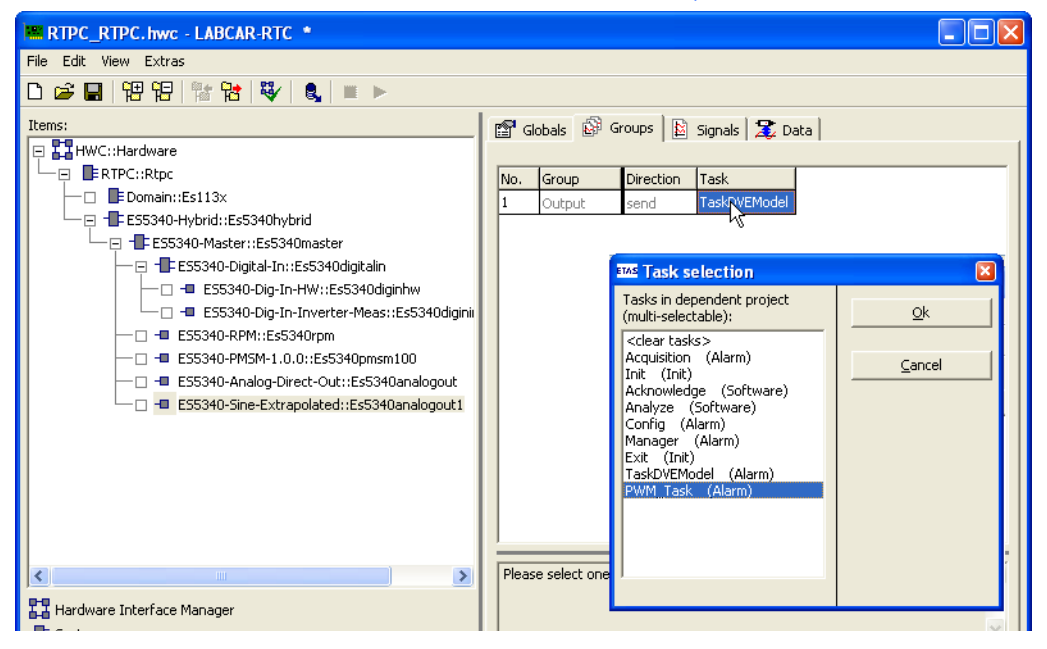

| 🛎 RTPC_RTPC.hwc - LABCAR-RTC *              |     |                         |                |                            |  |  |  |
|---------------------------------------------|-----|-------------------------|----------------|----------------------------|--|--|--|
| File Edit View Extras                       |     |                         |                |                            |  |  |  |
| □ ☞ 🖬 뱀 댐 남 😵 🔍 🔍 ■ ►                       |     |                         |                |                            |  |  |  |
| Items:                                      | 😭 G | lobals 🛛 🚱 Groups 🗍 🔛 : | Signals 🕱 Data |                            |  |  |  |
| 🔁 🌄 HWC::Hardware                           |     |                         |                |                            |  |  |  |
|                                             | No. | Signal                  | Data           | Explanation                |  |  |  |
| Domain::Es113x                              | 1   | Amp_udeValue_0          | 0.7            | Value_0 Amplitude [0.01    |  |  |  |
| ES5340-Hybrid::Es5340hybrid                 |     | PhaseValue_0            | 0.000          | Value_0 Phase offset [-180 |  |  |  |
| ES5340-Master::Es5340master                 | 3   | PhaseDeltaSpeedValue 0  | 0.000          | Value O Phase Delta Speed  |  |  |  |
| E S5340-Digital-In::Es5340digitalin         |     | AmplitudeValue 1        | 0.000          | Value 1 Amplitude [0.01    |  |  |  |
| ES5340-Dig-In-HW::Es5340diginhw             | 5   | PhaseValue_1            | 0.000          | Value_1 Phase offset [-180 |  |  |  |
| - ES5340-Dig-In-Inverter-Meas::Es5340digini | 6   | PhaseDeltaSpeedValue 1  | 0.000          | Value 1 Phase Delta Speed  |  |  |  |
| - ES5340-RPM::Es5340rpm                     |     | AmplitudeValue_2        | 0.000          | Value_2 Amplitude [0.01    |  |  |  |
| ES5340-PMSM-1.0.0::Es5340pmsm100            | 8   | PhaseValue 2            | 0.000          | Value 2 Phase offset [-180 |  |  |  |
| ES5340-Analog-Direct-Out::ES5340analogout   |     | PhaseDeltaSpeedValue 2  | 0.000          | Value 2 Phase Delta Speed  |  |  |  |
|                                             |     |                         |                |                            |  |  |  |
|                                             |     |                         |                |                            |  |  |  |

7. Finally, you can configure default values for the amplitude and phase in the "Data" tab.

# 5.3 I/O Configuration

This chapter provides a description of the configuration of the input and output channels of the ES5340.2.

Specifically, it includes information about:

- "Adding an Analog Position Sensor" on page 81
- "Adding a Digital Position Sensor" on page 82
- "Adding Outputs of Type "Direct Analog Out" " on page 84
- "Adding Outputs of Type "Analog Arbitrary" " on page 85
- "Adding Outputs of Type "Direct Digital Out" " on page 86
- "Adding Outputs of Type "Digital Arbitrary" " on page 88
- "Adding an Analog Input" on page 89
- "Adding a Digital Input" on page 90
- "Configuring the signal sources of the analog multiplexer" on page 92
- "Configuring the voltage reference and output type" on page 93
- "Defining the Default Values" on page 94
- "Configuring the Signal Sources of the Digital Multiplexer" on page 94
- "Configuring the output mode" on page 95
- "Defining the Default Values" on page 96
- "Exiting LABCAR-RTC" on page 96

#### 5.3.1 Position sensors

To generate position information for the ECU, specific items must be added to the hardware configuration.

There are two types of position sensors:

- Analog sensors
  - Example of these include resolvers and sine encoders
- Digital sensors

An example of a digital sensor is the "Trixy" sensor in BOSCH ECUs.

#### Adding an Analog Position Sensor

- 1. Right-click the "ES5340-Master" item and select **Add Item**.
- 2. In the list, select the "ES5340-Analog-Out" item and click **OK**.

The item is added.

3. Select "Resolver" or "Sine Encoder" operating mode

- The "Resolver" sensor type uses an external excitation signal and returns a differential output signal (refer also to "Configuring the voltage reference and output type" on page 93).
- The type "Sine Encoder" does not need an excitation signal and has a single-ended output.

| RTPC_RTPC. hwc - LABCAR-RTC *                                                                                                    |                                          |                                        |  |  |  |  |
|----------------------------------------------------------------------------------------------------|------------------------------------------|----------------------------------------|--|--|--|--|
| File Edit View Extras                                                                                                    |                                          |                                        |  |  |  |  |
| 다 😅 🖬   12 12   12 12 12 12 12 12 12 12 12 12 12 12 12                                                                                                    |                                          |                                        |  |  |  |  |
| Items:                                                                                                    | 😭 Globals 🔐 Groups 🔛 Signals             | 🔀 Data                                 |  |  |  |  |
| ERTPC::Rtpc     EDomain::Es113x                                                                                                    | Option                                   | Value                                  |  |  |  |  |
| ES5340-Hybrid::ES5340hybrid                                                                                                    | Use Mode for Analog Output Device        | Resolver                               |  |  |  |  |
|                                                                                                    | Analog Out Channels in Use<br>Pole Pairs | Analog Direct Out<br>Sine Extrapolated |  |  |  |  |
| ES5340-Dig-In-Hw::ES5340diginnw                                                                                                    | SYNC/Clock Source                        | Resolver                               |  |  |  |  |
| E55340-RPM::Es5340rpm                                                                                                    | Waveform Table                           | Analog Arbitrary                       |  |  |  |  |
| <ul> <li>ES5340-PMSM-1.0.0::Es5340pmsm100</li> <li>ES5340-Analog-Direct-Out::Es5340analogout</li> <li>ES5340-Sine-Extrapolated::Es5340analogout1</li> <li>ES5340-Analog-Direct-Out::Es5340analogout2</li> </ul> |                                          |                                        |  |  |  |  |
| 4. De                                                                                                    | 4. Define the number of pole pairs.      |                                        |  |  |  |  |

- 5. For "SYNC/Clock Source", select the setting "Direct Mech. Angle."
- 6. Define default values (in the "Data" tab).

| RTPC_RTPC.hwc - LABCAR-RTC  |     |                       |                |                                                                |  |  |  |
|-----------------------------|-----|-----------------------|----------------|----------------------------------------------------------------|--|--|--|
| File Edit View Extras       |     |                       |                |                                                                |  |  |  |
| 🗅 😂 🖶   昭 명   階 🔞 😻   🐛 🔳 🕨 |     |                       |                |                                                                |  |  |  |
| Items:                      | 😭 G | obals 🕼 Groups 🛙 🔛 :  | Signals 🕱 Data |                                                                |  |  |  |
| 📮 🌄 HWC::Hardware           |     |                       |                |                                                                |  |  |  |
| □ □ ■ RTPC::Rtpc            | No. | Signal                | Data           | Explanation                                                    |  |  |  |
| — 🗆 📑 Domain::Es113x        | 1   | AmplitudeSine         | 0.600          | Sine Amplitude Sine [0.01.0]; UOut = AmplitudeValue * Uref     |  |  |  |
| ES5340-Hybrid:              | 2   | PhaseSine             | 27.000         | Sine Phase Offset [-180.0180.0° mech.]                         |  |  |  |
| - ES5340-Mas                | 3   | PhaseDeltaSpeedSine   | 0.000          | Sine Phase Delta Speed [0.01000.0° mech/sec]; 0.0 = no limit   |  |  |  |
| ES5340-                     | 4   | AmplitudeCosine       | 0.600          | Cosine Amplitude Sine [0.01.0]; UOut = AmplitudeValue * Uref   |  |  |  |
|                             | 5   | PhaseCosine           | 27.000         | Cosine Phase Offset [-180.0180.0° mech.]                       |  |  |  |
|                             | 6   | PhaseDeltaSpeedCosine | 0.000          | Cosine Phase Delta Speed [0.01000.0° mech/sec]; 0.0 = no limit |  |  |  |
| □ -□ -□ E55340-             |     | •                     |                |                                                                |  |  |  |

# Adding a Digital Position Sensor

- 1. Right-click the "ES5340-Master" item and select **Add Item**.
- 2. In the list, select the "ES5340-Digital-Out" item and click **OK**.

# 3. As the operating mode, select "Digital Position Sensor".

| RTPC_RTPC.hwc - LABCAR-RTC *                                                                                                    |                                                                                                    |                                                                                                |
|----------------------------------------------------------------------------------------------------|----------------------------------------------------------------------------------------------------|------------------------------------------------------------------------------------------------|
| File Edit View Extras                                                                                                    |                                                                                                    |                                                                                                |
| D 😅 📰 177 172 172 172 172 172 172 172 172 172                                                                                                    |                                                                                                    |                                                                                                |
| Items:  Items:  Items:  Items:  Items:  Items:  Items:  Items: Items: It | Globals Groups Signals Option Name Use Mode for Digital Output Device Digital Out Channels in Use Pole Pairs SYNC/Clock Source Waveform Table | Value<br>Es5340digitalout<br>Digital Direct Out<br>Digital Direct Out<br>Digital Arbitrary<br> |
|                                                                                                    |                                                                                                    |                                                                                                |

- 4. Define the number of pole pairs.
- 5. For "SYNC/Clock Source", select the setting "Direct Mech. Angle."
- 6. Configure the signal type (in the "Signals" tab).

| RTPC_RTPC.hwc - LABCAR-RTC * |     |                   |                                  |                                       |  |  |  |
|------------------------------|-----|-------------------|----------------------------------|---------------------------------------|--|--|--|
| File Edit View Extras        |     |                   |                                  |                                       |  |  |  |
| D 🛎 🖬   🄁 🄁   🏗 🔁   💐   🌒 💷  | •   |                   |                                  |                                       |  |  |  |
| Items:                       |     |                   |                                  |                                       |  |  |  |
| 🖻 🌄 HWC::Hardware            |     |                   |                                  |                                       |  |  |  |
| ERTPC::Rtpc                  | No. | Signal            | Rising Edge Angle Value [° mech. | Falling Edge Angle Value [° mech.]    |  |  |  |
| Domain::Es113x               | 1   | PhaseRefB0        | 0.0                              | 180.0                                 |  |  |  |
| ES5340-Hybrid::Es5340hybrid  | 2   | PhaseDeltaSpeedB0 |                                  |                                       |  |  |  |
| ES5340-Master::Es5340master  | 3   | PhaseRefB1        | 120.0                            | 300.0                                 |  |  |  |
| ES5340-Digital-In::Es5340d   | 4   | PhaseDeltaSpeedB1 |                                  |                                       |  |  |  |
| ES5340-Dig-In-HW::Es         | 5   | PhaseRefB2        | 240.0                            | 60.0                                  |  |  |  |
| ES5340-Dig-In-Inverter       | 6   | PhaseDeltaSpeedB2 |                                  |                                       |  |  |  |
|                              |     |                   |                                  | · · · · · · · · · · · · · · · · · · · |  |  |  |
| ES5340-Apalog-Direct-Out     |     |                   |                                  |                                       |  |  |  |
| ES5340-Sine-Extrapolated     |     |                   |                                  |                                       |  |  |  |
| ES5340-Besolver::Es5340a     |     |                   |                                  |                                       |  |  |  |
| ES5340-Digital-Position-Sen  |     |                   |                                  |                                       |  |  |  |
|                              | -   |                   |                                  |                                       |  |  |  |
|                              |     |                   |                                  | ~                                     |  |  |  |
| Hardware Interface Manager   |     |                   |                                  |                                       |  |  |  |
| E System                     | -   |                   |                                  |                                       |  |  |  |
| TE Subsystem                 |     | Accept            |                                  | Reset                                 |  |  |  |
|                              |     |                   |                                  |                                       |  |  |  |

| RTPC_RTPC.hwc - LABCAR-RTC   | *   |                        |               |                                              |  |  |
|------------------------------|-----|------------------------|---------------|----------------------------------------------|--|--|
| File Edit View Extras        |     |                        |               |                                              |  |  |
| □ ☞ 묘 명명 않 않 \$ \$ ■ ►       |     |                        |               |                                              |  |  |
| Items:                       |     | ilobals 🕅 🖓 Groups 🛙 🖹 | Signals 🕱 Dat | ta                                           |  |  |
| 📮 🌄 HWC::Hardware            |     |                        |               | 1                                            |  |  |
| E RTPC::Rtpc                 | No. | Signal                 | Data          | Explanation                                  |  |  |
| Domain::Es113x               | 1   | PhaseRefB0             | 0.000         | B0 Phase Reference [0.0360.0° El. Angle]     |  |  |
| ES5340-Hybrid::Es5340h       | 2   | PhaseDeltaSpeedB0      | 0.000         | B0 Phase Delta Speed [0.01000.0° mech / sec] |  |  |
| E 1 ES5340-Master::Es53      | 3   | PhaseRefB1             | 0.000         | B1 Phase Reference [0.0,360.0° El. Angle]    |  |  |
|                              | 4   | PhaseDeltaSpeedB1      | 0.000         | B1 Phase Delta Speed [0.01000.0° mech / sec] |  |  |
| ES5340-Dig-1                 | 5   | PhaseRefB2             | 0.000         | B2 Phase Reference [0.0360.0° El. Angle]     |  |  |
|                              | 6   | PhaseDeltaSpeedB2      | 0.000         | B2 Phase Delta Speed [0.01000.0° mech / sec] |  |  |
| ES5340-PMSM-1.               |     |                        |               |                                              |  |  |
| — 🗆 🗝 ES5340-Analog-E        |     |                        |               |                                              |  |  |
| 🖂 🗆 – ES5340-Sine-Exti       |     |                        |               |                                              |  |  |
| - C - ES5340-Resolver        | <   |                        |               | >                                            |  |  |
| 🖵 🗆 🗖 ES5340-Digital-P(      |     |                        |               |                                              |  |  |
| <                            |     |                        |               | <u>A</u>                                     |  |  |
| 🞞 Hardware Interface Manager |     |                        |               |                                              |  |  |
| ∎ System                     |     |                        |               | ✓                                            |  |  |
| - Subsystem                  |     |                        |               |                                              |  |  |
| - Device                     |     | Accept                 |               | Reset                                        |  |  |

7. Define default values (in the "Data" tab).

# 5.3.2 Analog Outputs

These outputs are used to output analog values from a model to the A/D converters of the ECU.

### Adding Outputs of Type "Direct Analog Out"

- 1. Right-click the "ES5340-Master" item and select **Add Item**.
- 2. In the list, select the "ES5340-Analog-Out" item and click **OK**.
  - The item is added.
- 3. Leave the option "Use Mode for Analog Output Device" in the default setting, "Analog Direct Out".

4. To configure multiple analog outputs in this item, select the desired number in the "Globals" tab.

| RTPC_RTPC.hwc - LABCAR-RTC *            |                                      |                                                           |  |  |  |  |  |
|-----------------------------------------|--------------------------------------|-----------------------------------------------------------|--|--|--|--|--|
| File Edit View Extras                   |                                      |                                                           |  |  |  |  |  |
| □ ☞ 🖬   맴 맘   뺄 꿩   ♥   ♥   ■ ▶         |                                      |                                                           |  |  |  |  |  |
| Items:                                  | 😭 Globals 🔯 Groups 🔯 Signals         | 🏂 Data                                                    |  |  |  |  |  |
| E III HWC::Hardware                     |                                      |                                                           |  |  |  |  |  |
|                                         | Option                               | Value                                                     |  |  |  |  |  |
| Domain::Es113x                          | Name                                 | Es5340analogout                                           |  |  |  |  |  |
| ES5340-Hybrid::Es5340hybrid             | Use Mode for Analog Output Device    | Analog Direct Out                                         |  |  |  |  |  |
| ES5340-Master::Es5340master             | Analog Out Channels in Use           | 3                                                         |  |  |  |  |  |
| ES5340-Digital-In::Es5340di             | Pole Pairs                           | V                                                         |  |  |  |  |  |
| - ES5340-Dig-In-HW::Es5                 | SYNC/Clock Source                    |                                                           |  |  |  |  |  |
| - ES5340-Dig-In-Inverter                | Waveform Table                       | ****                                                      |  |  |  |  |  |
| ES5340-RPM::Es5340rpm                   |                                      |                                                           |  |  |  |  |  |
| - ES5340-PMSM-1.0.0::Es534              |                                      |                                                           |  |  |  |  |  |
| ES5340-Analog-Direct-Out::              |                                      |                                                           |  |  |  |  |  |
| - ES5340-Sine-Extrapolated::            |                                      |                                                           |  |  |  |  |  |
| - ES5340-Resolver::Es5340ar             |                                      |                                                           |  |  |  |  |  |
| └──                                     |                                      |                                                           |  |  |  |  |  |
| < · · · · · · · · · · · · · · · · · · · | Number of successive Analog Out chan | nels in Use, starting with first defined with HwcId 🛛 🛛 🗌 |  |  |  |  |  |
| 🚼 Hardware Interface Manager            |                                      |                                                           |  |  |  |  |  |
| 📑 System                                |                                      | <u>≥</u>                                                  |  |  |  |  |  |
| - Subsystem                             |                                      |                                                           |  |  |  |  |  |
| - Device                                | Accept                               | Reset                                                     |  |  |  |  |  |
|                                         |                                      |                                                           |  |  |  |  |  |

5. Select the "Data" tab to configure default values for the outputs.

| RTPC_RTPC. hwc - LABCAR-RTC *      |     |                 |           |                                           |
|------------------------------------|-----|-----------------|-----------|-------------------------------------------|
| File Edit View Extras              |     |                 |           |                                           |
| D 😅 🖬   🄁 🔁   🠮 🔁   💐 🔍 💷 🕨        |     |                 |           |                                           |
| Items:                             | 😭 G | lobals 🔯 Groups | 🖄 Signals | 🟂 Data                                    |
| 😑 🛂 HWC::Hardware                  |     |                 | _         |                                           |
|                                    | No. | Signal          | Data      | Explanation                               |
| Domain::Es113x                     | 1   | OutValue_0      | 0.000     | Value_0 [-1.01.0]; Uout = OutValue * Uref |
| ES5340-Hybrid::Es5340hybrid        | 2   | OutValue_1      | 0.000     | Value_1 [-1.01.0]; Uout = OutValue * Uref |
| ES5340-Master::Es5340master        | 3   | OutValue_2      | 0.000     | Value_2 [-1.01.0]; Uout = OutValue * Uref |
| ES5340-Digital-In::Es5340digitalin |     |                 |           |                                           |
| ES5340-Dig-In-HW::Es5340digin      |     |                 |           |                                           |
| 🖵 🖃 ES5340-Dig-In-Inverter-Meas::E |     |                 |           |                                           |
| - ES5340-RPM::Es5340rpm            |     |                 |           |                                           |
|                                    |     |                 |           |                                           |
| ES5340-Analog-Direct-Out::Es5340a  |     |                 |           |                                           |
| ES5340-Sine-Extrapolated::Es5340a  |     |                 |           |                                           |

# Adding Outputs of Type "Analog Arbitrary"

Outputs for arbitrary signals can be used to output user-defined signal patterns (based on the current angle of the simulated electric motor).

This signal pattern can be used, for example, to simulate specific position sensors and other variables with a direct relationship to the motor angle.

- 1. Right-click the "ES5340-Master" item and select **Add Item**.
- 2. In the list, select the "ES5340-Analog-Out" item and click **OK**.

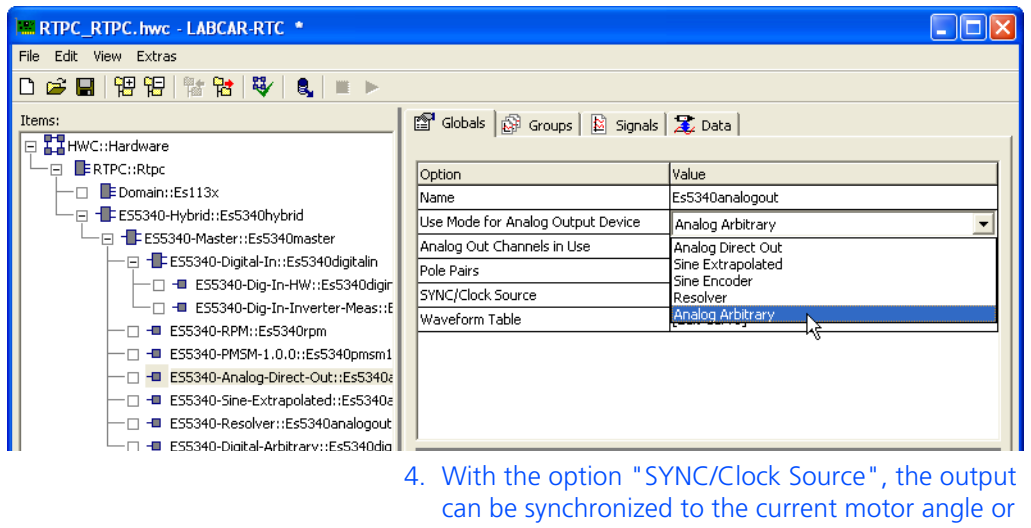

3. For the option "Use Mode for Analog Output Device", select the "Analog Arbitrary" setting.

a phase-shifted angle (e.g. for predicting current values) can be used.

| RTPC_RTPC.hwc - LABCAR-RTC              |                                   |                                  |
|-----------------------------------------|-----------------------------------|----------------------------------|
| File Edit View Extras                   |                                   |                                  |
| 🗅 😅 🔲   🄁 🄁   🏗 🎦   😻   🔍 🔍 🔲 🕨         |                                   |                                  |
| Items:                                  | 😭 Globals 🔐 Groups 📓 Signals      | 🔰 Data                           |
| 🔁 🚰 HWC::Hardware                       |                                   |                                  |
| ERTPC::Rtpc                             | Option                            | Value                            |
| Domain::Es113x                          | Name                              | Es5340analogout                  |
| ES5340-Hybrid::Es5340hybrid             | Use Mode for Analog Output Device | Analog Arbitrary                 |
| ES5340-Master::Es5340master             | Analog Out Channels in Use        |                                  |
| 🖂 🖂 ES5340-Digital-In::Es5340digitalin  | Pole Pairs                        |                                  |
| ES5340-Dig-In-HW::Es5340digir           | SYNC/Clock Source                 | Direct Mech. Angle               |
| ES5340-Dig-In-Inverter-Meas::E          | Waveform Table                    | [Edit Curve]                     |
| - ES5340-RPM::Es5340rpm                 |                                   | · · · ·                          |
| ES5340-PMSM-1.0.0::Es5340pmsm1          |                                   |                                  |
| — 🗆 🗖 ES5340-Analog-Arbitrary::Es5340ar |                                   |                                  |
| 📉 🗆 📲 ES5340-Sine-Extrapolated::Es5340a |                                   |                                  |
|                                         | 5. With the "Waveform             | mTable" option, you can edit the |

- desired output in the form of a table.
- 6. Select the "Data" tab to configure default values for the outputs.

#### 5.3.3 **Digital Outputs**

These outputs enable you to directly stimulate ECU inputs using values from the model.

# Adding Outputs of Type "Direct Digital Out"

- 1. Right-click the "ES5340-Master" item and select Add Item.
- 2. In the list, select the "ES5340-Digital-Out" item and click OK.

- 3. Leave the option "Use Mode for Digital Output Device" in the default setting, "Digital Direct Out".
- 4. To configure multiple digital outputs in this item, select the desired number in the "Globals" tab.

|                                                                               | Ľ |
|-------------------------------------------------------------------------------|---|
| File Edit View Extras                                                         |   |
| 🗅 🛎 🖬 憎 🔁 🔯 😻 🔍 🔍 💷 🕨                                                         |   |
| Items: 🗳 Globals 🔯 Groups 🖹 Signals 🕱 Data                                    |   |
| 📮 👬 HWC::Hardware                                                             |   |
| ERTPC::Rtpc Value Value                                                       |   |
| Name Es5140digitalout                                                         |   |
| Use Mode for Digital Output Device Digital Direct Out                         |   |
| Lef E55340-Master::E55340master Digital Out Channels in Use 3                 |   |
| Pole Pairs                                                                    |   |
| SYNC/Clock Source                                                             |   |
| Waveform Table                                                                |   |
| □ = ESS340-PMSM-1.0.0:#55340pmsm100                                           |   |
| ESS340-Analoo-Arbitrary:ESS340analogout                                       |   |
|                                                                               |   |
| E E55340-Resolver::Es5340analogout2                                           | > |
| ESS340-Digital-Direct-Out::ESS340digitalout                                   | 2 |
| Number of successive Digital Out channels in Use, starting with first defined | ^ |
| Hardware Interface Mapager                                                    |   |
| E System                                                                      | ~ |
| Subsystem                                                                     | _ |
| B Device Accept Reset                                                         |   |
|                                                                               |   |

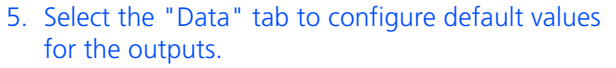

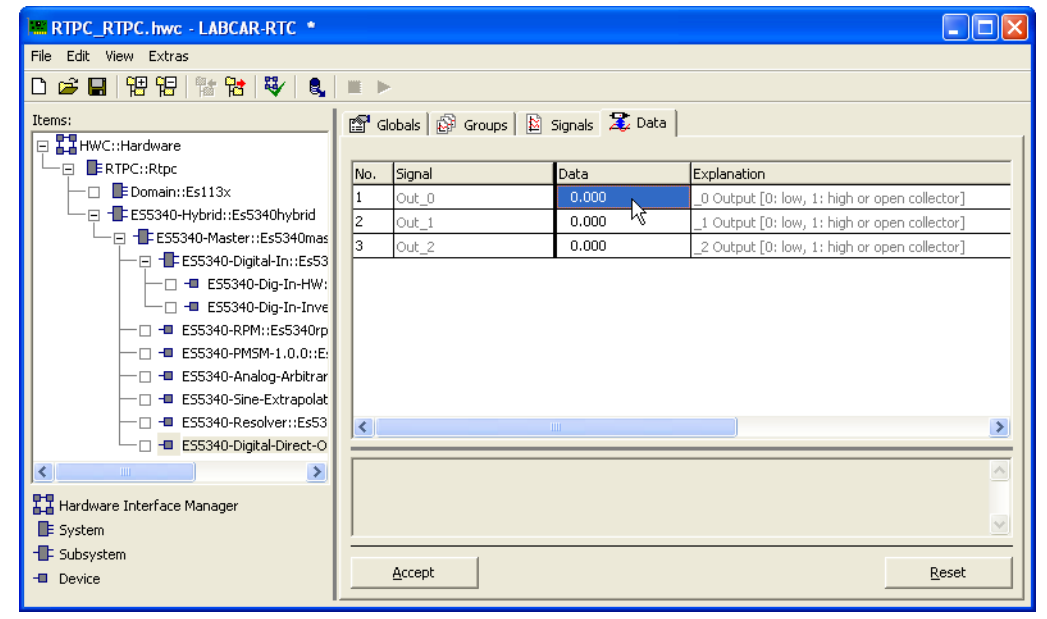

#### Adding Outputs of Type "Digital Arbitrary"

Outputs for arbitrary digital signals can be used to output user-defined signal patterns (based on the current angle of the simulated electric motor).

This signal pattern can be used, for example, to simulate specific position sensors and other variables with a direct relationship to the motor angle.

- 1. Right-click the "ES5340-Master" item and select **Add Item**.
- 2. In the list, select the "ES5340-Digital-Out" item and click **OK**.

The item is added.

3. For the option "Use Mode for Digital Output Device", select the "Digital Arbitrary" setting.

| RTPC_RTPC.hwc - LABCAR-RTC *                |                                                       |              |
|---------------------------------------------|-------------------------------------------------------|--------------|
| File Edit View Extras                       |                                                       |              |
| 다 😅 🖬   맨 맨   🏗 😢   💐   🐛   🔳 🕨             |                                                       |              |
| Items:                                      | 🛛 🗃 Globals 🕼 Groups 🛛 📓 Signals 🛛 🌋 Data             |              |
| E III HWC::Hardware                         | <u> </u>                                              |              |
|                                             | Option Value                                          |              |
| Domain::Es113x                              | Name Es5340digitalout1                                |              |
| └──                                         | Use Mode for Digital Output Device Digital Direct Out | -            |
| ES5340-Master::Es5340master                 | Digital Out Channels in Use Digital Direct Out        |              |
|                                             | Pole Pairs Digital Position Sensor                    | _            |
| ES5340-Dig-In-HW::Es5340diginhw             | SYNC/Clock Source PWM Output                          |              |
| ES5340-Dig-In-Inverter-Meas::Es5340di       | Waveform Table                                        |              |
| □ = ES5340-RPM::ES5340rpm                   |                                                       | _            |
| ES5340-PMSM-1.0.0::ES5340pmsm100            |                                                       |              |
| ES5340-Analog-Arbitrary::ES5340analogout    |                                                       |              |
|                                             |                                                       |              |
| ES5340-Digital-Direct-Out: Ec5340digitalout |                                                       | _            |
|                                             | Lice Coptant for Digital Output Davice                |              |
|                                             | Use context for Digital Output Device.                |              |
| Hardware Interface Manager                  |                                                       |              |
| 📑 System                                    |                                                       | $\mathbf{M}$ |
| - Subsystem                                 |                                                       |              |
| - Device                                    | Accept                                                |              |
|                                             |                                                       |              |

ES5340.2 Electric Drive Simulation Board - User's Guide

4. With the option "SYNC/Clock Source", the output can be synchronized to the current motor angle or a phase-shifted angle (e.g. for predicting current values) can be used.

| RTPC_RTPC.hwc - LABCAR-RTC *                                                                                                    |                                                                                                    |                                                                                        |
|----------------------------------------------------------------------------------------------------|----------------------------------------------------------------------------------------------------|----------------------------------------------------------------------------------------|
| File Edit View Extras                                                                                                    |                                                                                                    |                                                                                        |
| 다 🖆 🖬   12 1일   12 1일 1월 1월 1월 1일 1일 1일 1일 1일                                                                                                    |                                                                                                    |                                                                                        |
| Items:                                                                                                    | 😭 Globals 🔐 Groups 🔝 Signals                                                                                                    | 🛛 🏂 Data 🛛                                                                             |
|                                                                                                    | Option<br>Name<br>Use Mode for Digital Output Device<br>Digital Out Channels in Use<br>Pole Pairs<br>SYNC/Clock Source<br>Waveform Table | Value Es5340digitalout1 Digital Arbitrary Direct Mech. Angle Phase Shifted Mech. Angle |
| ES5340-Resolver::Es5340analogout2     ES5340-Digital-Direct-Out::Es5340digitalout     ES5340-Digital-Direct-Out::Es5340digitalout     System     Subsystem     Device |                                                                                                    | Reset                                                                                  |

- 5. With the "WaveformTable" option, you can edit the desired output in the form of a table.
- 6. Select the "Data" tab to configure default values for the outputs.

| 🕷 RTPC_RTPC. hwc - LABCAR-RTC * |                       |                      |                |                                                 |  |  |  |  |
|---------------------------------|-----------------------|----------------------|----------------|-------------------------------------------------|--|--|--|--|
| File Edit View Extras           | File Edit View Extras |                      |                |                                                 |  |  |  |  |
| □ ☞ 문 병명 방 방 왕                  |                       |                      |                |                                                 |  |  |  |  |
| Items:                          | 😭 G                   | lobals 🔐 Groups 🛛 🔛  | Signals 🕱 Data | 1                                               |  |  |  |  |
| E RTPC::Rtpc                    | No.                   | Signal               | Data           | Explanation                                     |  |  |  |  |
| Domain::Es113x                  | 1                     | PhaseValue           | 0.000          | Value Phase Offset [-180.0180.0° mech.]         |  |  |  |  |
| └──                             | 2                     | PhaseDeltaSpeedValue | 0.000          | Value Phase Delta Speed [0.01000.0° mech / sec] |  |  |  |  |
|                                 |                       |                      |                |                                                 |  |  |  |  |

5.3.4 Analog Inputs

The four analog inputs of the ES5340.2 can be used to measure analog signals from the ECU.

# Adding an Analog Input

- 1. Right-click the "ES5340-Master" item and select **Add Item**.
- 2. In the list, select the "ES5340-Analog-In" item and click **OK**.

| RTPC_RTPC. hwc - LABCAR-RTC *                      |                                              |
|----------------------------------------------------|----------------------------------------------|
| File Edit View Extras                              |                                              |
| D 😅 🖬   🄁 🔁   🐩 🚼   💱   🔱   🗉 🕨                    |                                              |
| Items:                                             | 😭 Globals 🔯 Groups 📓 Signals 🌋 Data          |
| 🖻 🚰 HWC::Hardware                                  |                                              |
| □ └─ ; ■ ERTPC::Rtpc                               | No. Signal A/D Averaging                     |
| - Domain::Es113x                                   | Over Samples                                 |
| 🖵 📮 📲 ES5340-Hybrid::Es5340hybrid                  | 1 AnaIn_0 No Averaging                       |
| - ES5340-Master::Es5340master                      | 2 AnaIn_1 No Averaging                       |
| ES5340-Digital-In::Es5340digitalin                 | 3 AnaIn_2 2 Samples                          |
| ES5340-Dig-In-HW::Es5340diginhw                    | 4 AnaIn_3 8 Samples                          |
| └──                                                | 16 Samples                                   |
| ES5340-RPM::Es5340rpm                              | 64 Samples                                   |
| E55340-PM5M-1.0.0::Es5340pmsm100                   | 128 Samples                                  |
| - ES5340-Analog-Arbitrary::Es5340analogout         |                                              |
| — 🗆 - ES5340-Sine-Extrapolated::Es5340analogout1 📃 |                                              |
| ES5340-Resolver::Es5340analogout2                  |                                              |
| ES5340-Digital-Direct-Out::Es5340digitalout        |                                              |
|                                                    | Number of samples to calculate average value |
| Hardware Interface Manager                         |                                              |
| System                                             |                                              |
| - Subsystem                                        |                                              |
| - Device                                           | Accept                                       |

3. Select the "Signals" tab to, if necessary, calculate an average of a configurable number of measured values.

# 5.3.5 Digital Inputs

The digital inputs can be used to measure various properties of digital signals (frequencies, duty cycles etc.).

# Adding a Digital Input

- 1. Right-click the "ES5340-Dig-In" item and select **Add Item**.
- 2. In the list, select the "ES5340-Dig-In-Meas" item and click **OK**.

3. To configure the measurement, select the "Signals" tab.

You can configure the measurement method in the "Measurement Procedure" column. For a digital input channel, multiple measurements can be carried out.

| RTPC_RTPC.hwc - LABCAR-RTC     | *                      |                    |                                   |         |            |          |  |  |
|--------------------------------|------------------------|--------------------|-----------------------------------|---------|------------|----------|--|--|
| File Edit View Extras          |                        |                    |                                   |         |            |          |  |  |
| 🗅 🚅 🖬 📅 🏗 🐩 😽 😽                | □ ☞ 물   웹 웹   발 웜   ♥/ |                    |                                   |         |            |          |  |  |
| Items:                         |                        |                    |                                   |         |            |          |  |  |
| E HWC::Hardware                |                        | iopais   Ep aroaps |                                   |         |            | 1        |  |  |
| □ □ ■ RTPC::Rtpc               | No.                    | Signal             | Measurement                       | Input   | Timeout    |          |  |  |
| —□ ■Domain::Es113x             |                        |                    | Procedure                         | Channel | Monitoring |          |  |  |
| 🖵 📮 📲 ES5340-Hybrid::Es5340hyb |                        |                    |                                   |         |            |          |  |  |
| - 🖂 - 📑 ES5340-Master::Es534   | 1                      | MeasVal_00         | No Measurement 📃                  | #00     | Inactive   |          |  |  |
| 🖂 🖃 📲 ES5340-Digital-In::      | 2                      | MeasVal_01         | Cycle Time/ [µs]                  | #00     | Inactive   | E        |  |  |
| - ES5340-Dig-In-               | 3                      | MeasVal_02         | Cycle Time [µs]<br>Erequency [Hz] | #00     | Inactive   |          |  |  |
| ES5340-Dig-In-                 | 4                      | MeasVal_03         | Frequency [Hz]                    | #00     | Inactive   |          |  |  |
| - ES5340-Dig-In-               | 5                      | MeasVal_04         | Duty Cycle L/(L+H)/               | #00     | Inactive   |          |  |  |
| - ES5340-RPM::Es53             | 6                      | MeasVal_05         | Duty Cycle L/(L+H)/               | #00     | Inactive   |          |  |  |
| - ES5340-PMSM-1.0.             | 7                      | MeasVal 06         | Duty Cycle H/(L+H)\               | #00     | Inactive   |          |  |  |
| 🗕 🗖 ES5340-Analog-Art          | 8                      | MeasVal 07         | Level (Active High)               | #00     | Inactive   |          |  |  |
| 🕂 🗆 🗖 ES5340-Sine-Extra        | 9                      | MeasVal 08         | No Measurement                    | #00     | Inactive   |          |  |  |
| ES5340-Resolver::              | 10                     | MeasVal 09         | No Measurement                    | #00     | Inactive   |          |  |  |
| 🕂 🗆 🗖 ES5340-Digital-Dire      | 11                     | Tout 00            |                                   |         |            |          |  |  |
| 🕂 🗆 🗖 ES5340-Digital-Arb       |                        |                    | 1                                 |         |            | <u> </u> |  |  |
| 🖵 🗆 💶 ES5340-Analog-In:        |                        |                    |                                   |         |            |          |  |  |

For each "ES5340-Dig-In-Meas" item, ten measurements are possible – if more measurements are needed, additional items of the type "ES5340-Dig-In-Meas" can be added.

4. For edge-based measurements, enable timeout monitoring to ensure a corresponding response to missing edges in the signal.

| III RTPC_RTPC.hwc - LABCAR-RTC * |                           |            |                  |         |              |  |  |  |
|----------------------------------|---------------------------|------------|------------------|---------|--------------|--|--|--|
| File Edit View Extras            |                           |            |                  |         |              |  |  |  |
| 🗅 😅 🖬 📅 🏗 🔡 😽 🛛                  | ▷ ☞ 🔒 1명 명 1할 않 💱 🔍 🔍 💷 ▶ |            |                  |         |              |  |  |  |
| Items:                           |                           |            |                  |         |              |  |  |  |
| 🖃 🎇 HWC::Hardware                | HWC::Hardware             |            |                  |         |              |  |  |  |
| └── 📮 📑 RTPC::Rtpc               | No.                       | Signal     | surement         | Input   | Timeout 🔼    |  |  |  |
| — □ ■ Domain::Es113x             |                           | -          | cedure           | Channel | Monitoring   |  |  |  |
| ES5340-Hybrid::Es5340hyb         | 1                         | MeasVal 00 | el (Active High) | #06     | Inactive     |  |  |  |
| ES5340-Master::Es534             | 2                         | MeasVal_00 | Measurement      | #00     | Inactive     |  |  |  |
|                                  | 3                         | MeasVal 02 | Measurement      | #00     | Intvl Predef |  |  |  |
| ES5340-Dig-In-                   | 4                         | MeasVal_03 | Measurement      | #00     | Inactive     |  |  |  |
| 🗆 🗖 ES5340-Dig-In-               | 5                         | MeasVal_04 | Measurement      | #00     | Inactive     |  |  |  |
| - C - ES5340-RPM::Es53           | 6                         | MeasVal_05 | Measurement      | #00     | Inactive     |  |  |  |
| - 🗆 - ES5340-PMSM-1.0.           | 7                         | MeasVal_06 | Measurement      | #00     | Inactive     |  |  |  |
| — 🗆 🗝 ES5340-Analog-Art          | 8                         | MeasVal_07 | Measurement      | #00     | Inactive     |  |  |  |
| ES5340-Sine-Extra                | 9                         | MeasVal_08 | Measurement      | #00     | Inactive     |  |  |  |
| ES5340-Resolver::                | 10                        | MeasVal_09 | Measurement      | #00     | Inactive     |  |  |  |
| ES5340-Digital-Dire              | 11                        | Tout_00    |                  |         |              |  |  |  |
| ESS340-Digital-Arb               | 12                        | Tout_01    |                  |         | 🗸            |  |  |  |
| □ = E55540-Allalog-III:          | <                         | ·<br>      | <u> </u>         |         | >            |  |  |  |

# 5.3.6 Signal Output via the Analog Multiplexer

Finally, you have to assign the defined logical signal sources to pins of the physical outputs on the ES5340.2.

#### Note

For each "ES5340-Master" item, only one output multiplexer can be configured.

#### Configuring the signal sources of the analog multiplexer

- 1. Right-click the "ES5340-Master" item and select **Add Item**.
- 2. In the list, select the "ES5340-Analog-Out-Mux" item and click **OK**.
  - The item is added.
- 3. Switch to the "Signals" tab.

In the "Output Select" column, you can now define a signal source for each of the eight output pins.

4. To do so, click the corresponding cell in the table.

The following signal sources are available:

- Analog position sensors:

🖀 Globals 🕼 Groups 🖹 Signals 🔀 Data

| No. | Signal    | Output Select                                                                                     | Reference Voltage |
|-----|-----------|---------------------------------------------------------------------------------------------------|-------------------|
| 1   | Control_0 | not used 🗾 💌                                                                                      | Intern            |
| 2   | Control_1 | U_back_EMF_W @ 'ES5340-PMSM-1.0.0::Es5340pmsm10                                                   | 0' 🔨              |
| 3   | Control 2 | Omega_mech @ 'ES5340-PMSM-1.0.0::Es5340pmsm100'                                                   | _                 |
| 4   | Control_3 | Phi_mech @ 'ES5340-PMSM-1.0.0::Es5340pmsm100'<br>Omega_el @ 'ES5340-PMSM-1.0.0::Es5340pmsm100'    |                   |
| 5   | Control 4 | Phi_el @ 'ES5340-PMSM-1.0.0::Es5340pmsm100'                                                       |                   |
| 6   | Control_5 | T_mech @ 'ES5340-PMSM-1.0.0::Es5340pmsm100'<br>Value @ 'ES5340-Analog-Arbitrary::Es5340analogout' |                   |
| 7   | Control 6 | Value_0 @ 'ES5340-Sine-Extrapolated::Es5340analogout:                                             | 3' 🔳 h            |
| 8   | Control_7 | Sine @ 'E55340-Resolver::Es5340analogout2'<br>Cosine @ 'E55340-Resolver::Es5340analogout2'        | <b>v</b>          |

#### Note

Position sensors of type "Resolver" can be assigned to outputs 6 and 7 only.

#### - Direct analog output (Analog-Direct-Out):

😭 Globals 🕼 Groups 🖹 Signals 🕱 Data

| No. | Signal    | Output Select                                                                                    |   |
|-----|-----------|--------------------------------------------------------------------------------------------------|---|
| 1   | Control_0 | not used                                                                                         | Ŧ |
| 2   | Control_1 | U_back_EMF_W @ 'ES5340-PMSM-1.0.0::Es5340pmsm100'                                                | 1 |
| 3   | Control_2 | Omega_mech @ 'ES5340-PMSM-1.0.0::Es5340pmsm100'<br>Phi_mech @ 'ES5340-PMSM-1.0.0::Es5340pmsm100' |   |
| 4   | Control_3 | Omega_el @ 'ES5340-PMSM-1.0.0::Es5340pmsm100'                                                    |   |
| 5   | Control_4 | Phi_el @ 'ES5340-PMSM-1.0.0::Es5340pmsm100'                                                      |   |
| 6   | Control_5 | Value @ 'ES5340-Analog-Arbitrary::Es5340analogout'                                               |   |
| 7   | Control_6 | Value 0 @ 'ES5340-Analog-Direct-Out::Es5340-analogout3'                                          |   |
| 8   | Control_7 | Cosine @ 'E55340-Resolver::Es5340analogout2' *\\<br>Cosine @ 'E55340-Resolver::Es5340analogout2' |   |

#### - Analog output values from the FPGA model:

| No. | Signal    | Output Select                                                                        |   |
|-----|-----------|--------------------------------------------------------------------------------------|---|
| 1   | Control_0 | Value_0 @ 'ES5340-Analog-Direct-Out::Es5340analogout3'                               |   |
| 2   | Control_1 | not used                                                                             | • |
| 3   | Control_2 | U_switch_WL @ 'ES5340-PMSM-1.0.0::Es5340pmsm100'                                     | 1 |
| 4   | Control_3 | I_d @ 'ES5340-PMSM-1.0.0::Es5340pmsm100'<br>I_d @ 'ES5340-PMSM-1.0.0::Es5340pmsm100' |   |
| 5   | Control_4 | I phase U @ 'ES5340-PMSM-1.0.0: Es5340pmsm100'                                       | Ľ |
| 6   | Control_5 | I_phase_V @ 'ES5340-PMSM-1.0.0: 检\$5340pmsm100'                                      |   |
| 7   | Control_6 | U_back_EMF_U @ 'ES5340-PMSM-1.0.0::Es5340pmsm100'                                    |   |
| 0   | Carbord Z | LL back_EME_V @ 'ES5340-PMSM-1.0.0::Es5340pmsm100'                                   | 1 |

#### – Predicted analog outputs:

#### 🖀 Globals 🕼 Groups 🖹 Signals 🕱 Data

| No. | Signal    | Output Select                                                                                                    | F |
|-----|-----------|----------------------------------------------------------------------------------------------------|---|
| 1   | Control_0 | not used                                                                                                    | I |
| 2   | Control_1 | U_Phase_U @ 'E55340-PM5M-1.0.0::Es5340pmsm100'                                                                                                    | T |
| 3   | Control_2 | not used 💌                                                                                                    | I |
| 4   | Control_3 | U_back_EMF_W @ 'ES5340-PMSM-1.0.0::Es5340pmsm100' 📝                                                                                                  | 1 |
| 5   | Control_4 | Omega_mech @ 'ES5340-PMSM-1.0.0::Es5340pmsm100'                                                                                                    | Ī |
| 6   | Control_5 | Omega_el @ 'ES5340-PMSM-1.0.0::Es5340pmsm100'                                                                                                    |   |
| 7   | Control_6 | Phi_el @ 'E55340-PMSM-1.0.0::Es5340pmsm100'                                                                                                    | Ē |
| 8   | Control_7 | Value @ 'ES5340-Analog-Arbitrary::Es5340analogout'                                                                                                   | Ē |
|     |           | Value, 0 @ 'ES5340-Sine-Extrapolated::Es5340analogout3'<br>Sine @ 'ES5340-Resolver::Es5340analogout4<br>Cosine @ 'ES5340-Resolver::Es5340analogout2' | - |

#### Configuring the voltage reference and output type

1. In the "Reference Voltage" column, select whether the internal reference voltage or an external reference voltage is to be used.

| No. | Signal    |                                    | Reference Voltage | Output Mode  |
|-----|-----------|------------------------------------|-------------------|--------------|
| 1   | Control_0 |                                    | Intern            | Single Ended |
| 2   | Control_1 | 'ES5340-PMSM-1.0.0::Es5340pmsm100' | Intern 💌          | Single Ended |
| 3   | Control_2 |                                    | Intern            | Single Ended |
| 4   | Control_3 |                                    | Extern W          | Single Ended |
| 5   | Control_4 |                                    | Intern            | Single Ended |
| 6   | Control_5 |                                    | Intern            | Single Ended |
| 7   | Control_6 | ·0-Resolver::Es5340analogout2'     | Extern            | Differential |
| 8   | Control_7 | 340-Resolver::Es5340analogout2'    | Extern            | Differential |

2. In the "Output Mode" column, select whether the signal is to be configured as "single-ended" or "differential".

#### Note

Position sensors of the type "Resolver" can be assigned to outputs 6 and 7 only – for these, an external reference and differential output are configured automatically.

#### **Defining the Default Values**

1. Select the "Data" tab to configure default values for the outputs.

#### Four different settings exist for the output control:

🖀 Globals 🕼 Groups 🖹 📓 Signals 🏾 🎘 Data 🗎

|     |           | -       |                                                                                       |
|-----|-----------|---------|---------------------------------------------------------------------------------------|
| No. | Signal    | Data    | Explanation                                                                           |
| 1   | Control_0 | 0.000   | Output Control #0 [0=cut off; 1=selected source; 2=shorted to GND; 3=shorted to Uref] |
| 2   | Control_1 | 0.000   | Output Control #1 [0=cut off; 1=selected source; 2=shorted to GND; 3=shorted to Uref] |
| 3   | Control_2 | 0.000 V | Sutput Control #2 [0=cut off; 1=selected source; 2=shorted to GND; 3=shorted to Uref] |
| 4   | Control_3 | 0.000   | Output Control #3 [0=cut off; 1=selected source; 2=shorted to GND; 3=shorted to Uref] |
| 5   | Control_4 | 0.000   | Output Control #4 [0=cut off; 1=selected source; 2=shorted to GND; 3=shorted to Uref] |
| 6   | Control_5 | 0.000   | Output Control #5 [0=cut off; 1=selected source; 2=shorted to GND; 3=shorted to Uref] |
| 7   | Control_6 | 0.000   | Output Control #6 [0=cut off; 1=selected source; 2=shorted to GND; 3=shorted to Uref] |
| 8   | Control_7 | 0.000   | Output Control #7 [0=cut off; 1=selected source; 2=shorted to GND; 3=shorted to Uref] |

#### 5.3.7 Signal Output via the Digital Multiplexer

For output of the digital signals, an item must be defined for a digital output multiplexer.

#### Note

For each "ES5340-Master" item, only one digital multiplexer can be configured.

#### Configuring the Signal Sources of the Digital Multiplexer

- 1. Right-click the "ES5340-Master" item and select **Add Item**.
- 2. In the list, select the "ES5340-Digital-Out-Mux" item and click **OK**.

The item is added.

- Switch to the "Signals" tab.
   In the "Output Select" column, you can now define a signal source for each of the eight output pins.
- 4. To do so, click the corresponding cell in the table.

The following signal sources are available:

– Digital position sensors

🖀 Globals 🚱 Groups 🖹 Signals 🕱 Data

| No. | Signal    | Output Select                                                                                                    | Output Mode                                              | Delay Time [µsec]                 |  |  |
|-----|-----------|----------------------------------------------------------------------------------------------------|----------------------------------------------------------|-----------------------------------|--|--|
| 1   | Control_0 | not used 📃 💌                                                                                                    | Open Collector                                           |                                   |  |  |
| 2   | Control_1 | not used                                                                                                    | not used                                                 |                                   |  |  |
| 3   | Control_2 | _0 @ 'ES5340-Digital-Direct-Out::Es5340digitalout'<br>1 @ 'ES5340-Digital-Direct-Out::Es5340digitalout'           |                                                          |                                   |  |  |
| 4   | Control_3 | 2 @ 'ESSSTO Digital Direct Out::EsSSTOBIGitalout'                                                                 |                                                          |                                   |  |  |
| 5   | Control_4 | Value @ 'ES5340-Digital-Arbitrary::Es5340digitalout1'<br>R0 @ 'ES5340-Digital-Recition-Sensor::Ec5340digitalout2' |                                                          |                                   |  |  |
| 6   | Control_5 | 81 @ 'ESS340-Digital-Position-Sensor::ESS340digitalout2'                                                          |                                                          |                                   |  |  |
| 7   | Control_6 | B2 @ 'ES5340-Digital-Pi                                                                                           | B2 @ 'ES5340-Digital-Position-Sensor::Es5340digitalout2' |                                   |  |  |
| 8   | Control_7 | Inverter Gate U High (=                                                                                           | =DigIn #0) @ 'ES53400igitar                              | yyuca<br>g-In-HW'::'Es5340diginhw |  |  |

# – Direct digital output (Digital-Direct-Out):

#### 🖀 Globals 🕼 Groups 📓 Signals 🕱 Data

| No. | Signal    | Output Select                                                                                                    | Output Mode                                            | Delay Time [µsec]                  |  |  |
|-----|-----------|----------------------------------------------------------------------------------------------------|--------------------------------------------------------|------------------------------------|--|--|
| 1   | Control_0 | not used 📃 💌                                                                                                    | ot used 🗸 Open Collector                               |                                    |  |  |
| 2   | Control_1 | not used                                                                                                    | not used                                               |                                    |  |  |
| 3   | Control_2 | 0 @ 'E55340-Digital-Direct-Out::Es5340digitalout'                                                                  |                                                        |                                    |  |  |
| 4   | Control_3 | _1 @ E55340-Digital-Direct-Out;;Es5340digitalout %                                                                 |                                                        |                                    |  |  |
| 5   | Control_4 | Value @ 'ES5340-Digital-Arbitrary::Es5340digitalout1'<br>P0 @ 'ES5340-Digital-Pacifica-Second ES540digitalout2'    |                                                        |                                    |  |  |
| 6   | Control_5 | BU @ ES5340-Digital-Position-Sensor::Es5340digitalout2<br>B1 @ 'ES5340-Digital-Position-Sensor::Es5340digitalout2' |                                                        |                                    |  |  |
| 7   | Control_6 | B2 @ 'ES5340-Digital-Position-Sensor::Es5340digitalout2'                                                           |                                                        |                                    |  |  |
| 8   | Control_7 | - Value @ 'ES5340-Digita<br>Inverter Gate U High (=                                                                | I-Arbitrary::Es5340digital<br>=DigIn #0) @ 'ES5340-Dig | out3"<br>j-In-HW'::'Es5340diginhw' |  |  |

#### – Digital arbitrary signals (Digital-Arbitrary):

🖀 Globals 🔯 Groups 📓 Signals 🔀 Data

| No. | Signal    | Output Select                                      | Output Mode                                              | Delay Time [µsec]                |
|-----|-----------|----------------------------------------------------|----------------------------------------------------------|----------------------------------|
| 1   | Control_0 | not used 🗾 💌                                       | Open Collector                                           |                                  |
| 2   | Control_1 | not used                                           |                                                          |                                  |
| 3   | Control_2 | _0 @ 'ES5340-Digital-Di<br>1 @ 'ES5340-Digital-Di  | irect-Out::Es5340digitalo:<br>irect-Out::Es5340digitalo: | ut'<br>ut'                       |
| 4   | Control_3 | _2 @ 'ES5340-Digital-Di                            | irect-Out::Es5340digitalo                                | ut'                              |
| 5   | Control_4 | Value @ 'ES5340-Digita<br>P0 @ 'ESE340 Digital P   | l-Arbitrary::Es5340 ligital                              | out1'<br>shelevet2'              |
| 6   | Control_5 | B1 @ 'ES5340-Digital-Pi<br>B1 @ 'ES5340-Digital-Pi | osition-Sensor::Es5340dic                                | jitalout2'                       |
| 7   | Control_6 | B2 @ 'ES5340-Digital-P                             | osition-Sensor::Es5340dic                                | jitalout2'                       |
| 8   | Control_7 | Inverter Gate U High (=                            | i-Arbitrary::Es5340digital<br>=DigIn #0) @ 'ES5340-Dig   | outa<br>J-In-HW'::'Es5340diginhv |

– Feedback of the inverter gate signals

The PWM signals can be fed back for diagnostic purposes (with a configurable delay).

| 😭 Globals | Groups | 🔯 Signals | 🔀 Data |  |
|-----------|--------|-----------|--------|--|
|-----------|--------|-----------|--------|--|

| No. | Signal    | Output Select                                      | Output Mode                                            | Delay Time [µsec]                               | Г             |
|-----|-----------|----------------------------------------------------|--------------------------------------------------------|-------------------------------------------------|---------------|
| 1   | Control_0 | not used 📃 💌                                       | Open Collector                                         |                                                 |               |
| 2   | Control_1 | 80 @ 'ES5340-Digital-Po                            | sition-Sensor::Es5340dig                               | jitalout2'                                      |               |
| 3   | Control_2 | B1 @ 'ES5340-Digital-Po<br>B2 @ 'ES5340-Digital-Po | osition-Sensor::Es5340dig<br>poition-Sensor::Es5340dig | jitalout2'<br>jitalout2'                        |               |
| 4   | Control_3 | Value @ 'ES5340-Digita                             | l-Arbitrary::Es5340digital                             | out3'                                           |               |
| 5   | Control_4 | Inverter Gate U High (=                            | =DigIn #0) @ 'ES5340-Dic                               | I-In-HW::/Es5340diai                            | nhw           |
| 6   | Control_5 | Inverter Gate 0 LOW (=<br>Inverter Gate V High (=  | =DigIn #1)@E55340-Dig<br>=DigIn #2)@'E55340-Dig        | -In-HW'::'Es5340digir<br> -In-HW'::'Es5340digir | nhw'          |
| 7   | Control_6 | Inverter Gate V Low (=                             | DigIn #3) @ 'ES5340-Dig                                | -In-HW'::'Es5340digin                           | hw'           |
| 8   | Control_7 | Inverter Gate W High (:<br>Inverter Gate W Low (=  | =DigIn #4) @ 'ESS340-Di<br>=DigIn #5) @ 'ESS340-Dig    | g-In-HW:::'Es5340dig<br>g-In-HW'::'Es5340digi   | innw.<br>inhw |

### Configuring the output mode

# 1. Select the desired output mode ("Open Collector" or "Pull-Up to +5 V").

| 😭 Globals 🔯 Groups | 📓 Signals | 🕱 Data |  |
|--------------------|-----------|--------|--|
|--------------------|-----------|--------|--|

| No. | Signal    | Output Select                                      | Output Mode              | Delay Time [µse |
|-----|-----------|----------------------------------------------------|--------------------------|-----------------|
| 1   | Control_0 | _0 @ 'ES5340-Digital-Direct-Out::Es5340digitalout' | Open Collector 🛛 💌       |                 |
| 2   | Control_1 | _1 @ 'ES5340-Digital-Direct-Out::Es5340digitalout' | Open Collector           |                 |
| 3   | Control_2 | _2 @ 'ES5340-Digital-Direct-Out::Es5340digitalout' | Pull-Up to +5V/Open Kill | lector          |
| 4   | Control_3 | not used                                           | Open Collector           |                 |
| 5   | Control_4 | not used                                           | Open Collector           |                 |
| 6   | Control_5 | not used                                           | Open Collector           |                 |
| 7   | Control_6 | not used                                           | Open Collector           |                 |
| 8   | Control_7 | not used                                           | Open Collector           |                 |

#### **Defining the Default Values**

1. Select the "Data" tab to configure default values for the outputs.

#### 2. Four different settings exist for the output control:

😭 Globals 🕼 Groups 🖹 Signals 🏂 Data

| No. | Signal    | Data  | Explanation                                                                           |
|-----|-----------|-------|---------------------------------------------------------------------------------------|
| 1   | Control_0 | 0.000 | Output Control #0 [0=cut off; 1=selected source; 2=shorted to GND; 3=shorted to Uref] |
| 2   | Control_1 | 0.000 | Output Control #1 [0=cut off; 1=selected source; 2=shorted to GND; 3=shorted to Uref] |
| 3   | Control_2 | 0.000 | Output Control #2 [0=cut off; 1=selected source; 2=shorted to GND; 3=shorted to Uref] |
| 4   | Control_3 | 0.000 | Output Control #3 [0=cut off; 1=selected source; 2=shorted to GND; 3=shorted to Uref] |
| 5   | Control_4 | 0.000 | Output Control #4 [0=cut off; 1=selected source; 2=shorted to GND; 3=shorted to Uref] |
| 6   | Control_5 | 0.000 | Output Control #5 [0=cut off; 1=selected source; 2=shorted to GND; 3=shorted to Uref] |
| 7   | Control_6 | 0.000 | Output Control #6 [0=cut off; 1=selected source; 2=shorted to GND; 3=shorted to Uref] |
| 8   | Control_7 | 0.000 | Output Control #7 [0=cut off; 1=selected source; 2=shorted to GND; 3=shorted to Uref] |

#### **Exiting LABCAR-RTC**

- 1. Save the settings with **File**  $\rightarrow$  **Save**.
- 2. In LABCAR-IP, start the code generation (**Project**  $\rightarrow$  **Build**).

The inputs and outputs of the hardware (and of the FPGA model where applicable) are now available in the Connection Manager.

| ᡖ LABCAR-IP - [Connection Mar                                | lager]                                                                                                    |                                                                                                    |                                           |
|--------------------------------------------------------------|----------------------------------------------------------------------------------------------------|----------------------------------------------------------------------------------------------------|-------------------------------------------|
| File View Project FlexRay Tools                              | ?                                                                                                    |                                                                                                    |                                           |
| 😫 🗿 의 🖉 🚳                                                    | 0                                                                                                    |                                                                                                    |                                           |
| Project Explorer → ×<br>⊕ ⊕ Topts<br>G Signal Generator Sets | Outputs  Hardware  Fito Es5340mater  Es5340mater  Es5340mater  Es5340mater  Es5340mater  Es5340digitalin  Es5340digitalin  Es | nguts<br>→ Parchware<br>→ Parc<br>→ Es53400pbrid<br>→ Es53400pbrid<br>→ Es53400parlogout<br>→ PhaseValue<br>→ PhaseValue<br>→ PhaseValue<br>→ PhaseValue<br>→ Es5340aralogout3<br>→ Es5340aralogout3<br>→ Es5340bralout0<br>→ Es5340bralout0<br>→ Es5340bralout2<br>→ Es5340bralout2<br>→ Es5340bralout2<br>→ Es5340bralout3<br>→ Es5340bralout3<br>→ E | All Outputs Inputs All Connected Filter S |
|                                                              |                                                                                                    |                                                                                                    | Update Ports                              |

# 6 Connector Assignment and Display Elements

This chapter contains the description of the connectors and display elements of the ES5340.2 Electric Drive Simulation Board. It consists of the following sections:

• "Connector Assignment" on page 98

Here, all connectors on the front panel are described.

- "Connectors for the Outputs (ES5340.2-M and ES5340.1-S)" on page 98
- "Connectors for the Inputs (ES5340.2-M only)" on page 99
- "Connectors for the Angle Clock Signal (ES5340.2-M only)" on page 101
- "Display Elements" on page 101

Here, the meaning of the LED display on the front panel is described.

# 6.1 Connector Assignment

This section describes the assignment of the connectors of the inputs and outputs of the ES5340.2.

6.1.1 Connectors for the Outputs (ES5340.2-M and ES5340.1-S)

The connector is a DSUB25 connector (female). The shielding is to the front panel and housing potential and thus to protective earth.

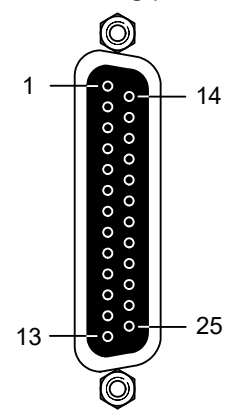

Fig. 6-1 Connectors for the outputs (top view)

| Pin | Signal                  | Pin | Signal                      |
|-----|-------------------------|-----|-----------------------------|
| 1   | Analog Output Channel 0 | 14  | Ground Channel 0            |
| 2   | External Ref. Channel 0 | 15  | Digital Output Channel 0    |
| 3   | Analog Output Channel 1 | 16  | Ground Channel 1            |
| 4   | External Ref. Channel 1 | 17  | Digital Output Channel 1    |
| 5   | Analog Output Channel 2 | 18  | Ground Channel 2            |
| 6   | External Ref. Channel 2 | 19  | Digital Output Channel 2    |
| 7   | Analog Output Channel 3 | 20  | Ground Channel 3            |
| 8   | External Ref. Channel 3 | 21  | Digital Output Channel 3    |
| 9   | Analog Output Channel 4 | 22  | Ground Channel 4            |
| 10  | External Ref. Channel 4 | 23  | Digital Output Channel 4    |
| 11  | Analog Output Channel 5 | 24  | Ground Channel 5            |
| 12  | External Ref. Channel 5 | 25  | Digital Output Channel 5    |
| 13  | n.c.                    | Н   | lousing to protective earth |

 Tab. 6-1
 Assignment of the connectors for the outputs

#### Note

Analog and digital ground of an output channel are identical!

# 6.1.2 Connectors for the Inputs (ES5340.2-M only)

The connector is a DSUB62HD connector (male). The shielding is to protective earth.

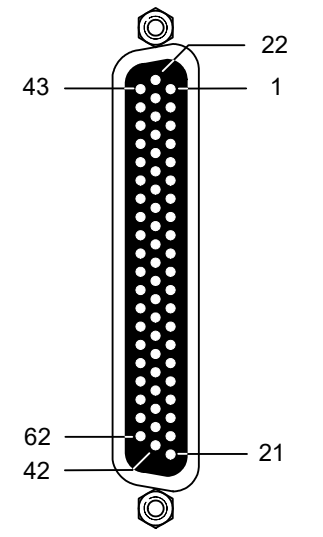

Fig. 6-2 Connectors for the inputs (top view)

| Pin   | Signal                       | Pin | Signal                       | Pin   | Signal                             |
|-------|------------------------------|-----|------------------------------|-------|------------------------------------|
| 1     | Analog Output<br>Channel 6 – | 22  | Analog Output<br>Channel 6 + | 43    | Analog Output<br>Channel 6 AGND *  |
| 2     | Digital Output<br>Channel 6  | 23  | Excitation + *               | 44    | Digital Output<br>Channel 6 AGND * |
| 3     | Analog Output<br>Channel 7 – | 24  | Analog Output<br>Channel 7 + | 45    | Analog Output<br>Channel 7 AGND *  |
| 4     | Digital Output<br>Channel 7  | 25  | Excitation – *               | 46    | Digital Output<br>Channel 7 AGND * |
| 5     | Digital Input<br>Channel 0   | 26  | Digital Input<br>Channel 13  | 47    | Digital Input Ground               |
| 6     | Digital Input<br>Channel 1   | 27  | Digital Input<br>Channel 14  | 48    | Digital Input Ground               |
| 7     | Digital Input<br>Channel 2   | 28  | Digital Input<br>Channel 15  | 49    | Digital Input Ground               |
| 8     | Digital Input<br>Channel 3   | 29  | Digital Input<br>Channel 16  | 50    | Digital Input Ground               |
| 9     | Digital Input<br>Channel 4   | 30  | Digital Input<br>Channel 17  | 51    | Digital Input Ground               |
| 10    | Digital Input<br>Channel 5   | 31  | Digital Input<br>Channel 18  | 52    | Digital Input Ground               |
| 11    | Digital Input<br>Channel 6   | 32  | Digital Input<br>Channel 19  | 53    | Digital Input Ground               |
| 12    | Digital Input<br>Channel 7   | 33  | Digital Input Ground         | 54    | Digital Input Ground               |
| 13    | Digital Input<br>Channel 8   | 34  | Digital Input Ground         | 55    | Digital Input Ground               |
| 14    | Digital Input<br>Channel 9   | 35  | Digital Input Ground         | 56    | Digital Input Ground               |
| 15    | Digital Input<br>Channel 10  | 36  | Digital Input Ground         | 57    | Digital Input Ground               |
| 16    | Digital Input<br>Channel 11  | 37  | Digital Input Ground         | 58    | Digital Input Ground               |
| 17    | Digital Input<br>Channel 12  | 38  | Digital Input Ground         | 59    | Digital Input Ground               |
| 18    | Digital Input Ground         | 39  | Analog Input<br>Ground       | 60    | Analog Input Ground                |
| 19    | Analog Input<br>Channel 0    | 40  | Analog Input<br>Channel 2    | 61    | Analog Input Ground                |
| 20    | Analog Input<br>Channel 1    | 41  | Analog Input<br>Channel 3    | 62    | Analog Input Ground                |
| 21    | Analog Input<br>Ground       | 42  | Analog Input<br>Ground       | Housi | ng to protective earth             |
| * See | note on page 101!            |     |                              |       |                                    |

 Tab. 6-2
 Assignment of the connectors for the inputs

# Note

If using a resolver as position sensor, AGND of channel 6 has to be connected to AGND of channel 7. In this case you must carry out at least one of the two following connections:

- Connection of Pin 43 (channel 6) with Pin 45 or Pin 46 (channel 7)
- Connection of Pin 44 (channel 6) with Pin 45 or Pin 46 (channel 7)
- 6.1.3 Connectors for the Angle Clock Signal (ES5340.2-M only)

The connector for the angle clock signal is a BNC connector (female).

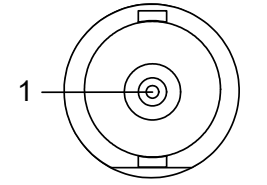

Fig. 6-3 Connectors for the angle clock signal

| Pin | Signal                                                      |
|-----|-------------------------------------------------------------|
| 1   | "Sync", "Clock", "Direction" or "Engine Speed"              |
|     | (see hardware configuration in LABCAR-RTC: ES5340-Rpm Item, |
|     | "Globals" tab, "Sync Port" option)                          |

Tab. 6-3 Assignment of the connectors for the angle clock signal

# 6.2 Display Elements

The front panel of the ES5340.2 Electric Drive Simulation Board has an LED for identifying the board from the Web Interface of LABCAR-RTPC.

# 7 Order Information and Scope of Delivery

This chapter includes the general order information of the ES5340.2 Electric Drive Simulation Board and for optional accessories.

It also describes the procedure of ordering the  $\ensuremath{\mathsf{FPGA}}$  model for subsequent installation.

# 7.1 General Order Information

| Order Name                              | Short Name    | Order Number  |
|-----------------------------------------|---------------|---------------|
| Electric Drive Master Board (Multi I/O) | ES5340.2-M    | F-00K-107-937 |
| Optional Accessories:                   |               |               |
| Electric Drive Slave Board (Multi I/O)  | ES5340.1-S    | F-00K-107-054 |
| FPGA Inverter/PMSM Model for ES5340     | LCM_PMSM5340  | F-00K-107-259 |
| FPGA Inverter/IM Model for ES5340       | LCM_IM5340_U1 | F-00K-108-251 |
| Calibration Service for ES5340 Master   | K_ES5340-M    | F-00K-107-056 |
| Calibration Service for ES5340 Slave    | K_ES5340-S    | F-00K-107-057 |

| Scope of Delivery ES5340.2-M                                                                                                    | Number of Pieces |
|----------------------------------------------------------------------------------------------------|------------------|
| ES5340.2-M Electric_Drive_Master_Board (Multi I/O)                                                                                                    | 1                |
| Terminating connector                                                                                                    | 1                |
| Ribbon cable short for installation in neighboring RTPC slots                                                                                              | s 1              |
| Ribbon cable long for installation in the ES5370.1                                                                                                    | 1                |
|                                                                                                    |                  |
| Scope of Delivery ES5340.1-S                                                                                                    | Number of Pieces |
| ES5340.1-S Electric_Drive_Slave_Board (Multi I/O)                                                                                                    | 1                |
| Terminating connector                                                                                                    | 1                |
| Ribbon cable short for installation in neighboring RTPC slots                                                                                              | s 1              |
| Ribbon cable long for installation in the ES5370.1                                                                                                    | 1                |
| Gigabit Link<br>(available in three lengths, depending on the distance<br>between the slots that are fitted with ES5340.2-M and<br>ES5340.1-S in the RTPC) | 1                |

# 7.2 Separate Order of an FPGA Model

FPGA-based models are available for the ES5340.2 Electric Drive Simulation Board (Master). If you have not purchased them along with the hardware, when purchasing a model subsequently, you are required to have ETAS upgrade the ES5340.2.

After we receive the quotation and your order, you have to send the corresponding ES5340.2 to ETAS along with a repair order. Following is a description of how to create the repair order on the ETAS homepage.

# Navigating to the repair page

- 1. Go the ETAS website (www.etas.com)
- Click Support Center → Hardware Return / Repair Form.
  - The page is opened.

#### **Entering contact information**

|                                                                                   | 1. Enter yo                                                            | our data and addr                                                       | ess.                    |                                     |
|-----------------------------------------------------------------------------------|------------------------------------------------------------------------|-------------------------------------------------------------------------|-------------------------|-------------------------------------|
|                                                                                   |                                                                        | Hardware Return /<br>Repair Form (RMA)                                  |                         |                                     |
| Dear Customer,<br>please fill in this request form and send it prir               | nted together with the                                                 | e device to us.                                                         | Hardv<br>Repai          | vare Return /<br>r Form (RMA)       |
| If you have any questions or difficulties with<br>→ returnsheetreceiver@etas.com. | this form, please con                                                  | ntact                                                                   | Overv<br>Vetro          | riew<br>nix Hardware Service        |
| Customers in the United States, please go to<br>Sender and delivery address       | ♦ ETAS USA Service                                                     | e and Support.                                                          | ⊠+ Se<br>B Pr<br>[N_ Co | end Page<br>int Page<br>ontact form |
| Company"                                                                          | ETAS GmbH                                                              |                                                                         |                         |                                     |
| Street*                                                                           | Borsigstr. 14                                                          |                                                                         |                         |                                     |
| Zip/City/Country/State*                                                           | 70469 Stuttgart                                                        |                                                                         |                         |                                     |
| Contact Name*                                                                     | Klaus Musterman                                                        | in                                                                      |                         |                                     |
| Dept. / Building                                                                  |                                                                        |                                                                         |                         |                                     |
| Telephone*                                                                        | +49(0)711-8966                                                         | 1-0                                                                     |                         |                                     |
| Fax                                                                               |                                                                        |                                                                         |                         |                                     |
| Email*                                                                            | labcar.hotline.der                                                     | @etas.com                                                               |                         |                                     |
| Please select                                                                     | <ul> <li>Return Product</li> <li>Hardware Se Calibrate proc</li> </ul> | ct (e.g. for Credit Note)<br>rvices (Repair product,<br>luct, Upgrades) |                         |                                     |

Repair Price List (valid only for Europe other than France and for India).
 In other regions and France please contact your nearest → ETAS sales office.

save data and continue

- 2. Select Hardware Service.
- 3. Click save data and continue.

The input data are stored and the following page opens.

# Selecting the hardware service

|                                                                                                    | 1. On the the opt the reas | "Required Hardv<br>ion <b>Upgrade (pl</b><br>son for the returr | vare Serv<br><b>ease att</b><br>n. | <i>v</i> ice" page, select<br>t <b>ach an offer)</b> as |
|----------------------------------------------------------------------------------------------------|----------------------------|-----------------------------------------------------------------|------------------------------------|---------------------------------------------------------|
|                                                                                                    |                            | Hardware Return /<br>Repair Form (RMA)                          |                                    |                                                         |
| Required Hardware Service                                                                                                    |                            |                                                                 | 1                                  | Hardware Return /<br>Repair Form (RMA)                  |
| Correct error                                                                                                    |                            |                                                                 |                                    | Overview                                                |
| Failure at initial operation                                                                                                    | Г                          |                                                                 |                                    | Vetronix Hardware Service                               |
| Failure within warranty period                                                                                                  | Г                          |                                                                 |                                    | ⊠+ Send Page                                            |
| Recall action                                                                                                    |                            |                                                                 |                                    | Contact form                                            |
| Upgrade (please attach an offer)                                                                                                |                            |                                                                 |                                    |                                                         |
| Calibration                                                                                                    |                            |                                                                 |                                    |                                                         |
| Other                                                                                                    |                            |                                                                 |                                    |                                                         |
| Your Purchase Order Number for the repair*                                                                                      | F-00K-107-259              |                                                                 |                                    |                                                         |
| save data and continue                                                                                                    |                            |                                                                 |                                    |                                                         |
| Steps for filling the request form                                                                                              |                            |                                                                 |                                    |                                                         |
| Sender and delivery address     Required hardware service     Invoice address     Delivery instructions     Product information |                            |                                                                 |                                    |                                                         |
|                                                                                                    | 2. In the f                | iela " Your Purcha                                              | ase Orde                           | r Number for the                                        |

- In the field "Your Purchase Order Number for the repair", enter the order number of the model (see "General Order Information" on page 103).
- 3. Click save data and continue.

The input data are stored and the following page opens.

#### Entering the invoice address

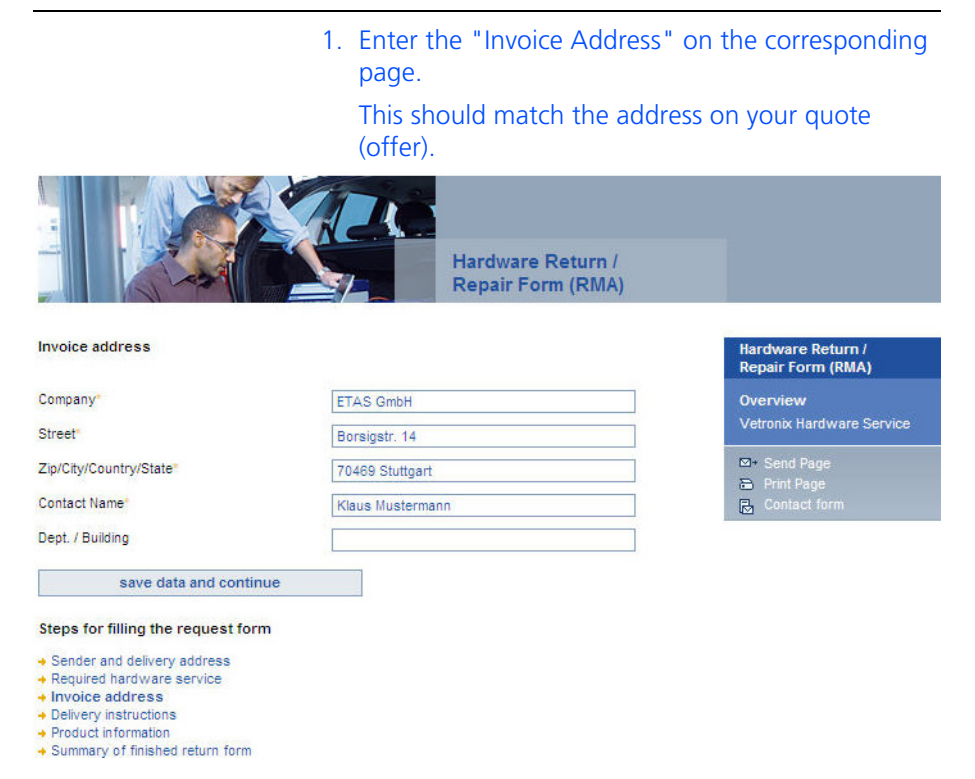

# Selecting the delivery type

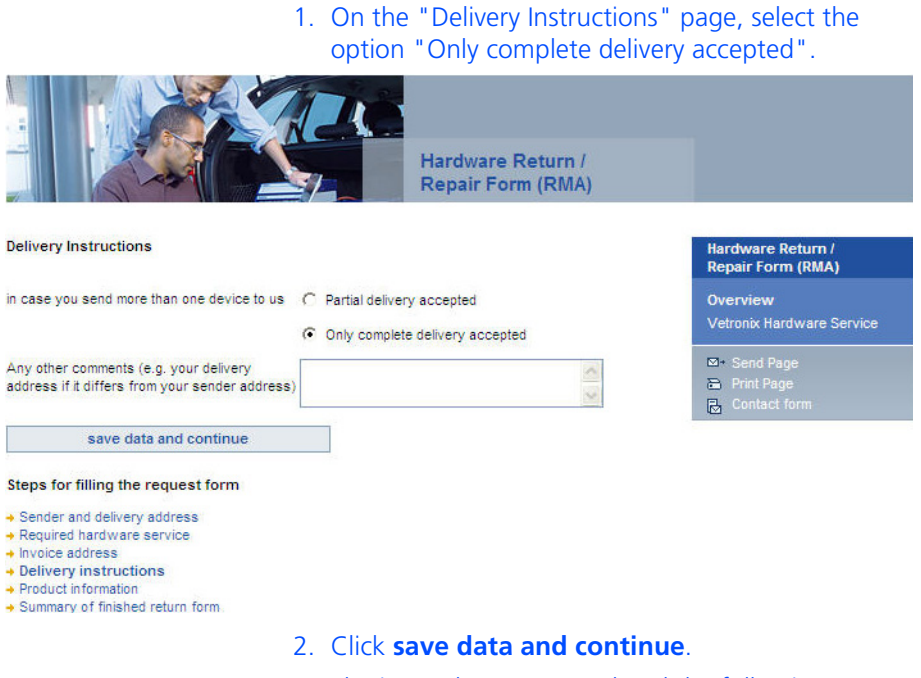

The input data are stored and the following page opens.

- 1. Entering the product information
- 2. Enter the following data on the "Product Information" page:
  - Product Name (ES5340.2-M)
  - ETAS Part Number (F-00K-107-937)
  - The serial number of your ES5340.2-M.

#### Note

The serial number is found on the sticker on the printed circuit board.

3. In the "Failure Description" field, enter a text such as "Upgrade for ES5340 with LCM\_XXX5340".

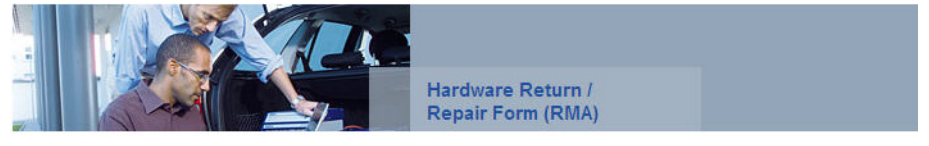

Product Information (Product Name, ETAS Mat. No., and Serial No. can be found on the device)

| ague data and continue                                                |                                         |   |
|-----------------------------------------------------------------------|-----------------------------------------|---|
| such as temperature, software version,<br>connected hardware devices" |                                         | v |
| Environmental conditions                                              | none                                    | 1 |
|                                                                       |                                         | V |
| Failure Description*                                                  | Upgrade for ES5340 with LCM_PMSM5340    | ~ |
| Serial Number*                                                        | 200000000000000000000000000000000000000 | _ |
| TAS Part Number*                                                      | F-00K-107-052                           |   |
| Product Name*                                                         | ES5340.1-M                              | _ |

| Hardware Return /<br>Repair Form (RMA) |  |  |
|----------------------------------------|--|--|
| Overview<br>Vetronix Hardware Service  |  |  |
| ⊠+ Send Page                           |  |  |

Steps for filling the request form

- Sender and delivery address
   Required hardware service
   Invoice address
   Delivery instructions
   Product information

- Summary of finished return form
- 4. Click save data and continue.

The input data are stored and the following page opens.

# Summary of the repair order

| 1                                                                                                    | 1. The last page shows a summary of the order. |                                        |
|----------------------------------------------------------------------------------------------------|------------------------------------------------|----------------------------------------|
|                                                                                                    | Hardware Return /<br>Repair Form (RMA)         |                                        |
| Please make sure that you filled everything correctly. After having clicked to generate your<br>printable return form, you won't be able to edit your data any more. |                                                | Hardware Return /<br>Repair Form (RMA) |
| Click here to generate your printable return form.                                                                                                    |                                                | Overview<br>Vetronix Hardware Service  |
| Sender and delivery address                                                                                                    |                                                |                                        |
| Company                                                                                                    | ETAS GmbH                                      | Send Page                              |
| Street                                                                                                    | Borsigstr. 14                                  | Contact form                           |
| Zip/City/Country/State                                                                                                    | 70469 Stuttgart                                |                                        |
| Contact Name                                                                                                    | Klaus Mustermann                               |                                        |
| Telephone                                                                                                    | 0711 89661 0                                   |                                        |
| Email                                                                                                    | labcar.hotline.de@etas.com                     |                                        |
| Required hardware service                                                                                                    |                                                |                                        |
| Upgrade                                                                                                    |                                                |                                        |
| Your Purchase Order Number for the repair                                                                                                    | F-00K-107-259                                  |                                        |
| Invoice address                                                                                                    |                                                |                                        |
| Company                                                                                                    | ETAS GmbH                                      |                                        |
| Street                                                                                                    | Borsigstr. 14                                  |                                        |
| Zip/City/Country/State                                                                                                    | 70469 Stuttgart                                |                                        |
| Contact Name                                                                                                    | Klaus Mustermann                               |                                        |
| Delivery instructions                                                                                                    |                                                |                                        |
| Only complete delivery accepted                                                                                                    |                                                |                                        |
| Product information                                                                                                    |                                                |                                        |
| Product Name                                                                                                    | ES5340.1-M                                     |                                        |
| ETAS Part Number                                                                                                    | F-00K-107-052                                  |                                        |
| Serial Number                                                                                                    | 200000000000                                   |                                        |
| Failure Description                                                                                                    | Upgrade for ES5340 with LCM_PMSM5340           |                                        |
| Environmental conditions                                                                                                    | none                                           |                                        |

#### Steps for filling the request form

- Sender and delivery address
   Required hardware service
   Invoice address
   Delivery instructions
   Product information
   Summary of finished return form
- 2. Review the data once again.
- 3. If necessary, select a link at the bottom of the page to enter the corresponding changes.
#### 4. Then, print out the form, sign it and send it, along with the hardware and the quote, to the ETAS Repair Department (specifying the RMA number).

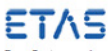

ear Customer, please print this form, sign it and send it together with the device to one of the following addresses:

- Europe (except France): ETAS GmbH · Wareneingang · Borsigstr. 10 · D-70469 Stuttgart · Germany France: ETAS S.A.S. · Service Réparation · 1, place des Etats-Unis · SLIC 307 · F-94589 Rungis Cedex · France Asia Pacific (except China and Korea): ETAS K.K. · Customer Value Team · Queen's Tower C-17F · 2-3-5, Minatomiral, Nishi-ku · Yokohama 220-6217 · Japan

- Assu Pacific (except China and Korea): ETAS K.K. \* Customer Value Feam Gueens Tower O 17F 2-3-5, Minatomiral, Nii China: ETAS (Shanghai) Co. Ltd. 2404 Bank of China Tower 200 Yincheng Road Central Shanghai 200120 P.R. China Korea: ETAS Korea Co. Ltd. 4F 705 Bidg. 70-5 Yangjae-dong Seocho-gu Seoul 137-889 Korea North America: ETAS Inc. 3021 Miller Road Ann Arbor, MI 43103 USA India: Please contact your Jool office first before seeding your devices to ETAS GmbH in Germany ETAS Automotive India Pvt. Ltd. No. 690, Gold Hill Square, 12F Hosur Road, Bommanahalli Bangalore, 560 068 India
- Brazil: Please contact your local office first before sending your devices to ETAS GmbH in Germany ETAS in Brazil · Av. Juruá, 606 · Alphaville · CEP 06455-010 · Barueri · SP · Brazil

Sender and delivery address

| Company     ETAS GmbH       Street     Borsigstr. 14       Zip/City/Country/State     70469 Strugart       Contact Name     Klaus Mustermann       Dept. / Building     0711 89661 0       Fax     Email       Ibbcar.hotline.de@etas.com   Required hardware service Upgrade (please attach an offer) Your Purchase Order Number for the repair F-00K-107-259 Invoice address Company       Company     ETAS GmbH       Street     Borsigstr. 14       Zip/City/Country/State     70469 Stutgart       Contact Name     Klaus Mustermann       Dept. / Building     ETAS GmbH       Dept. / Building     Borsigstr. 14       Zip/City/Country/State     70469 Stutgart       Contact Name     Klaus Mustermann       Dept. / Building     Only complete delivery accepted                                                                                                    |                     | ,                      |                               |    |                          |
|----------------------------------------------------------------------------------------------------|---------------------|------------------------|-------------------------------|----|--------------------------|
| Street         Borsight, 14           Zip/City/Country/State         70469 Stuttgart           Contact Name         Klaus Mustermann           Dept. / Building         Telephone           Telephone         0711 89661 0           Fax         Iabcar.hotline.de@etas.com           Required hardware service         Upgrade (please attach an offer)           Your Purchase Order Number for the repair F-00K-107-259         Invoice address           Company         ETAS GmbH           Street         Borsiger. 14           Dept. / Building         70469 Stuttgart           Dept. / Building         Only complete delivery accepted           Product information         Only complete delivery accepted                                                                                                    | ompany              |                        | ETAS GmbH                     |    |                          |
| Zijc/čivj/Country/State     70469 Stuttgart       Contact Name     Klaus Mustermann       Dept / Building     711 89661 0       Fax     Iabcar.hotline.de@etas.com   Required hardware service Upgrade (please attach an offer) Your Purchase Order Number for the repair F-00K-107-259 Invoice address Company ETAS GmbH Street Borsigstr. 14 Zip/City/Country/State 70469 Stuttgart Contact Name Klaus Mustermann Dept / Building Delivery instructions In case you send more than one device to us                                                                                                    | reet                |                        | Borsigstr. 14                 |    |                          |
| Contact Name         Klaus Mustermann           Dept / Building         0711 89661 0           Fax         Email         labcar.hotline.de@etas.com           Required hardware service         Upgrade (please attach an offer)         Your Purchase Order Number for the repair F-00K-107-259           Invoice address         Company         ETAS GmbH         Street         Delivery instructions           Delivery instructions         In use you send more than one device to use         Only complete delivery accepted         Only complete delivery accepted                                                                                                    | p/City/Country/Sta  | te                     | 70469 Stuttgart               |    |                          |
| Dept. / Building<br>Telephone     0711 89661 0       Fax<br>Email     Iabcar.hotline.de@etas.com       Required hardware service       Upgrade (please attach an offer)<br>Your Purchase Order Number for the repair F-00K-107-259       Invoice address       Company     ETAS GmbH<br>Borisgir. 14<br>Borisgir. 14<br>Dorisgir. 14<br>Borisgir. 14<br>Borisgir. 14 | ontact Name         |                        | Klaus Mustermann              |    |                          |
| Telephone 0711 89661 0 Fax Email labcar.hotline.de@etas.com  Required hardware service Upgrade (please attach an offer) Your Purchase Order Number for the repair F-00K-107-269  Invoice address Company ETAS GmbH Street Borsigstr. 14 Zip/City/Country/State 70469 Stuttgart Contact Name Klaus Mustermann Dept./ Building  Delivery instructions in case you send more than one device to Only complete delivery accepted  Product information                                                                                                    | pt. / Building      |                        |                               |    |                          |
| Fax<br>Email     Iabcar.hotline.de@etas.com       Required hardware service     Upgrade (please attach an offer)<br>Your Purchase Order Number for the repair F- 00K- 107-259       Invoice address     ETAS GmbH<br>Borsiger: 14<br>20p(City/Country/State<br>Contact Name<br>Nept. / Building       Delivery instructions     In case you send more than one device to<br>us       In case you send more than one device to<br>us     Only complete delivery<br>accepted                                                                                                    | lephone             |                        | 0711 89661 0                  |    |                          |
| Email Isbcar.hotline.de@etas.com Required hardware service Upgrade (please attach an offer) Your Purchase Order Number for the repair F-00K-107-259 Invoice address Company ETAS GmbH Street Borsigstr. 14 Zip/City/Country/State 70469 Stuttgart Contact Name Klaus Mustermann Dept./ Building Delivery instructions In case you send more than one device to Only complete delivery us Product information                                                                                                    | x                   |                        |                               |    |                          |
| Required hardware service         Upgrade (please attach an offer)         Your Purchase Order Number for the repair F-00K-107-259         Invoice address         Company         Street       Borsigstr. 14         Zip/City/Country/State       70469 Stuttgart         Contact Name       Klaus Mustermann         Dept. / Building       Delivery instructions         in case you send more than one device to use       Only complete delivery accepted         Product information       Compary accepted                                                                                                    | nail                |                        | labcar.hotline.de@etas.com    |    |                          |
| Upgrade (please attach an offer)<br>Your Purchase Order Number for the repair F-00K-107-259 Invoice address Company ETAS GmbH Street Borsigstr. 14 Zip/Cip/Country/State 70469 Stuttgart Contact Name Klaus Mustermann Dept / Building Delivery instructions in case you send more than one device to Only complete delivery us accepted Product information                                                                                                    | quired hardw        | are service            |                               |    |                          |
| Invoice address Company ETAS GmbH Street Borsigsr. 14 Zip/City/Country/State 70469 Strugart Contact Name Klaus Mustermann Dept. / Building In case you send more than one device to Crity complete delivery us Contact information Contact Information Contact Complete Control Control Contro                                                                                                    | ograde (please atta | ich an offer)          | - F 201/ 107 0F2              |    |                          |
| Invoice address Company ETAS GmbH Street Borsigstr. 14 Zip/City/Country/State 70469 Stutigart Contact Name Klaus Mustermann Dept. / Building Delivery instructions in case you send more than one device to Only complete delivery accepted Product information                                                                                                    | our Purchase Orde   | r Number for the repa  | air F-00K-107-259             |    |                          |
| Company     ETAS GmbH       Street     Borsigstr. 14       ZipiCity/Country/State     70469 Stutigart       Contact Name     Klaus Mustermann       Dept. / Building     Delivery instructions       In case you send more than one device to<br>us     Only complete delivery<br>accepted                                                                                                    | oice address        | 1                      |                               |    |                          |
| Street         Borsigstr. 14           Zip/City/Country/State         70469 Stutigart           Contact Name         Klaus Mustermann           Dept. / Building         Delivery instructions           In case you send more than one device to<br>us         Only complete delivery<br>accepted           Product information         Only complete delivery                                                                                                    | ompany              |                        | ETAS GmbH                     |    |                          |
| ZipCip/Country/State 70409 Stutigart<br>Contact Name Klaus Mustermann<br>Dept / Building<br>Delivery instructions<br>in case you send more than one device to Only complete delivery<br>us Only complete delivery<br>accepted                                                                                                    | reet                |                        | Borsigstr. 14                 |    |                          |
| Contact Name Klaus Mustermann Dept / Building Delivery instructions in case you send more than one device to Only complete delivery us Product information                                                                                                    | p/City/Country/Sta  | te                     | 70469 Stuttgart               |    |                          |
| Dept. / Building Delivery instructions In case you send more than one device to Only complete delivery us Product information                                                                                                    | ontact Name         |                        | Klaus Mustermann              |    |                          |
| Delivery instructions<br>in case you send more than one device to Only complete delivery<br>us Product information                                                                                                    | pt / Building       |                        |                               |    |                          |
| In case you send more than one device to Only complete delivery accepted                                                                                                    | livery instruc      | tions                  |                               |    |                          |
| us accepted Product information                                                                                                    | case you send mo    | ore than one device to | Only complete delivery        |    |                          |
| Product information                                                                                                    | 1                   |                        | accepted                      |    |                          |
|                                                                                                    | duct inform         | ation                  |                               |    |                          |
| Product Name ETAS Part Number Serial Number Failure Description Environmental conditions                                                                                                    | duct Name ETA       | S Part Number Ser      | rial Number Failure Descripti | on | Environmental conditions |

ES5340.1-M F-00K-107-052 xxxxxxxxxxxx Upgrade for ES5340 with LCM\_PMSM5340 none

> Upon successful completion of the RMA order, ETAS will send an e-mail confirmation to the e-mail address you have provided.

| Von:     | returnsheetreceiver@etas.com |
|----------|------------------------------|
| An:      | labcar.hotline.de@etas.com   |
| Datum:   | 21.10.2010 17:06             |
| Betreff: | ETAS RMA 10_0678             |

Dear Customer,

this is to confirm that we received your Hardware Service Request. You requested service (repair/calibration/upgrades) for the following item(s):

Product: ES5340.1-M
 Serial Number: xxxxxxxxxx

If you want us to service the item(s), please send us the item(s) to be serviced together with the following documents: - the paper copy of the RMA form you have just created - your official purchase order

Please note that we will not be able to process your Hardware Service Request without the documents mentioned above.

Please contact us if you need our price list for repairs.

Please understand that for items sent to us without the documents mentioned above, we reserve the right of returning them at the sender's expense.

Sincerely, ETAS GmbH Hardware Services

# 8 Technical Data and Standards

# 8.1 Technical Data

Analog Outputs

|                                        |                                             | 2 differential or single and d |
|----------------------------------------|---------------------------------------------|--------------------------------|
| Number on ES5340.2-IVI                 | for resolver sensor)                        |                                |
| Number on ES5340.1-S                   | 6 (single-ended)                            |                                |
| Output voltage range                   | -10 V to +10 V (int                         | ternal reference)              |
| Accuracy without load                  | -12 V (U +12 V (ex                          |                                |
| Accuracy with load (12 kO)             | $\pm 3 \text{ IIIV} (\pm 23 \text{ C/}\pm)$ | ס ד)<br>דס פב\                 |
|                                        | ±30 mA (typical)                            | (1 - 7)                        |
| Percelution                            |                                             |                                |
|                                        |                                             |                                |
|                                        | ±60 V                                       |                                |
| Galvanic isolation                     | Yes                                         |                                |
| Digital Outputs                        |                                             |                                |
| Number on ES5340 2-M                   |                                             | Q                              |
| Number on ES5340 1-S                   |                                             | 6                              |
|                                        |                                             | 0<br>Open collector: 0 to 60 V |
|                                        |                                             | Internal pull-up: 5 V          |
| Output current                         |                                             | Max. ±15 mA                    |
| Frequency range                        |                                             | 1 Hz100 kHz                    |
| Accuracy between 1 Hz and              | 10 kHz                                      | ±0.04%                         |
| Accuracy between 10 kHz ar             | nd 100 kHz                                  | ±0.4%                          |
| Rise time (0 V $\rightarrow$ 5 V)      |                                             | 2 µs (typical)                 |
| Fall time (5 V $\rightarrow$ 0 V)      |                                             | 2 µs (typical)                 |
| Duty cycle                             |                                             | 0%100%                         |
| Accuracy duty cycle (50%) b<br>10 kHz  | etween 1 Hz and                             | ±0.2%±2% (linear)              |
| Accuracy duty cycle (50%) b<br>100 kHz | etween 10 kHz and                           | ±2%±20% (linear)               |
| Clock rate for PWM generat             | ion                                         | 8 ns                           |
| Overvoltage protection                 |                                             | ±60 V                          |
| Galvanic isolation                     |                                             | Yes                            |
| Max. number of SENT signal             | S                                           | 4                              |
| SENT specification (version)           |                                             | SAE J2716                      |
| Galvanic group SENT                    |                                             | One group with 4 channels      |

#### Analog Inputs (ES5340.2-M only)

| Number                 | 4                                          |
|------------------------|--------------------------------------------|
| Input voltage range    | 0+5 V (CH0, CH2)<br>0 V to 40 V (CH1, CH3) |
| Accuracy               | ±50 mV (CH0, CH2)<br>±200 mV (CH1, CH3)    |
| Resolution             | 12 bit                                     |
| Impedance              | 1 ΜΩ                                       |
| Sampling rate          | 500 kSamples/s                             |
| Overvoltage protection | ±60 V                                      |
| Galvanic isolation     | Yes                                        |

# Digital Inputs (ES5340.2-M only)

| Number                                                         | 20                        |
|----------------------------------------------------------------|---------------------------|
| Input voltage range                                            | 0 to +60 V                |
| Frequency range                                                | 1 Hz100 kHz               |
| Duty cycle                                                     | 0%100%                    |
| Resolution duty cycle                                          | 0.1%                      |
| Accuracy between 1 Hz and 10 kHz                               | ±0.04%                    |
| Accuracy between 10 kHz and 100 kHz                            | ±0.4%                     |
| Resolution                                                     | 8 ns (125 MHz)            |
| Programmable thresholds for high/low detection of input signal | Adjustable: +0 V to +10 V |
| Overvoltage protection                                         | ±60 V                     |
| Galvanic isolation                                             | Yes                       |

#### Speed Sensors (ES5340.2-M only)

| Supported systems | Resolver                     |
|-------------------|------------------------------|
|                   | Digital Encoder              |
|                   | Sine Encoder                 |
|                   | Freely programmable waveform |

Voltages/Currents/Power Consumption

The maximum permitted voltages and currents for the products comply with the PCI-Express specifications. To guarantee the necessary outputs when more than one PCI-Express board is in operation, the RTPC power unit must have a minimum output of 400 W.

#### Electrical Data

| Current consumption          | 980 mA @ +3.3 V DC                     |
|------------------------------|----------------------------------------|
| ES5340.2-M                   | 780 mA @ +12 V DC                      |
| Current consumption          | 820 mA @ +3.3 V DC                     |
| ES5340.1-S                   | 653 mA @ +12 V DC                      |
| Ambient Conditions           |                                        |
| Environment                  | Use only inside enclosed and dry rooms |
| Max. contamination level     | 2                                      |
| Temperature during operation | 5 °C to 40 °C (41 °F to 104 °F)        |
| Relative humidity            | 0 to 95% (non-condensing)              |
| Operating altitude           | Max. 2000 m above sea level            |
| Physical Dimensions          |                                        |
| ES5340.2-M:                  |                                        |
| Length                       | 240 mm (9.45 in)                       |
| Hight                        | 115 mm (4.53 in)                       |
| Weight                       | 480 g (1.1 lb)                         |
| ES5340.1-S:                  |                                        |
| Length                       | 240 mm (9.45 in)                       |
| Height                       | 115 mm (4.53 in)                       |
|                              |                                        |
| Weight                       | 350 g (0.8 lb)                         |

# 8.2 Fulfilled Norms and Standards

The product meets the following norms and standards:

| Standard    | Test                                                                                                    |
|-------------|----------------------------------------------------------------------------------------------------|
| IEC 61326-1 | Electrical equipment for measurement, control and laboratory use – EMC requirements (industrial setting)                |
| IEC 61010-1 | Safety requirements for electrical equipment for measurement, control and laboratory use - Part 1: General requirements |

The product is only intended for use in industrial settings in accordance with EN 61326-1. Avoid potential radio interference when using the module outside of the industrial settings with additional shielding measures!

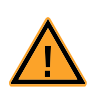

# WARNING!

This is class A equipment. This equipment can cause radio interference in residential areas. Should that be the case, the operator may be requested to institute reasonable measures.

# 9 ETAS Contact Addresses

| ETAS HQ         |        |                   |
|-----------------|--------|-------------------|
| ETAS GmbH       |        |                   |
| Borsigstraße 24 | Phone: | +49 711 3423-0    |
| 70469 Stuttgart | Fax:   | +49 711 3423-2106 |
| Germany         | WWW:   | www.etas.com      |

ETAS Subsidiaries and Technical Support

For details of your local sales office as well as your local technical support team and product hotlines, take a look at the ETAS website:

| ETAS subsidiaries      | WWW: | www.etas.com/en/contact.php  |
|------------------------|------|------------------------------|
| ETAS technical support | WWW: | www.etas.com/en/hotlines.php |

# Figures

| Fig. 1-1  | Components and interfaces of the ES5340.2                                | 8    |
|-----------|--------------------------------------------------------------------------|------|
| Fig. 1-2  | Inputs and outputs of the FPGA model                                     | 9    |
| Fig. 1-3  | Front panel of the ES5340.2 Electric Drive Simulation Board              |      |
|           | (left: master, right: slave)                                             | . 11 |
| Fig. 1-4  | Block diagram of the ES5340.2 Electric Drive Simulation Board: Master    |      |
|           | ES5340.2-M (top) and slave ES5340.1-S (bottom)                           | . 12 |
| Fig. 1-5  | WEEE Symbol                                                              | . 19 |
| Fig. 2-1  | Connecting the RPM buses of two boards                                   | . 27 |
| Fig. 3-1  | Schematic circuit diagram of the analog outputs                          | . 32 |
| Fig. 3-2  | Signals for the resolver                                                 | . 33 |
| Fig. 3-3  | Schematic circuit diagram of an analog output configured as "resolver"   | . 34 |
| Fig. 3-4  | Signals A and B of the sine encoder                                      | . 34 |
| Fig. 3-5  | FPGA model signals as inputs for the analog multiplexer                  | . 37 |
| Fig. 3-6  | Schematic circuit diagram of a digital output                            | . 39 |
| Fig. 3-7  | Timing for 120° phase-shifted pulses with 180° duration                  | . 40 |
| Fig. 3-8  | Schematic circuit diagram of a digital input                             | . 43 |
| Fig. 3-9  | Measurement of digital ECU output signals in the configuration "Pull-Up" | or   |
|           | "Pull-Down" using ES5340 for measurement and ES5436.1 as load simulat    | ion  |
|           | 45                                                                       |      |
| Fig. 3-10 | Block diagram for configuration as H-bridge using ES5340 for measuring   |      |
|           | Chan_x and Chan_y                                                        | . 46 |
| Fig. 3-11 | Sync, Clock, Direction and Engine Speed signals                          | . 47 |
| Fig. 4-1  | The modeled system                                                       | . 49 |
| Fig. 4-2  | Measurement and control variables of the inverter ECU                    | . 50 |
| Fig. 4-3  | The modeled system                                                       | . 59 |
| Fig. 6-1  | Connectors for the outputs (top view)                                    | . 98 |
| Fig. 6-2  | Connectors for the inputs (top view)                                     | . 99 |
| Fig. 6-3  | Connectors for the angle clock signal                                    | 101  |

Figures

# Index

#### A

**Ambient Conditions 113** Analog Arbitrary 35 Analog Direct Out 33 Analog inputs 42 configuration 42 specification 42 Analog signals 32 analog arbitrary 35 analog direct out 33 configuration 33 resolver 33 sine encoder 34 sine extrapolated 35 specification 32 Angle adaptation 48 Angle clock signal 47 Approved Cables 15

# В

Block diagram 12

# С

CE Declaration of Conformity 18 Cleaning 17 Connecting/Disconnecting Devices 16 Connector angle clock signal 101 input signals 99 output signals 98 **Connectors 97** 

## D

De-Energizing a Plug-In Board 15 Digital Arbitrary 40 Digital Direct Out 40 Digital inputs 42 configuration 43 specification 42 Digital Position Sensor 40 Digital signals 38 configuration 40 digital arbitrary 40 digital direct out 40 digital position sensor 40 specification 38 Documentation 13

# Ε

Electrical Safety and Power Supply 15 ES5340.1-S (Slave) 10 ES5340.2-M (Master) 10 ETAS Contact Addresses 115 Exclusive Core Usage 28 configure measuring in LABCAR-RTC 29 creating a task 28

# F

Field of Application 14

FPGA models 49 Front panel 11

#### G

General Safety at Work 14 Gigabit Link connecting master and slave 25

#### Н

Hardware requirements 24 HW Compatibility List 24

#### I

Identifications on the product 18 Induction machine model 59 asynchronous machine 62 inverter 60 mechanical system 63 Installation 24 Installation Location 16 Insulation Requirements for Lab Power Supplies 15 Intended Use 14

#### Μ

Maintenance 17 Master/Slave configuration 25 RPM signal 26 Mechanical 50

#### 0

Output multiplexer sources 36, 41

#### Ρ

PMSM model 49 inverter 51 mechanical system 57 synchronous machine 55 Product Back 19 Product non-liability 13 Properties 7

# R

REACH 19 Recycling 19 Repairs 17 Requirements for Operation 14 Requirements for the Technical State of the Product 14 Requirements for Users and Duties for Operators 13 Resolver 33 RoHS conformity China 18 European Union 18 RPM signal 47 master with angle adaptation 48 master/slave configuration 26

# S

Safety instructions 13 Safety instructions, basic 13 Safety instructions, labeling 13 Scope of Delivery 103 Sine encoder 34 Sine extrapolated 35 Standards and norms 113

#### Т

Transport and Installation 16

#### U

Use, correct 13

## V

Ventilation 16

#### W

Waste Electrical and Electronic Equipment 19 WEEE take-back system 19